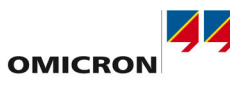

# **CPC 100 User Manual**

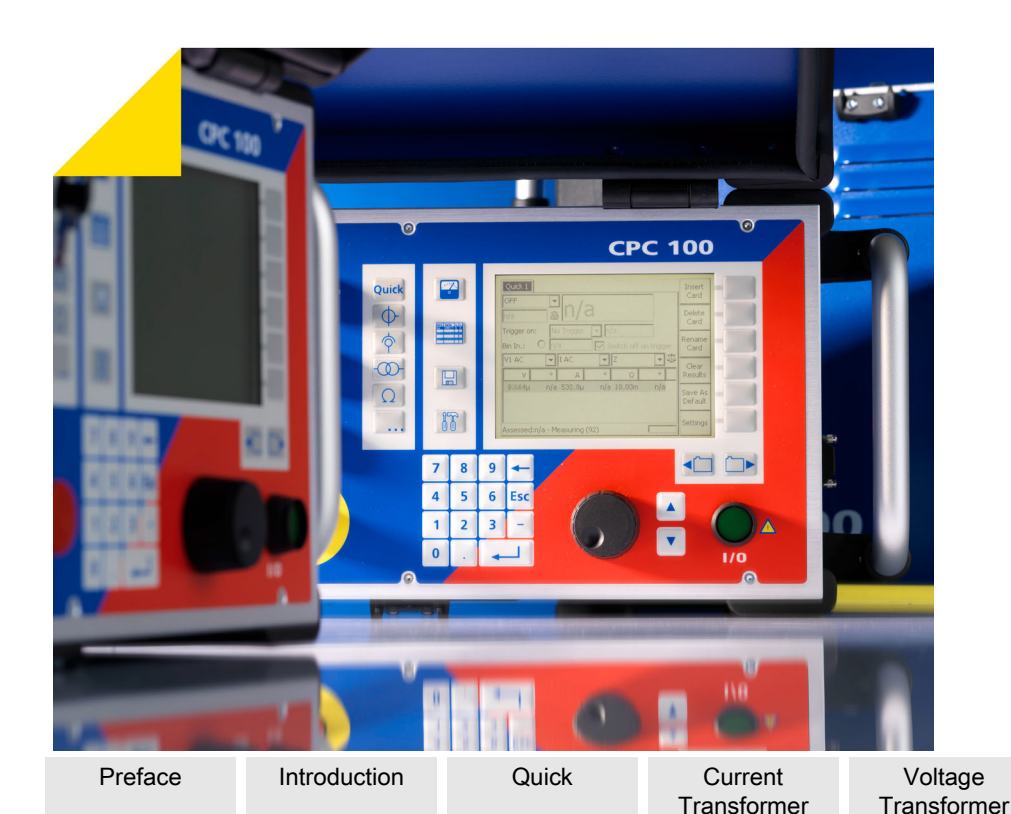

# Manual Information

Transformer

Article Number VESD0601 - Manual Version: CPC100LITE.ENU.10

With respect to the functionality of the CPC 100 software, this manual refers to the version V 3.10.

© OMICRON electronics 2014. All rights reserved.

This product includes software developed by Intrinsyc Software.

This manual is a publication of OMICRON electronics GmbH.

Resistance

All rights including translation reserved. Reproduction of any kind, for example, photocopying, microfilming, optical character recognition and/or storage in electronic data processing systems, requires the explicit consent of OMICRON electronics. Reprinting, wholly or in part, is not permitted.

The product information, specifications, and technical data embodied in this manual represent the technical status at the time of writing and are subject to change without prior notice.

We have done our best to ensure that the information given in this manual is useful, accurate and entirely reliable. However, OMICRON electronics does not assume responsibility for any inaccuracies which may be present.

The user is responsible for every application that makes use of an OMICRON product.

OMICRON electronics translates this manual from the source language English into a number of other languages. Any translation of this manual is done for local requirements, and in the event of a dispute between the English and a non-English version, the English version of this manual shall govern.

Others

Common

Functions

# Support

When you are working with our products we want to provide you with the greatest possible benefits. If you need any support, we are here to assist you!

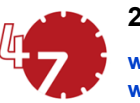

www.omicron.at/support

competent and free of charge.

Make use of our 24/7 international technical support hotline: +43 59495 4444.

or www.omicronusa.com.

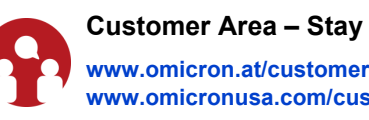

The customer area on our website is an international knowledge exchange platform. Download the latest software updates for all products and share your own experiences in our user forum.

Browse through the knowledge library and find application notes, conference papers, articles about daily working experiences, user manuals and much more.

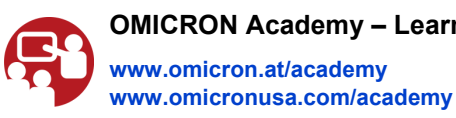

Academy.

OMICRON electronics GmbH, Oberes Ried 1, 6833 Klaus, Austria, +43 59495

**Technical Data** CP TD1

CP CU1

#### 24/7 Technical Support – Get Support

# www.omicronusa.com/support

Offering our customers outstanding support is one of our top priorities. At our technical support hotline, you can reach well-educated technicians for all of your questions. Around the clock -

Additionally, you can find our Service Center or Sales Partner closest to you at www.omicron.at

#### Customer Area – Stay Informed

# www.omicronusa.com/customer

#### **OMICRON Academy – Learn More**

Learn more about your product in one of the training courses offered by the OMICRON

CP SB1

CP CB2

# Preface

CPC 100 V 3.10

# About this User Manual

The purpose of this User Manual is to get you started guickly. It guides you directly to the various CPC 100 application fields, shows the typical test setup, the corresponding CPC 100 test card. and outlines the parameters used for this test in a compact form.

Since the scope of this User Manual is confined to the most important information about a specific subject, the CPC 100 User Manual complements the CPC 100 Reference Manual, however, it does not replace it. The CPC 100 Reference Manual is available in PDF format on the CPC 100 Toolset CD-ROM and the CPC 100 Start Page.

Reading the CPC 100 User Manual alone does not release the user from the duty of complying with all national and international safety regulations relevant for working with the CPC 100, for example, the regulation EN50191 "Erection and Operation of Electrical Test Equipment" as well as the applicable regulations for accident prevention in the country and at the site of operation.

## **Conventions and Symbols Used**

In this manual, the following symbols indicate paragraphs with special safety relevant meaning:

#### Symbol Description

Personal injury or severe damage to objects possible.

Equipment damage or loss of data possible.

# Safety Instructions for the CPC 100 and its Accessories

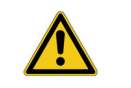

Caution: The CPC 100 must be used in observance of all existing safety requirements from national standards for accident prevention and environmental protection

Before operating the CPC 100, read the following safety instructions carefully. It is **not** recommended that the CPC 100 be used (or even turned on) without understanding the information in this manual. If some points of the safety instructions are unclear, contact OMICRON electronics.

# Principle Use According to Regulations

- The CPC 100 should only be used in a safe manner, mindful of the dangers while paying attention to the User Manual, and when it is in a technically sound condition and when its use is in accordance with the regulations. In particular, avoid disruptions that could in turn affect safety.
- DANGER: If you have a cardiac pacemaker, do not use the CPC 100! Before operating the CPC 100. make sure there is no person with a cardiac pacemaker in the immediate vicinity.
- The CPC 100 is exclusively intended for the application fields specified in detail in "Designated Use" on page Preface-2. Any other use is deemed not to be according to the regulations. The manufacturer/distributor is not liable for damage resulting from improper usage. The user alone assumes all responsibility and risk.
- Following the instructions provided in this User Manual and in the CPC 100 Reference Manual available in PDF format on the CPC 100 Toolset CD-ROM and the CPC 100 Start Page is also considered part of being in accordance with the regulations.
- Do not open the CPC 100 housing.
- If you do not use the CPC 100 anymore, turn the safety key to "lock" (vertical) and remove the key to avoid anybody accidentally turning on the CPC 100.
- Store key and the CPC 100 separately to prevent unauthorized personnel from using the CPC 100.

## **Orderly Measures**

- replace it.
- the site where the CPC 100 is being used.
- CPC 100

## **Operator Qualifications and Primary Responsibilities**

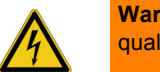

Safe Operation

When putting the CPC 100 into operation, follow the instructions in section "Putting CPC 100 into Operation" in the CPC 100 Reference Manual (available in PDF format on the CPC 100 Toolset CD-ROM or the CPC 100 Start Page).

Note: Never use the CPC 100, any accessory or the CP TD1 equipment trolley without a solid connection to earth with at least 6 mm<sup>2</sup>. Use a ground point as close as possible to the operator.

 This User Manual only complements the CPC 100 Reference Manual available in PDF format on the CPC 100 Toolset CD-ROM and the CPC 100 Start Page. However, it does not

Either this User Manual or the CPC 100 Reference Manual should always be available on

Personnel assigned to use the CPC 100 should carefully read the CPC 100 User Manual/ Reference Manual - in particular the section on safety instructions - before beginning to work with it. On principle, this also applies to personnel who only occasionally work with the

Do not undertake any modifications, extensions, or adaptations to the CPC 100. Use the CPC 100 in conjunction with original accessories only.

> Warning: Testing with the CPC 100 should only be performed by authorized and qualified personnel. Clearly establish the responsibilities.

Personnel receiving training, instruction, direction, or education on the CPC 100 should remain under the constant supervision of an experienced operator while working with the equipment.

# **Designated Use**

The CPC 100, in conjunction with its accessories or as a stand-alone unit, is a multipurpose primary test set for commissioning and maintaining substation equipment. It performs current transformer (CT), voltage transformer (VT) and power transformer (TR) tests. Furthermore, it is used for contact and winding resistance testing, polarity checks as well as primary and secondary protection relay testing.

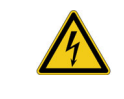

The various, partly automated tests are defined and parameterized via the front panel control of a built-in embedded PC.

The functionality scope of the CPC 100 is described in detail in the chapter "Designated Use" of the CPC 100 Reference Manual available in PDF format on the CPC 100 Toolset CD-ROM or the CPC 100 Start Page.

Note: Any other use of the CPC 100 but the one mentioned above is considered improper use, and will not only invalidate all customer warranty claims but also exempt the manufacturer from its liability to recourse.

#### FOR YOUR OWN SAFETY

Always follow the 5 safety rules:

- 1. Insulate
- 2. Secure to prevent reconnecting
- 3. Check isolation
- Farth and short-circuit
- 5. Cover or shield neighboring live parts

Warning: Do not enter the high-voltage area if the red warning light of the CPC 100 is on since all outputs carry dangerous voltage or current! Always obey the five safety rules and follow the detailed safety instructions in the respective user manuals.

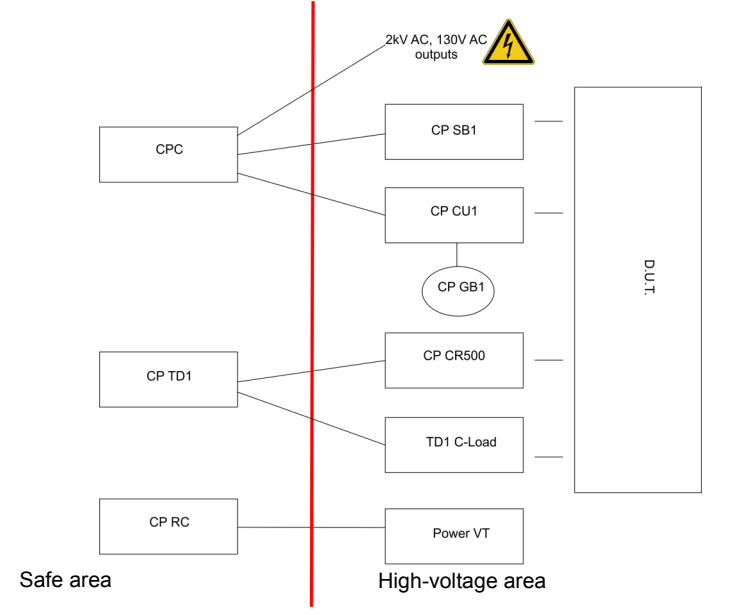

Example for the separation of safe and high-voltage area using different OMICRON electronics GmbH devices

# Safety Instructions for the CPC 100 and its Accessories

# General

disconnect a test object while the outputs are active.

Note: Even if you switched off the CPC 100, wait until the red I/O warning light is fully extinguished. As long as this warning light is lit, there is still voltage and/or current potential on one or more of the outputs.

- CPC 100
- operation or a short while after.
- - RWinding or the test card TRTapCheck!

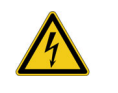

transformer.

Preface - 2

Preface

Before connecting or disconnecting test objects and/or cables, turn off the CPC 100 by either the POWER ON/OFF switch or the Emergency Stop button. Never connect or

Make sure that a test object's terminals that are to be connected to the CPC 100 do not carry any voltage potential. During a test, the only power source for a test object may be the

At their output sockets and especially in the cables connected to them, in operation the highcurrent outputs 400A DC and 800A AC generate a significant amount of heat (approx. 300 W/m at 800 A). To prevent burns, use gloves when touching the cables while in

Do not insert objects (e.g., screwdrivers, etc.) into any input/output socket.

Never use the test cards Quick and Resistance to measure the resistance of windings with a high inductance because turning off the DC source results in life-threatening voltage levels. For this kind of measurement only use either the special winding resistance test card

Warning: When measuring the ratio of voltage and power transformers make sure that the test voltage is connected to the corresponding high-voltage winding. and the voltage of the low-voltage winding is the one that is measured. Accidentally mixing up the windings can generate life-threatening voltages within the

**Warning:** Make sure that when testing a current transformer by feeding a test current into its primary winding, all secondary windings are shorted. On open secondary windings, life-threatening voltages can be induced!

# Safety Instructions for the CPC 100 and its Accessories

- Use only one CPC 100 output at a time.
- All AC and DC output sockets of the CPC 100 can carry life-hazardous voltage potential and provide life-hazardous currents. Therefore:
  - While connecting cables to the CPC 100 high-voltage or current outputs, or other conducting parts that are not protected against accidental contact, press the Emergency Stop button, and keep it pressed as long as an output signal is not absolutely necessary for the test.
  - When connecting to the front panel input/output sockets, use wires with either 4 mm safety "banana" connectors and plastic housing or, where applicable, with the especially manufactured counterpart supplied by OMICRON electronics (e.g., for the V2 AC measuring input).
  - For the high-voltage and current output connectors on the left-hand side of the test set (2kV AC, 400A DC and 800A AC, Ext. Booster), only use the specially manufactured cables supplied by OMICRON electronics (refer to the chapter "Accessories" of the CPC 100 Reference Manual available in PDF format on the CPC 100 Toolset CD-ROM or the CPC 100 Start Page).
  - One end of the high-voltage cable has a coaxial safety plug that is certified for a voltage level of 2kV AC. The other end is equipped with a safety banana plug that is insulated with a shrink tube.

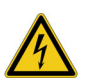

**Warning:** When the CPC 100 is switched on, consider this part of the cable a hazard of electric shock!

- If you do not use the high-current outputs **400A DC** or **800A AC**, or the high-voltage output **2kV AC**, disconnect any cable that may be plugged in to these sockets.

Note: The 400A DC or 800A AC outputs are not switched off by internal relays. Therefore, if a test mode is selected that does not use either one of these two outputs, they still generate current.

 Do not stand right next to or directly underneath a connection point because the clamps may fall off and touch you.

This is a physical and an electrical hazard.

 The red warning light on the CPC 100 front panel indicates hazardous voltage and/or current levels at the CPC 100 outputs (red light "I" on or flashing). The green warning light indicates that the CPC 100 outputs are not activated.

Note: If none or both warning lights are on, the unit is defective and must not be used anymore.

 Both of the high-current output sockets on the left-hand side of the test set (400A DC and 800A AC) usually carry a relatively low-voltage potential.

Warning: However, in case of an internal insulation fault these outputs may carry up to 300 V. Consider these outputs life-hazardous!

Always lock connectors properly.

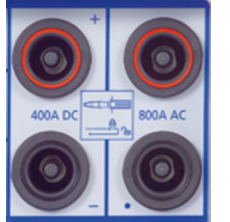

14

The counterpart of the high-current sockets are locking connectors.

To lock these connectors safely, insert them carefully until you feel a "click" position. Now they are locked. Confirm this by trying to pull them out. This should not be possible now.

To remove the locking connectors, unlock them by pushing them in completely first, and then pull them out.

- User Manual.

# Power Supply

- Fuse-protect the power supply (16A slow-acting fuse).
- the extension cord.

The high-current cables for both the 800A AC and 400A DC outputs are equipped with connection clamps at one end. If these connection clamps are attached to a test object's terminal that is situated above your head, make sure the clamp is securely attached. Due to the weight of the cables the clamp may become loose and fall down.

Do not operate the CPC 100 under ambient conditions that exceed the temperature and humidity limits listed in "General" on page Technical Data-3.

Do not operate the CPC 100 in the presence of explosives, gas or vapors.

If the CPC 100 or any add-on device or accessory does not seem to function properly, do not use it anymore. Please call the OMICRON electronics hotline (refer to cover page of this

Supply the CPC 100 only from a power outlet that has protective earth (PE).

 An error message (313) appears if either the PE connection is defective or the power supply has no galvanic connection to ground. In this case, make sure that the PE connection is intact. If the PE connection is intact and the error message still appears, select the "Disable ground check" check box at the **Device Setup** tab in the **Options** view.

 Ground the isolating transformer outputs or generators used to supply the CPC 100 on the N (neutral) output or select the "Disable ground check" check box as described above.

 Instead of supplying the CPC 100 from phase - neutral (L1-N, A-N), it may also be supplied from phase - phase (e.g., L1-L2; A-B). However, the voltage must not exceed 240V AC.

Do not use an extension cable on a cable reel to prevent an overheating of the cord: run out

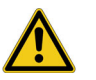

Caution: The connector "Ext. Booster" is always galvanically connected to mains, regardless whether or not an external booster is selected on the software tab **Options | Device Setup,** the green warning light (0) is on, the outputs are turned off or the Emergency Stop button is pressed. Handle with extreme caution. Do not use any other booster cables than the ones supplied by OMICRON electronics.

#### Changing Fuses

- Turn off the CPC 100, unplug the power cord and/or press the Emergency Stop button.
- We recommend to wait for about 30 seconds. This time is necessary for the internal electrolytic capacitors to fully discharge.
- Ground the test object, and disconnect it from the CPC 100. By disconnecting it, you prevent a possibly faulty test object feeding power back into the CPC 100.
- Locate the blown fuse on the front panel of the CPC 100, and replace it.

Note: Replace with identical fuse type only (refer to the chapter "Changing Fuses" of the CPC 100 Reference Manual available in PDF format on the CPC 100 Toolset CD-ROM or the CPC 100 Start Page).

### DC Output to Test Objects with a High Inductance

Use test cards RWinding (winding resistance) and TRTapCheck (tap changer winding resistance and on-load tap changer interruption check) only:

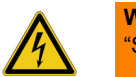

Warning: As long as the CPC 100 software shows the on-screen message "Switch off in progress", NEVER connect or disconnect test objects and/or cables.

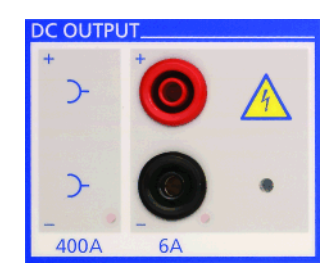

The message "Switch off in progress" notifies you that, after the CPC 100 was switched off, the connected external inductance (i.e., the test object) still "feeds" voltage potential back into the 6A DC or 400A DC output.

The existence of this voltage potential at the 6A DC output is also indicated by a lit LED - even if the CPC 100 is switched off

If a test object with a big inductance is connected to the CPC 100, ground the test object on both ends before disconnecting it from the CPC 100.

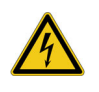

Warning: The CP SA1 discharge box must be connected to the CPC 100's V DC input sockets when using the 400A DC output to protect yourself and the CPC 100 from high-voltage hazards.

If a test object with a big inductance was connected to the CPC 100, short-out the test object additionally before disconnecting it from the CPC 100.

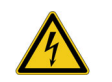

Warning: Use separate clamps for current and voltage connections on both sides of the test object to avoid hazards in case one clamp falls off during the test.

# CPC 100 in Combination with the CP TD1

The CP TD1 is an optionally available high-precision test system for on-site insulation tests of high-voltage systems like power and measuring transformers, circuit breakers, capacitors and isolators. The CP TD1 works as an add-on device to the CPC 100 and is described in chapter "CP TD1" of this User Manual.

On principle, the safety instructions that apply to the CPC 100 and its accessories also apply to the CP TD1. However, the CP TD1 requires some additional precautions and measures. They are listed in chapter "CP TD1" on page CP TD1-1.

#### Different Symbols for PE

The CPC 100 and CP TD1 use different symbols for protective earth (PE):

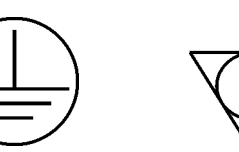

This is due to a new standard and does not symbolize any functional difference. Note: Both symbols mean exactly the same, i.e., protective earth (PE) or equipotential ground.

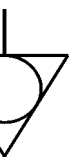

# Introduction

CPC 100 V 3.10

# Functional Components of the CPC 100

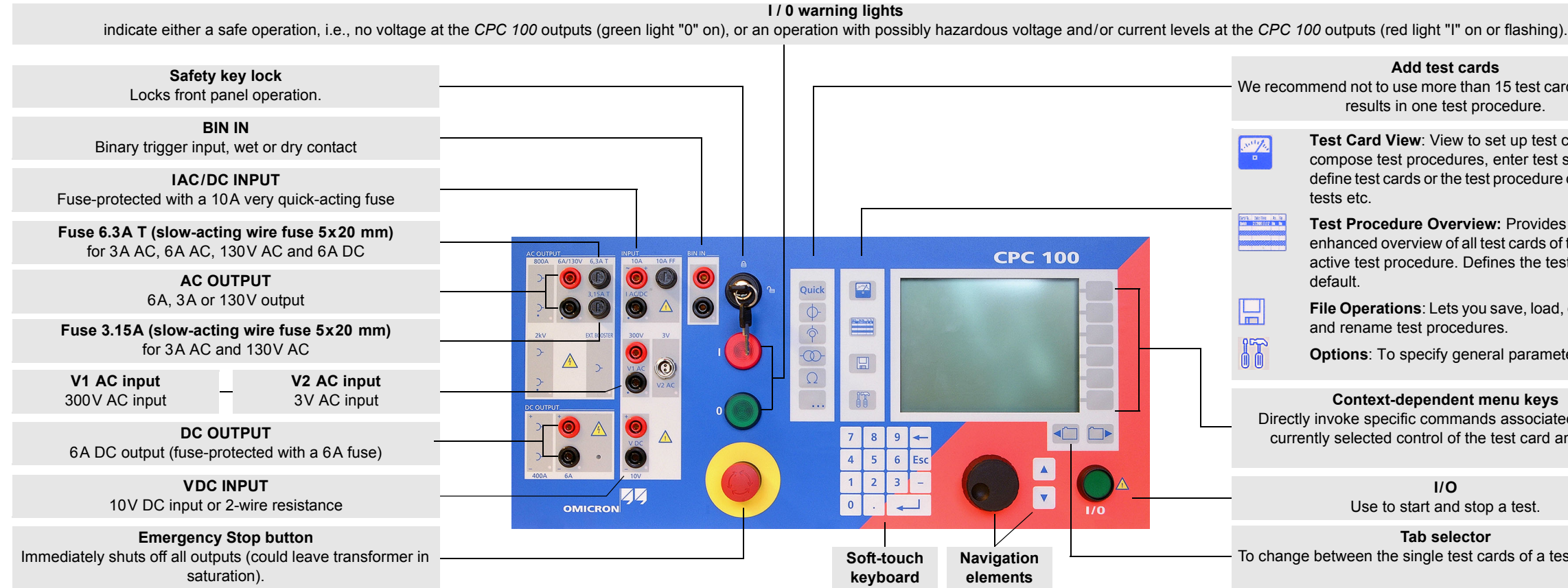

Introduction - 1

#### Add test cards

We recommend not to use more than 15 test cards or 50 test results in one test procedure.

> Test Card View: View to set up test cards, compose test procedures, enter test settings, define test cards or the test procedure default, start

> Test Procedure Overview: Provides an enhanced overview of all test cards of the currently active test procedure. Defines the test procedure

> File Operations: Lets you save, load, delete, copy

**Options**: To specify general parameters.

#### Context-dependent menu keys

Directly invoke specific commands associated with the currently selected control of the test card and view.

#### I/O

Use to start and stop a test.

#### Tab selector

To change between the single test cards of a test procedure.

# Functional Components of the CPC 100

# **High-Voltage and Current Outputs**

When the CPC 100 outputs high current, observe the allowed duty cycles that may apply to the selected AC output range.

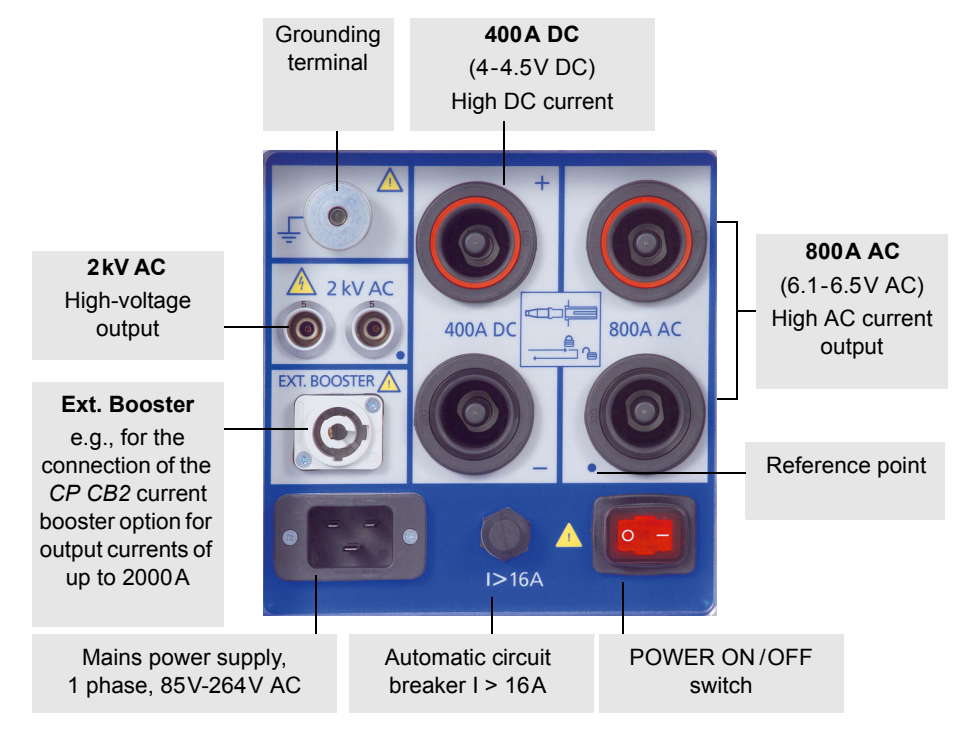

Warning: The connector "Ext. Booster" is always galvanically connected to mains, regardless whether or not an external booster is selected on the software tab **Options | Device Setup**, the green warning light (0) is on, the outputs are turned off or the Emergency Stop button is pressed. Use only original accessories available from OMICRON electronics.

#### ePC Interfaces<sup>1</sup>

/4/

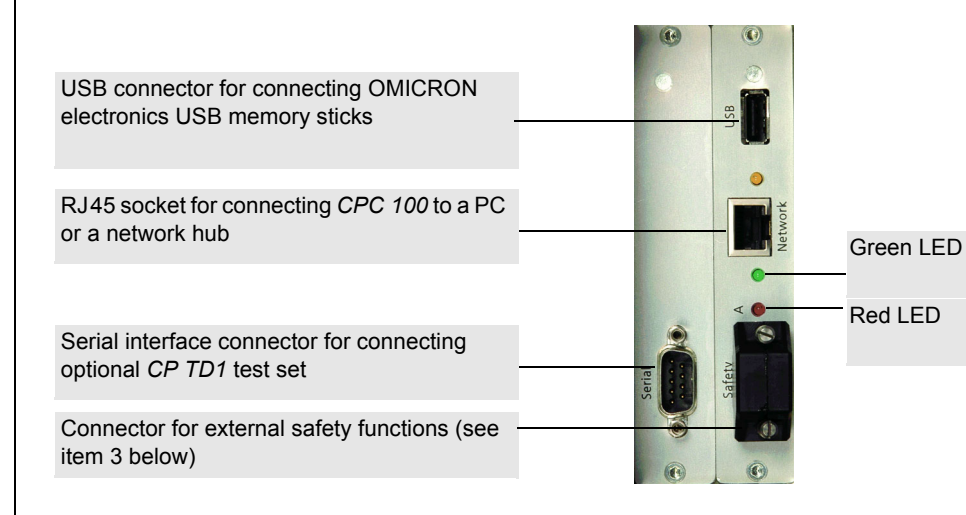

Older CPC 100 versions have slightly different ePC interfaces. For detailed information refer to 1. the CPC 100 Reference Manual.

- Start Page.
- - an external Emergency Stop button
  - an external "test start/stop" push-button
  - external I/O warning lights
  - CP CR500

emergency stop is active.

For the plug's pin assignment and a wiring scheme, refer to section "Connector for External Safety Functions" of chapter "Technical Data" in the CPC 100 Reference Manual available in PDF format on the CPC 100 Toolsets or CPC 100 Start Page.

Introduction - 2

Introduction

1. For detailed information on the RJ45 connectors, see chapter "CPC 100 in a Network" in the CPC 100 Reference Manual available in PDF format on the CPC 100 Toolsets or CPC 100

2. For the pin assignment of the RS232 serial interface plug, refer to the CPC 100 Reference Manual, section "ePC Interfaces" of chapter "Technical Data".

3. The connector for external safety functions allows connecting:

The attached plug contains a jumper for the emergency stop or "dead man" function, and as long as the plug is placed on the connector, these functions are bridged. If the plug is removed,

# CPC 100 Block Diagram

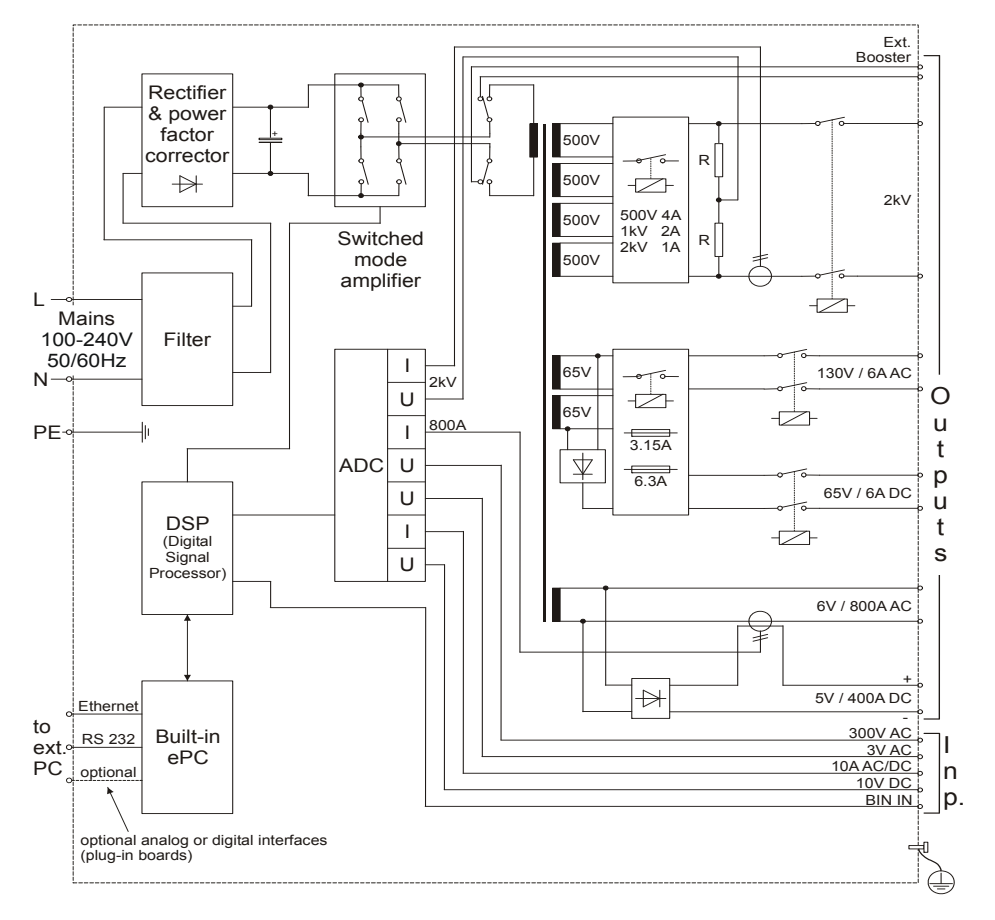

# Principles of Test Cards and Test Procedures

#### Test Cards

The CPC 100 software comprises a number of test cards. A test card carries out one specific test, e.g., measuring a CT excitation curve, or testing the ratio of a voltage transformer.

A test card holds a number of user-definable test settings and - after the test was run - test results.

### Test Procedure

A test procedure contains multiple test cards.

The composition of such a test procedure and the settings of all single test cards can be freely defined by the user. Within a test procedure, each test card and its associated test is executed individually in a user-defined order.

#### Report

For archiving or reporting purposes, or later processing, a test procedure with all of its test cards, specific settings and - after the test was run - test results and assessments can be saved. It is then considered a report.

Such a report can later be opened any time in the CPC 100's File Operations menu.

Note: For detailed information about test cards, test procedures and templates, refer to section "How to Use The CPC 100 Software" of chapter "Introduction" in the CPC 100 Reference Manual available in PDF format on the CPC 100 Toolsets or CPC 100 Start Page.

# The Components of a Test Card

Focus on the data entry field for AC current.

The term "focus" designates the currently selected (active) part of the test card. The selected component is highlighted or inverted.

| Quick 1                             | Insert             |  |
|-------------------------------------|--------------------|--|
|                                     | Card               |  |
| 50.00 Hz 800.0 A                    | Delete<br>Card     |  |
| Trigger on: No Trigger v n/a        | Rename             |  |
| Bin In.: On/a Switch off on trigger | Card               |  |
| I Dut TAC Ratio :1 TOL              | Clear              |  |
| A A A1                              | Results            |  |
|                                     | Save As<br>Default |  |
| Assessed:n/a - Measuring (92)       | Settings           |  |

Status of test assessment. The test The temperature gauge's bar therewith assessment is a manual procedure carried represents an indicator for the remaining time out by the user. After the test, set the focus the CPC 100 can output power. on the assessment symbol. Use the contextplenty of spare dependent menu key OK or Failed to assess the test. no more spare

For a few seconds, the status line also displays general operation information, e.g. "Emergency key pressed".

Pressing the Settings menu key opens the Settings page (see page Quick-1) allowing you to set the test cards individually. As a rule, do not set the test cards on the Settings page but set all test cards of a test procedure using the Device Setup tab in the Options view (see page Introduction-5).

The actual function of the context-dependent menu keys depends on the selected view, test mode, test card and selected test card component (i.e., the focus).

Temperature and power consumption monitoring.

If an output is activated, both the CPC 100's power consumption and the current emitted at the high-current outputs is monitored and, together with the temperature, displayed by this temperature gauge.

| Name                           | Date/Time                                             | Res.             | Assess.         |   | Inser             |
|--------------------------------|-------------------------------------------------------|------------------|-----------------|---|-------------------|
| Quick                          | 11/3/01 9:37:51                                       | No               | n/a             | _ | Card              |
| Comment<br>CTRatio<br>CTBurden | 11/3/01 9:37:56<br>11/3/01 9:47:05<br>11/3/01 9:47:02 | No<br>Yes<br>Yes | n/a<br>OK<br>OK |   | Delete<br>Card    |
| CTExcitation<br>VWithstand     | 11/3/01 9:46:59<br>11/3/01 9:46:54                    | Yes<br>Yes       | OK<br>OK        |   | Save A<br>Defau   |
|                                |                                                       |                  |                 |   | Clear<br>Result   |
|                                |                                                       |                  |                 |   | Clear A<br>Result |
| 'ype: Commen<br>filename: CPC' | t<br>100\CTL1.xml                                     |                  |                 |   | New<br>Test       |

The Test Procedure Overview lists all test cards of the currently active test procedure in a list box showing the card's name, its creation date and time, whether test results are available and the test card's assessment status.

Save As Default

With Save As Default, Test Procedure Overview provides a function to save the current test procedure as the test procedure default, i.e., that default the CPC 100 software will start with in future.

Note: For detailed information refer to section "Test Procedure Overview" of chapter "Introduction" in the CPC 100 Reference Manual available in PDF format on the CPC 100 Toolsets or CPC 100 Start Page.

# The CPC 100 File System

The highest hierarchical level of the CPC 100 file system, the "root", is named CPC 100. Below this, you can create additional folders in a tree-structure of your choice, save tests in these folders, and perform file operations, such as open, save, rename, copy, paste etc.

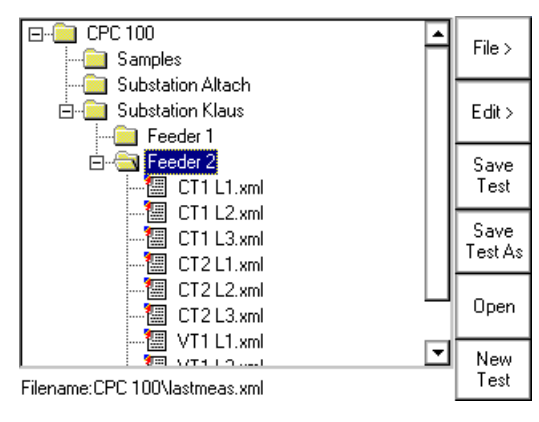

The CPC 100 file system differentiates two file types:

1

- name.xml A test procedure with all of its test cards and specific settings. An .xml file may also contain test results and assessments that were stored together with the settings as report in the CPC 100 file system for archiving purposes.
- name.xmt Test procedure template, i.e., a user-defined template containing one or more test cards with all of their specific test settings but without test results.

Note: The file containing the up-to-date measurements should be saved regularly. If the test unit is switched off, or in case of a power outage, all unsaved measurements will be lost.

#### Navigating Through the File System

Select a test or a folder using the handwheel or the Up / Down keys. To expand a collapsed folder tree + , select it and press either the handwheel or Enter.

#### The Menus

#### Main File Operations Menu

Opens the submenu File (refer

Opens the submenu Edit (refer

Saves the currently open test, Card View (refer to Note below

Opens the String Editor. You of your choice (15 characters r

Use the handwheel or the Up / it. Changes to Test Card View.

Closes the current test card(s), procedure default.

#### Introduction - 4

Introduction

| to "Submenu File" on page 5)                                     | File >          |
|------------------------------------------------------------------|-----------------|
| r to "Submenu Edit" on page 5)                                   | Edit >          |
| i.e., the test card(s) previously opened in the Test <i>v</i> ). | Save<br>Test    |
| can save the currently open test under a new name max.).         | Save<br>Test As |
| <b>Down</b> keys to select a test, and press <b>Open</b> to open | Open            |
| , changes to Test Card View and opens the test                   | New<br>Test     |

# The CPC 100 File System

Note: Unlike the other menu items, the two Save ... functions of the main File Operations menu directly effect the currently open test, i.e., the test procedure that was composed in the Test Card View, or the test that was loaded in the CPC 100 file system beforehand. Therefore, pressing Save, for example, does not save the test that you may have highlighted in the folder tree, but the one that is currently open.

#### Submenu File

| Opens the <b>String Editor</b> . You can create a new folder with any name of your choice.                         | New<br>Folder   |
|----------------------------------------------------------------------------------------------------|-----------------|
| Appends the contents of a test file ( . $xml$ ) or template ( . $xmt$ ) of your choice to the currently open test. | Insert<br>After |
| Deletes the currently selected test or folder from the CPC 100's disk space.                                       | Delete          |

| Opens the String Editor that enables | you to rename the | e current test to any ne | w |
|--------------------------------------|-------------------|--------------------------|---|
| name of your choice.                 |                   |                          |   |

(for future use)

Closes the submenu and returns to the main File Operations menu.

#### Submenu Edit

Renamel

Back

| Select the test of your choice. Press Cut to put the selected test or folder to the Clipboard. Proceed with Paste       Cut         Select the test of your choice. Press Copy to copy test or folder to the CPC 100 clipboard. Proceed with Paste       Copy         Move to the destination folder of your choice. Press Paste to insert the contents of the CPC 100 clipboard to this folder.       Paste         Press Paste As Templ. to make the contents of the CPC 100 clipboard a test procedure template.       Paste         (for future use)       Image: Copy of the copy of the co |                                                                                                    |                  |
|----------------------------------------------------------------------------------------------------|----------------------------------------------------------------------------------------------------|------------------|
| Select the test of your choice. Press Copy to copy test or folder to the CPC 100       Copy         Copy       Move to the destination folder of your choice. Press Paste to insert the contents of the CPC 100 clipboard to this folder.       Paste         Press Paste As Templ. to make the contents of the CPC 100 clipboard a test procedure template.       Paste         (for future use)       Image: Copy test or folder to the CPC 100 clipboard a test procedure template.                                                                                                    | Select the test of your choice. Press <b>Cut</b> to put the selected test or folder to the Clipboard. Proceed with <b>Paste</b>          | Cut              |
| Move to the destination folder of your choice. Press Paste to insert the contents of the CPC 100 clipboard to this folder.       Paste         Press Paste As Templ. to make the contents of the CPC 100 clipboard a test procedure template.       Paste         (for future use)       Faste                                                                                                    | Select the test of your choice. Press <b>Copy</b> to copy test or folder to the <i>CPC 100</i> clipboard. Proceed with <b>Paste</b>      | Сору             |
| Press Paste As Templ. to make the contents of the CPC 100 clipboard a test procedure template. (for future use)                                                                                                    | Move to the destination folder of your choice. Press <b>Paste</b> to insert the contents of the <i>CPC 100</i> clipboard to this folder. | Paste            |
| (for future use)                                                                                                    | Press <b>Paste As Templ.</b> to make the contents of the <i>CPC 100</i> clipboard a test procedure template.                             | Paste<br>As Tpl. |
|                                                                                                    | (for future use)                                                                                                    |                  |

Closes the Edit submenu and returns to the main File Operations menu.

Note: If a folder is cut or copied to the Clipboard, the selection is recursive, i.e., all of its subfolders will also be put to the Clipboard.

Cutting or copying a test or folder, and trying to paste it in the same location, opens the String Editor.

Since a test or folder cannot exist twice under the same name at the same location, determine a new name for it using the String Editor.

# The Options Menu Device Setup

Set the external booster you want to use (CB2, CU20 or CU1). Set current clamp parameters and CT and/or VT transformation ratio. \_\_\_\_

Back

Select the check box if the PE connection is intact and \_\_\_\_\_ an error message (313) appears. Operating the CPC 100

with the check box selected can cause injury or possibly death of the operating staff!

Set the default frequency. This value will be used for all test cards.

Auto save automatically saves the current test settings in fixed intervals specified to a file named lastmeas.xml.

\_\_\_\_\_

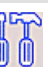

| Device Setup Network Display Date/Time                                                                                                    | Remote<br>Mode                    |
|----------------------------------------------------------------------------------------------------|-----------------------------------|
| Clamp & input transformer settings                                                                                                    | Save<br>Options                   |
| <br>CT: I AC 999999.0 A : 2.5000 A                                                                                                    | Restore<br>Defaults               |
| <br>Disable ground check                                                                                                    |                                   |
| Default freq.: 60.00 Hz<br>Auto save: OFF                                                                                                    |                                   |
| Fan always on full speed                                                                                                    | Reboot                            |
| Resets all user-specific settings made i<br><i>CPC 100</i> software to factory-defined de<br>including:                                                                                                    | n the<br>faults                   |
| <ul> <li>the test card defaults</li> <li>the test procedure default</li> <li>all settings made at the <b>Device Set</b><br/>(Sets external booster to CB2, sets<br/>VT to "OFF" and sets the default free<br/>to 50 Hz.)</li> <li>the String Editor's template strings</li> </ul> | <b>up</b> tab<br>CT and<br>quency |
| LIf selected, the CPC 100 cools down fas<br>Thus, the duty cycle can be increased.                                                                                                    | ster.                             |

### The Options Menu

#### Network

#### Setting the communication parameters.

#### DHCP / Auto-IP

Configures all communication \_\_\_\_\_ parameters automatically; the DHCP server will do it for you or it will be done via the Auto-IP mechanism. The data entry fields for IP address, Subnet Mask, Default Gateway and DNS are read-only, no data can be entered. This is the recommended setting.

#### Static IP

Configure the communication parameters manually by entering the values into the data entry fields using the soft-touch keys.

# Display

Sliding regulator to adjust the display contrast.

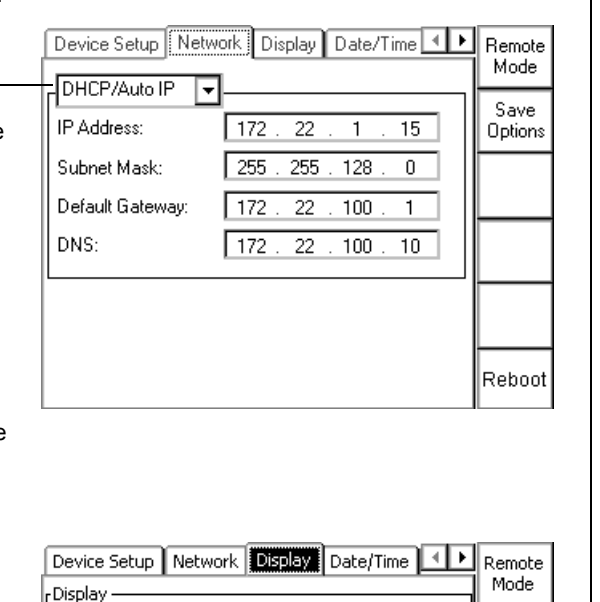

1.....

Save Options

Dectore

Contrast:

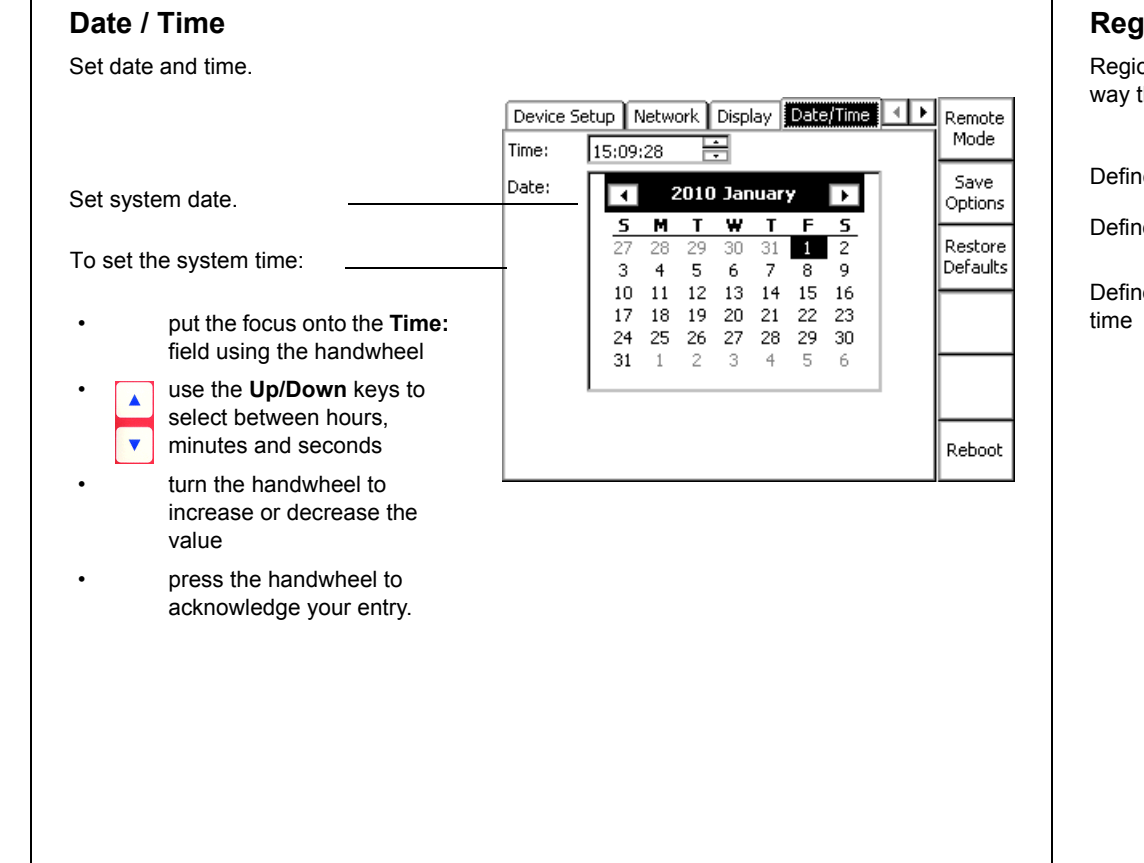

#### **Regional Settings**

Regional setting for language, temperature unit, date and time style. These settings affect the way the *CPC 100* software displays and sort dates, times, numbers and decimal points.

Define system language

Define temperature unit °C or

Define the display style for dat time

Introduction - 6

Introduction

|        | [ | Display Date/Time                  | e Regional Settings Servi 🔸 🕨 | Remote<br>Mode  |
|--------|---|------------------------------------|-------------------------------|-----------------|
| °F     |   | - Language:<br>- Temperature unit: |                               | Save<br>Options |
| te and |   | Date/Time Styles—<br>Date style:   | M/d/yy 🔽                      |                 |
|        |   | Time style:                        | H:mm:ss                       |                 |
|        |   |                                    |                               |                 |
|        |   |                                    |                               | Reboot          |

# The Options Menu

# Service

During operation, the CPC 100 creates a log file with a user-definable logging level.

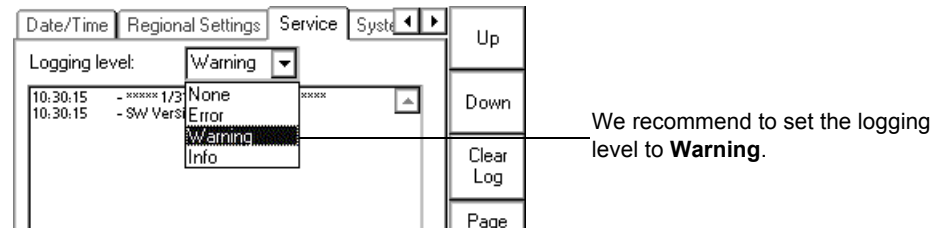

# System Info

Displays system information.

| Regional Settings | Service System Info Inte | Remote<br>Mode |
|-------------------|--------------------------|----------------|
| Serial Number:    | AG158A                   | Saua           |
| OS Version:       | Windows CE 4.20          | Options        |
| Software Version: | 1.43 (706)               | Restore        |
| Hardware:         | CPC100-V1                | Defaults       |
| Memory informatio | n                        |                |
| Free memory:      | 16252 KB                 |                |
| Free disk space:  | 16336 KB                 |                |
|                   |                          |                |
|                   |                          | Reboot         |

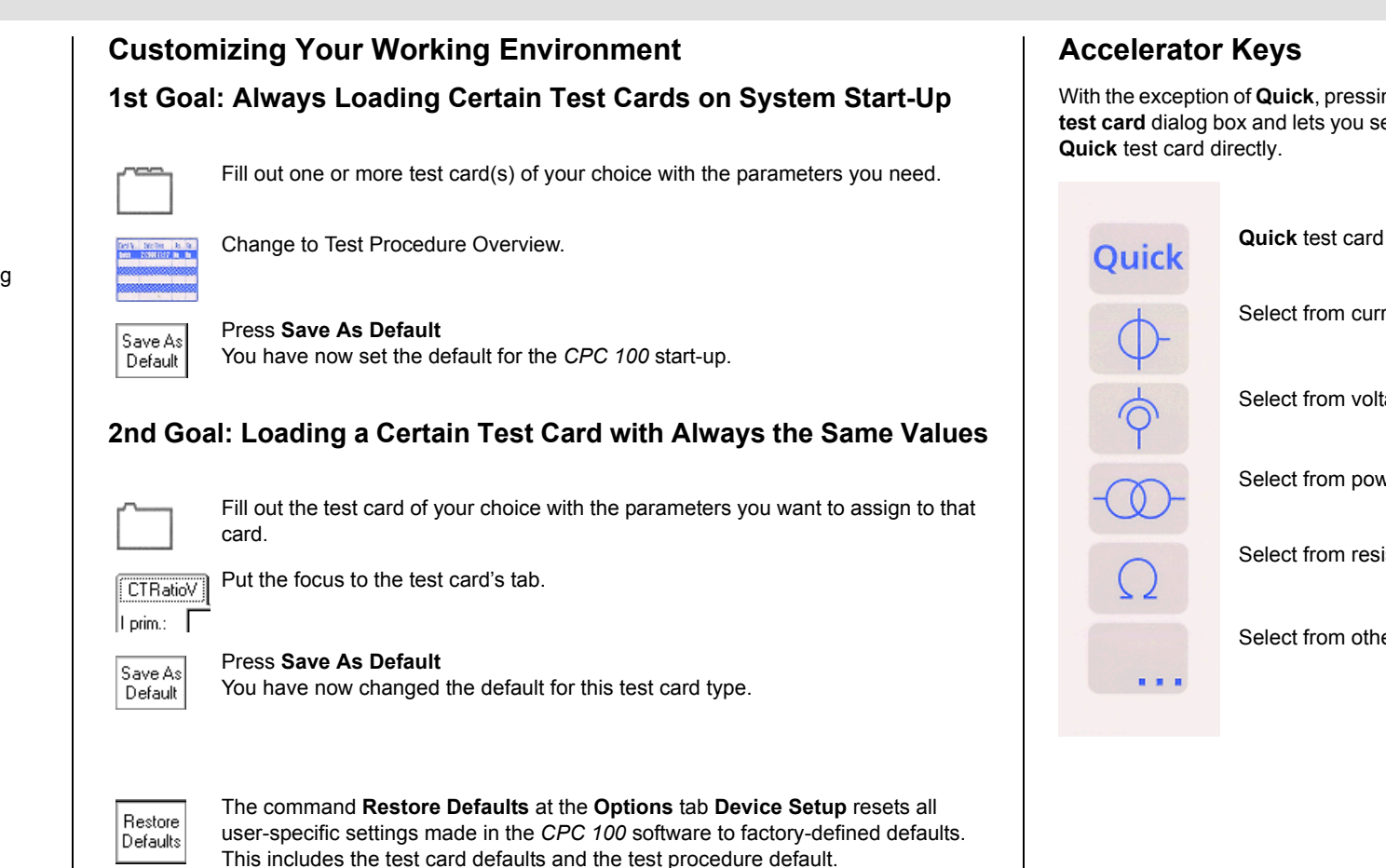

With the exception of Quick, pressing an accelerator key opens the corresponding Insert a new test card dialog box and lets you select the test card of your choice. Pressing Quick opens the

Select from current transformer (CT) test cards

Select from voltage transformer (VT) test cards

Select from power transformer test cards

Select from resistance test cards

Select from other test applications

#### Introduction - 8

Introduction

# Quick

CPC 100 V 3.10

Quick is the most basic mode to operate all of the CPC 100 outputs in a manual-like mode with front panel control.

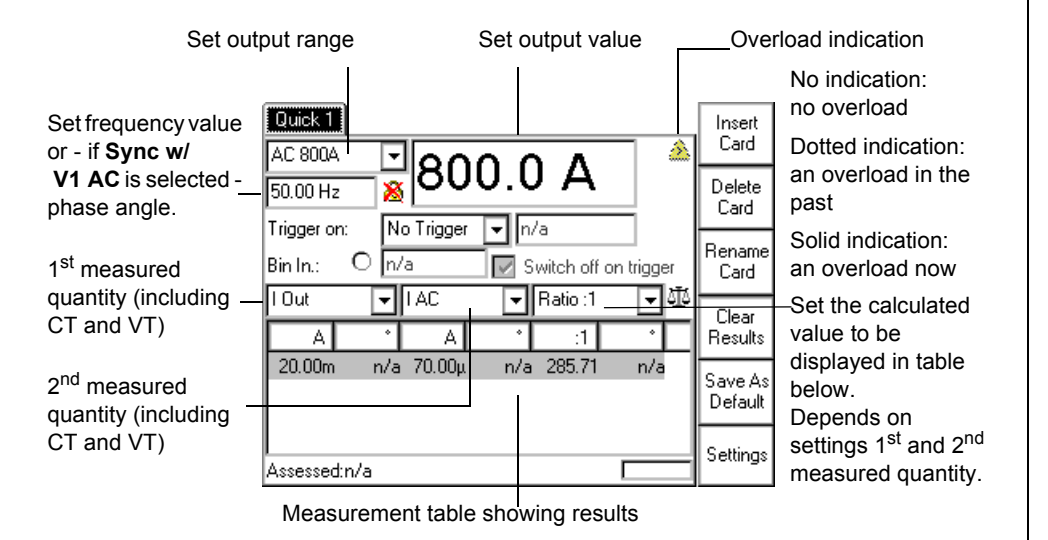

#### Range

The output range combo box provides a list of available output ranges including either CB2:, CU20: or CU1: output ranges if the respective external booster was selected at the Options tab Device Setup or on the Settings page.

# **Settings Page**

Pressing the Settings menu key opens the Settings page. The Settings page Settings with the exception of the TRRatio test card looks as shown below.

| Quick 1<br>Booster model: CU1 🔽    | Insert<br>Card     |
|------------------------------------|--------------------|
| Clamp & input transformer settings | Delete<br>Card     |
| CT: IAC 100.0 A : 2.5000 A         | Rename<br>Card     |
|                                    |                    |
|                                    | Save As<br>Default |
| 0                                  | Main<br>Page       |

The Settings page allows setting the test cards individually. At the Device Setup tab in the Options view (see page Introduction-5), the same properties can be set for all test cards of a test procedure. As a rule, do not use the Settings page but the Device Setup tab in the Options view to set the test cards. Making different settings for the test cards is rarely a good idea. Set the test cards individually using the **Settings** page only in well-founded cases.

If a test card contains results, the settings cannot be changed. When a file containing results is loaded, the **Settings** page can be used to view the settings of the test procedure.

the set output frequency.

Keep Results

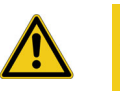

**Caution:** When testing capacitive test objects using voltages  $\ge$  500 V, make sure that the test object's capacity does not exceed 25 nF. Together with the test object's capacity, the leakage inductance of the CPC 100's internal output transformer forms a series resonant circuit. Especially at frequencies > 50 / 60 Hz this may result in voltage superelevation.

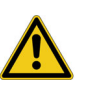

levels.

# Measuring with Quick

If the output quantities of the selected output can be measured, the combo boxes "1<sup>st</sup> measured quantity" and "2<sup>nd</sup> measured quantity" provide I Out and / or V Out for selection.

I Out sel and V Out sel designate the frequency-selective measurement to filter out interferences as they usually occur in substations. The measured input is filtered according to

> After having set all necessary parameters, press the I/O (test start/stop) push button. The Quick test card enters the "on" state, the set power output value is switched to the CPC 100's outputs, the measuring continues.

Pressing the Quick test card menu key Keep Results saves the currently measured values and "freezes" their display in the measurement table. Both the "measuring" and the "on" state remain active, the measurement continues in a new line of the measurement table.

**Caution:** Never use **Quick** to measure the resistance of windings with a high inductance because turning off the DC source results in life-threatening voltage

For this kind of measurement only use the special winding resistance test card RWinding or the test card TRTapCheck.

# Synchronizing Output Frequency with V1 AC

#### Sync w/ V1 AC

| w/ | Syn |
|----|-----|
| c  | V1  |

Set **Sync w/ V1 AC** by pressing the menu key that appears when the focus is on the frequency / phase angle data entry field.

This synchronizes the *CPC 100* output frequency with the **V1 AC** input frequency (we recommend a minimum input voltage of 10 V on **V1 AC**, possible range 48 - 62 Hz). In this case the phase angle of the output is displayed rather than the frequency. Set the phase angle value relative to the phase angle of the **V1 AC** input signal.

The icon next to the frequency / phase angle data entry field reflects the actual setting.

Due to the PLL (phase locked loop) technology, the synchronization with  $\mbox{V1}$  AC takes places about 100 ms after the test was started.

Note: Sync w/ V1 AC is not available in all output modes.

# **Trigger Settings**

A trigger is the occurrence of a selected event, for example, a binary trigger is the first change of the state at the binary input.

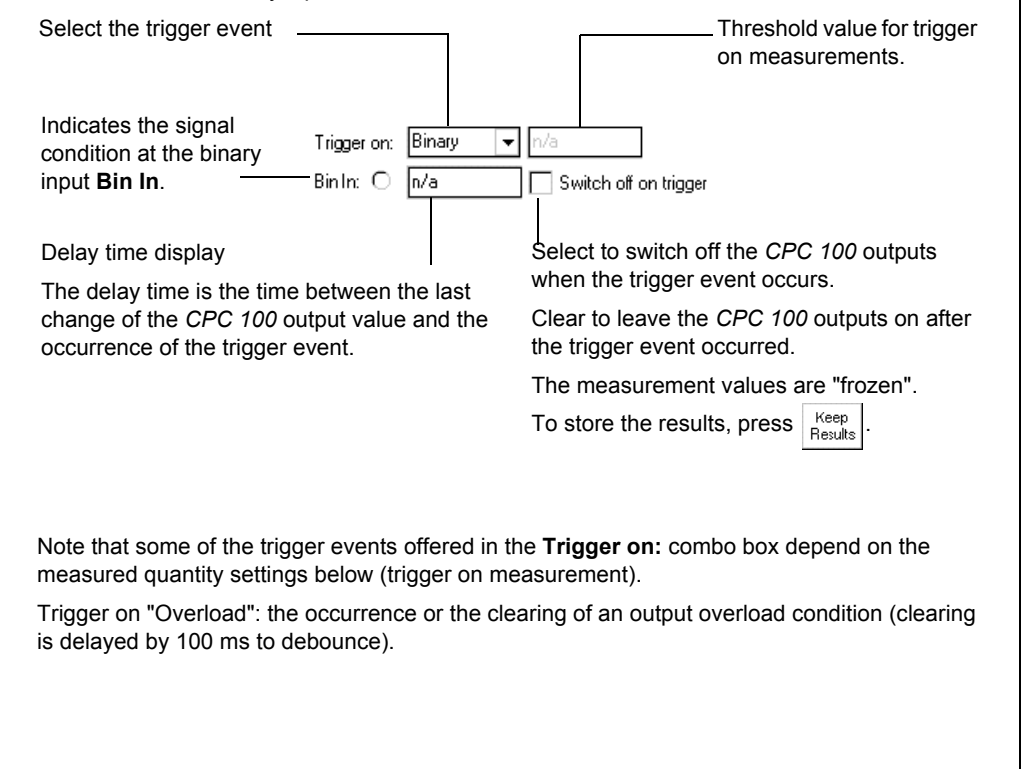

# **Current Transformer**

CPC 100 V 3.10

# **CTRatio (and Burden)**

Use the **CTRatio** test card to measure a current transformer's ratio and burden with injection on the CT's primary side with up to 800 A from **AC OUTPUT**.

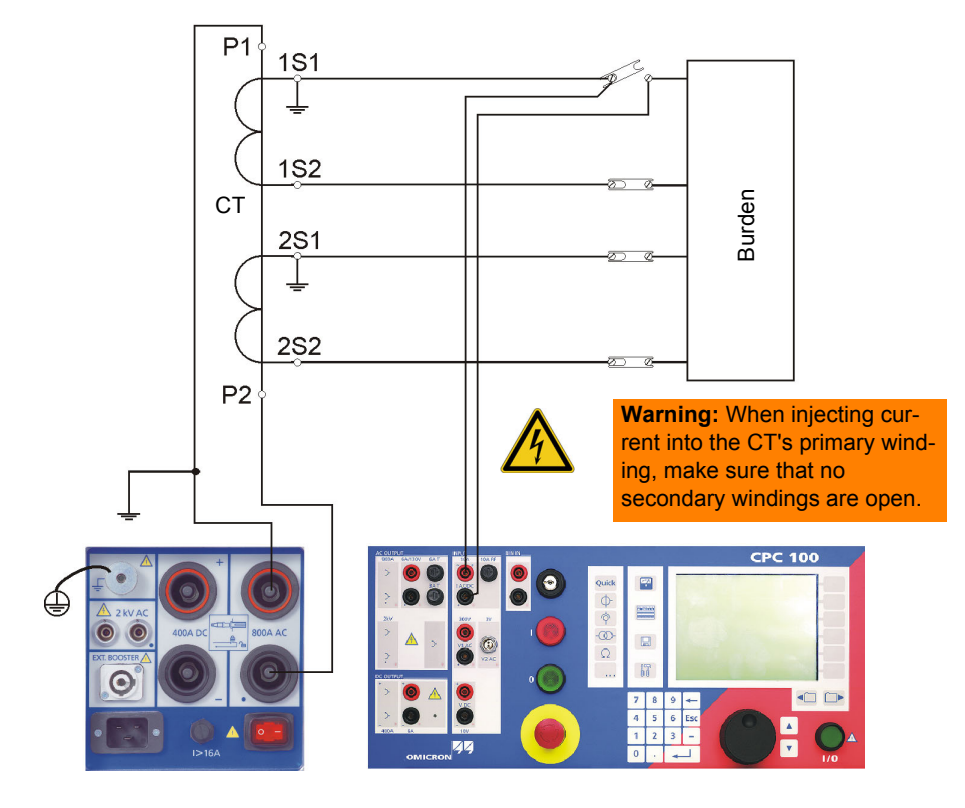

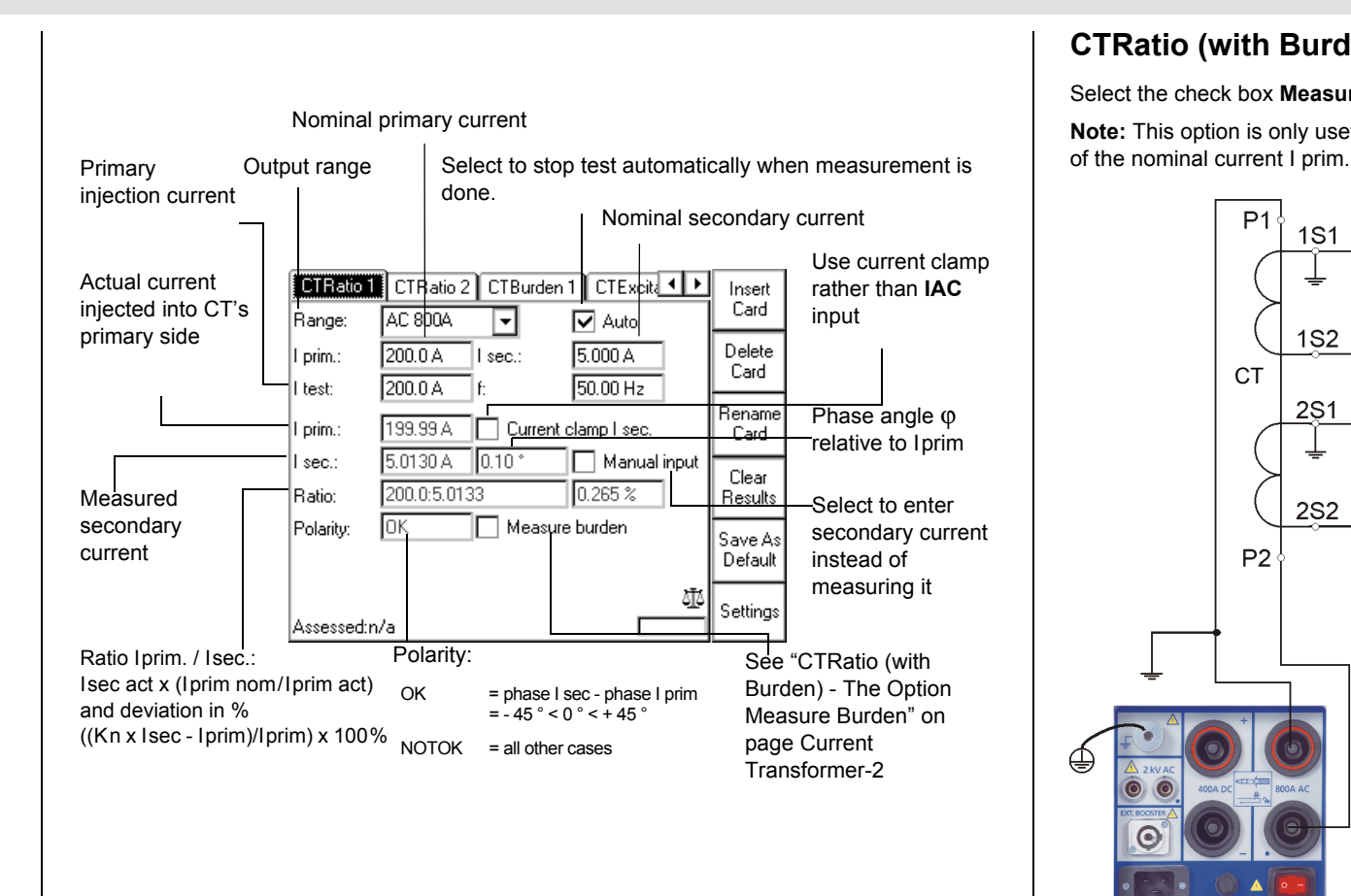

# CTRatio (with Burden) - The Option Measure Burden

Select the check box Measure Burden to measure the burden in VA.

Note: This option is only useful as long as the injected current I test is about of the magnitude

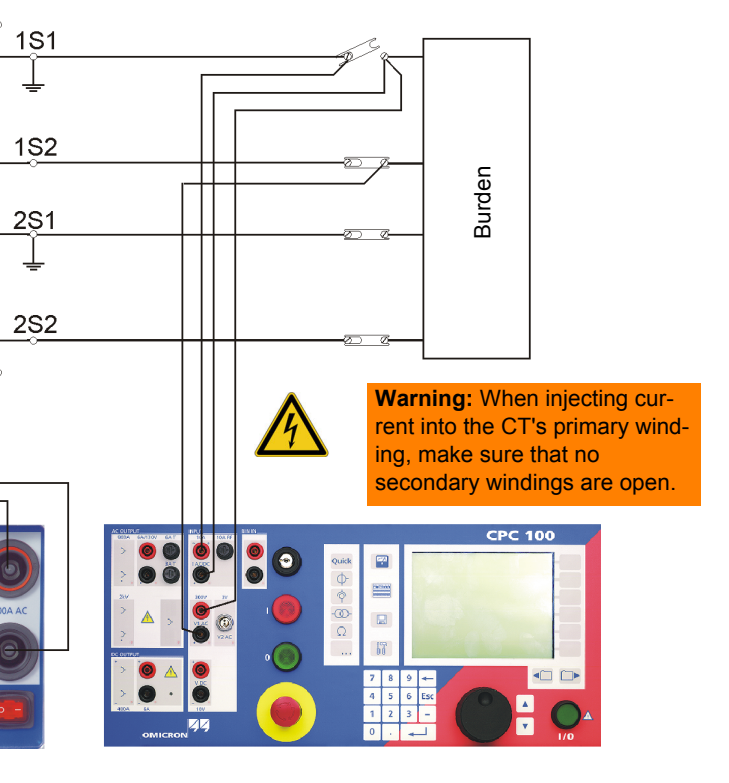

# CTRatio (with Burden) - The Option Measure Burden

Additional measurements when Measure Burden is selected:

|                                    |                  | CTRatio 1  | CTRatio 2 CTBurd | len 1 🛾 CTExcita 💶 🕨 | Insert         |
|------------------------------------|------------------|------------|------------------|----------------------|----------------|
|                                    |                  | Range:     | AC 800A 🖵        | 🔽 Auto               | Lard           |
|                                    |                  | I prim.:   | 200.0 A   sec.:  | 5.000 A              | Delete         |
| V sec: measured s                  | econdary voltage | I test:    | 200.0 A f:       | 50.00 Hz             |                |
| and phase angle relative to I prim |                  | l prim.:   | 199.98 A 🔲 Curre | ent clamp I sec.     | Rename<br>Card |
|                                    |                  | I sec.:    | 5.0120 A 0.15 °  | Manual input         | Clear          |
|                                    |                  | Ratio:     | 200.0:5.0125     | 0.250 %              | Results        |
|                                    |                  | Polarity:  | OK 🔽 Meas        | sure burden          | Save As        |
|                                    |                  | V sec.:    | 1.7340 V 34.15 ° | 🗌 🗌 Manual input     | Default        |
| Burden in VA: I see                | nom ×            | Burden:    | 8.6492 VA cos φ: | 0.829 🕂              | Catting        |
| (V sec act × I sec r               | iom/I sec act)   | Assessed:n | i/a              |                      | Seturigs       |
|                                    |                  |            |                  |                      |                |

 $\cos \phi$ : cosine of angle between I sec and V sec

Note: For the meaning of the other test card components, refer to page Current Transformer-1.

# CTBurden

This is the preferred method in cases, when the current of max. 800 A that the CPC 100 can feed into the CT's primary side is not sufficient.

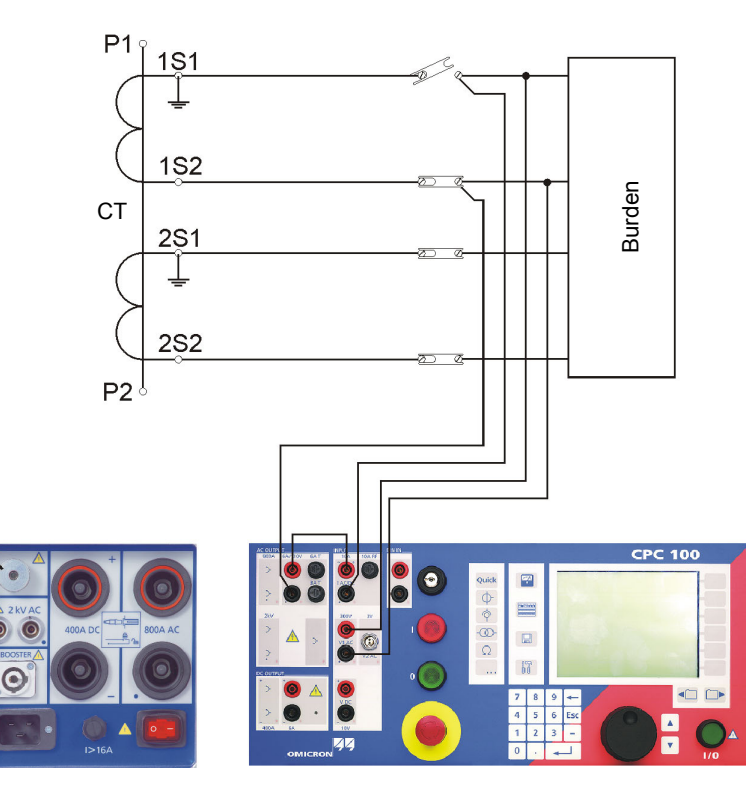

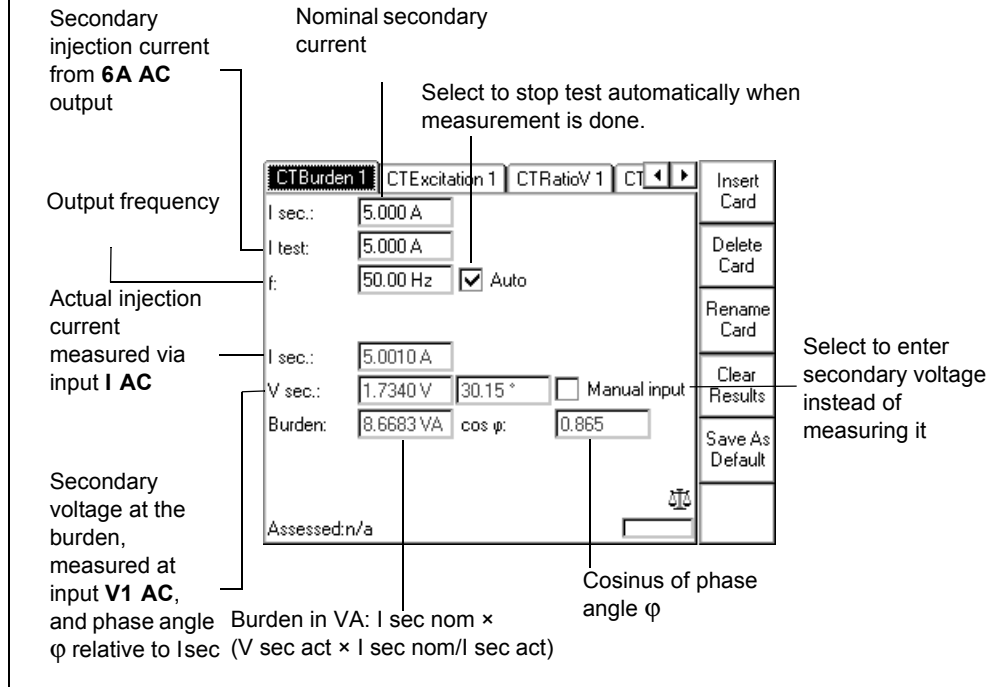

Current Transformer - 2

Current Transformer

# **CTExcitation (Knee point)**

Use the **CTExcitation** test card to record the excitation curve of a current transformer. This test performs an automatic injection of a test voltage of up to 2 kV to the current transformer's secondary side.

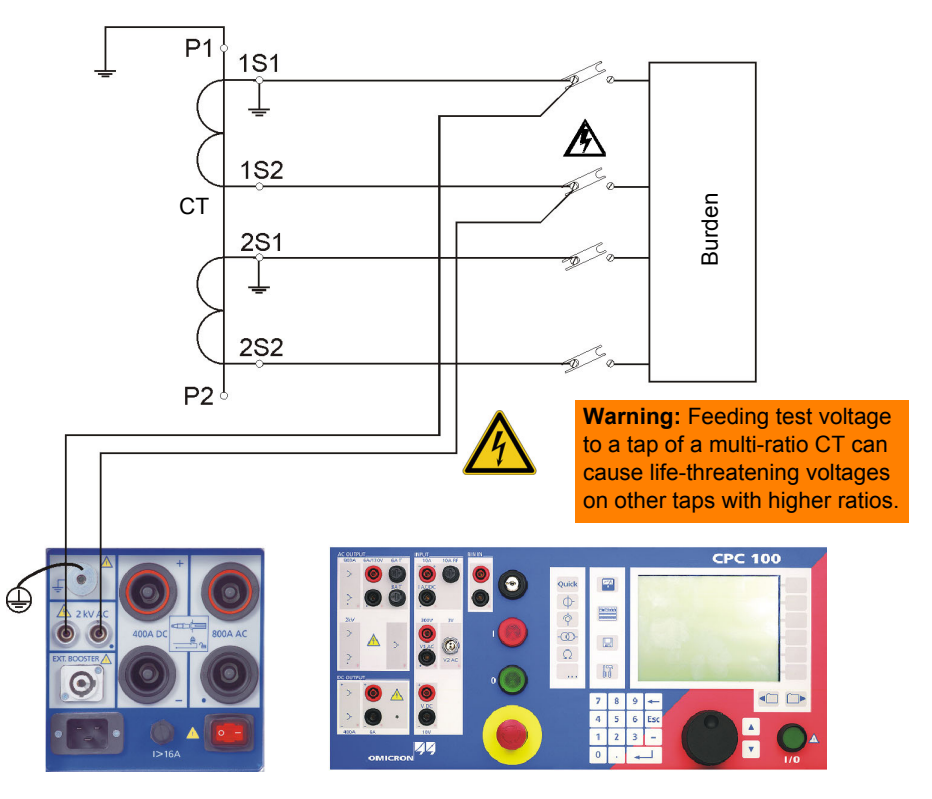

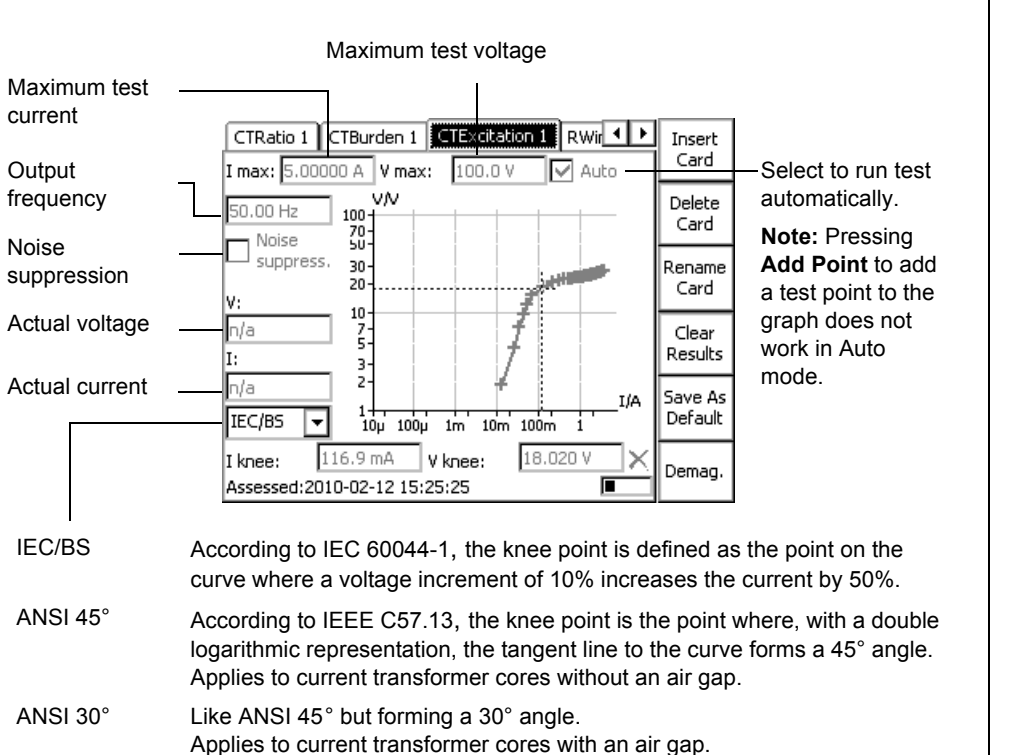

The graph displays the test results in form of an interpolated curve with test point markers.

Turn the handwheel to set the focus onto the graph, and press it. This will bring up a crosshair cursor that lets you navigate through the list of test points by using the keys Previous Point and Next Point. Turning the handwheel has the same effect. The fields V: and I: display the value pair of each test point.

Noise suppression: Select if you see unsteadiness and jumps in the CT excitation curve. The unsteadiness or jumps can occur due to noise or disturbance during the measurement.

If noise suppression is selected, the measurement is done with a different frequency.

```
If f<sub>nom</sub> ≥ 60 Hz -> f<sub>test</sub> = f<sub>nom</sub> - 10 Hz.
```

```
If f_{nom} < 60 \text{ Hz} \rightarrow f_{test} = f_{nom} + 10 \text{ Hz}.
```

## **Demagnetizing the CT Core**

Performing a CT Excitation measurement demagnetizes the CT core.

Demag.

Current Transformer - 3

The voltage will then be calculated back to  $f_{nom}$  (V = V<sub>meas</sub> \*  $f_{nom}/f_{test}$ ). With  $f_{nom}$  < 60 Hz, the maximum test voltage is reduced up to 20% and with  $f_{nom} \ge 60$  Hz, the maximum test voltage is increased up to 16%. The exciting current will not be corrected as the influence is very small.

> Demagnetization can also be done without recording an excitation curve by pressing the button Demag.

To make the context-dependent menu key **Demag.** visible put the focus onto the test card's tab.

# Winding Resistance

Use the test card **RWinding** to measure the resistance of a current transformer's secondary winding.

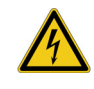

Warning: Never open the measuring circuit while current flows. Dangerous voltage may occur! Check whether the red warning light "I" and the discharge LED are off before disconnecting the device under test. Before disconnecting from the CPC 100, connect the device under test on both ends to protective earth.

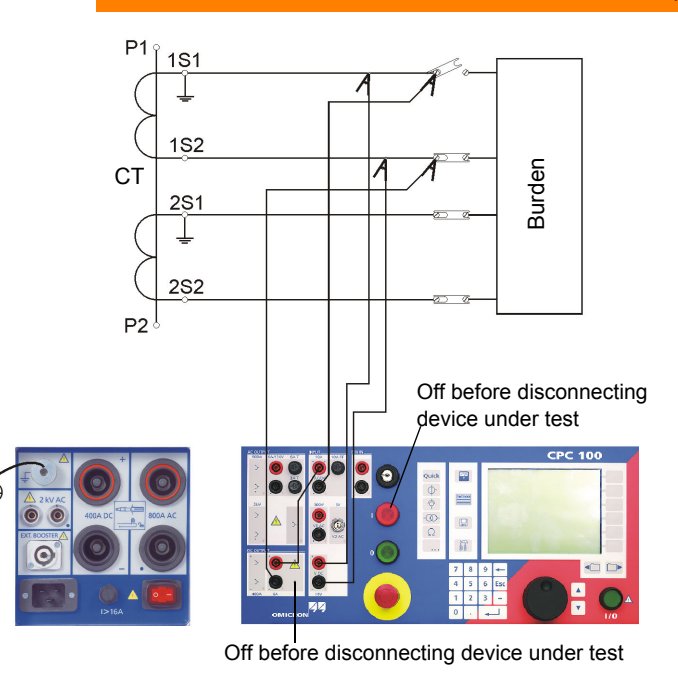

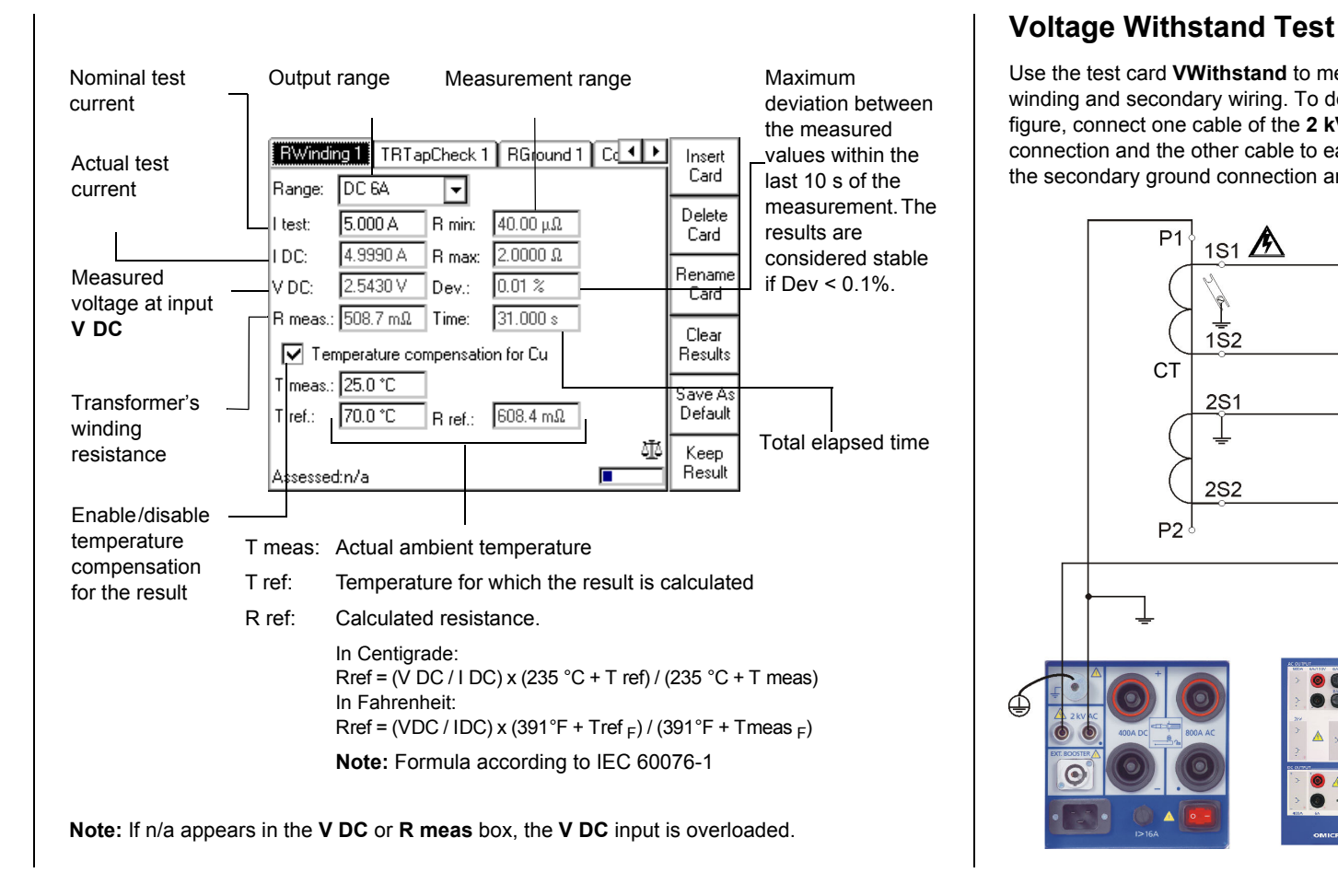

#### Current Transformer - 4

### Current Transformer

Use the test card **VWithstand** to measure the voltage withstand capability of the secondary winding and secondary wiring. To do so, disconnect the burden. As shown in the following figure, connect one cable of the 2 kV output to the transformer's secondary (1S1) winding connection and the other cable to earth and the transformer's primary connection (P1). Open the secondary ground connection and ground the burden for safety reasons.

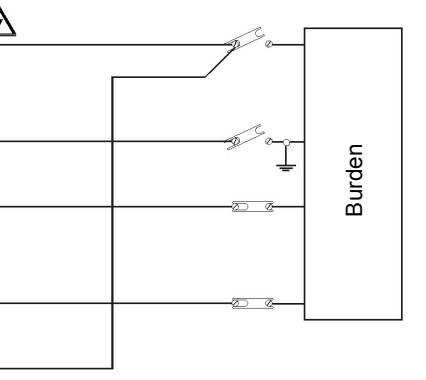

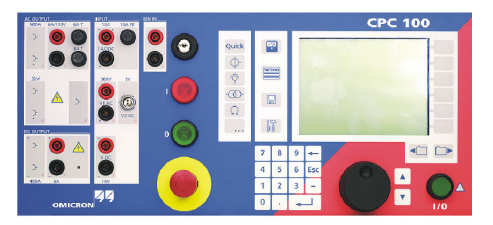

# Voltage Withstand Test

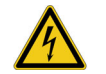

Warning: Be aware that the terminal that is connected to the transformer's secondary connection "1S1" leads life-hazardous voltage!

| Terminates test when current                  | Nominal test Output<br>voltage (2kV max.) frequency                                                                                           |
|-----------------------------------------------|----------------------------------------------------------------------------------------------------|
| Terminates test when testing time has elapsed | VTElectronics TRRatio VW/thstand Resist → Insert<br>V test: 2000.0 ∨ f: 50.00 Hz<br>Switch off on I AC >: 0.00100 A<br>Card<br>Delete<br>Card |
| Actual test voltage                           | VAC: 2.000 kV Rename                                                                                                    |
| Actual test current                           | - I AC: 370.0 μA I max: 570.0 μA                                                                                                    |
| Highest measured current                      | Llear<br>Results                                                                                                    |
|                                               | Save As<br>Default                                                                                                    |
| Time span Vtest is applied to                 | ATA                                                                                                    |
| the output                                    | Assessed: n/a                                                                                                    |

During the test, the test voltage increases in a ramp characteristic from 0 V to V test. V test is then applied to the output for the specified time span. The measurements are continuously taken. Afterwards, V test decreases in a ramp characteristic.

# **Polarity Check**

Use the **PolCheck** test card to check a series of test points for correct polarity.

To do so, the CPC 100 injects a special polarity test signal at a certain location. This signal can either be a voltage or a current signal from the CPC 100, and has a signal characteristic similar to a saw-tooth signal with a different steepness for the rising and the falling slope.

The polarity check itself is then done with the CPOL accessory, a portable easy-to-use polarity checker.

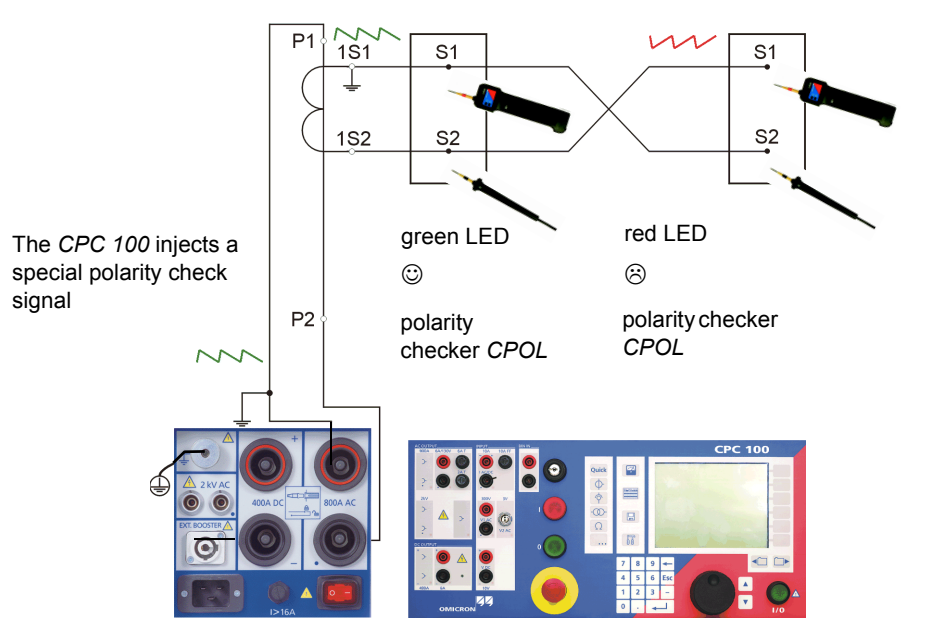

| $\odot$ | If the CPOL detection |
|---------|-----------------------|
|         | polarity as OK, ar    |

If the signal characteristic is inverted or distorted, the CPOL considers the polarity not OK, and lights up the red LED.

😳 + 🔅

flashing

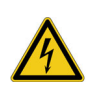

3

ects the same signal characteristic at a test point, it considers the and lights up the green LED.

If the CPOL detects a signal that is too low, both LEDs light up at the same time. Remedy: increase the signal magnitude.

(c) + (c) If the capacity of the CPOL's battery gets low, the LEDs start flashing. As long as the LEDs are flashing, the CPOL's battery provides sufficient power to continue working. However, the battery should be changed as soon as possible.

> **Warning:** If you detect a wrong polarity in the current path, turn off the CPC 100 first, and only then disconnect the terminals.

> Never operate the CPOL with an open battery compartment. A life-hazardous voltage level may occur in the battery compartment if the CPOL's probe touches a test point with high-voltage potential!

# **Polarity Check**

Select the option Intermittent to

- 1. save power in the 800A AC output range
- 2. define a pulse duty cycle for the output signal:
- **T on**: time span the signal is applied to the output
- T off: time span the signal output is paused

A T on / T off ratio of 2.000 s / 9.000 s means the signal is applied for 2 seconds, then paused for 9 seconds. After that the cycle repeats.

| Select output<br>range | RGround Comment PolCheck                     | Insert<br>Card     |
|------------------------|----------------------------------------------|--------------------|
| Amplitude              | Ampl.: 600.0 A                               | Delete<br>Card     |
| ·                      | Location Assessment Point 1 OK               | Rename<br>Card     |
| Enter results manually | Point 2 OK<br>——Point 3 OK<br>Point 4 Failed | Clear<br>Results   |
|                        |                                              | Save As<br>Default |
|                        |                                              |                    |

# CTRatioV (with Voltage)

Use the **CTRatioV** test card to measure a current transformer's ratio. To do so, feed a voltage of up to 500 V from the **2kV AC** output to the transformer's secondary side.

The preferred method for CT ratio measurement is current injection using the **CTRatio** test card. However, on some GIS CTs or bushing CTs on power transformers where the primary current path is not accessible, the method described in this section is the only solution.

To measure the CT ratio using the **CTRatioV** test card, connect the **2kV AC** output to the CT's secondary winding and the **V2 AC** input to the main conductors, e.g. on a power transformer to the transformer's bushings of different phases.

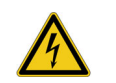

**Warning:** Feeding test voltage to a tap of a multi-ratio CT can cause life-threatening voltages on other taps with higher ratios.

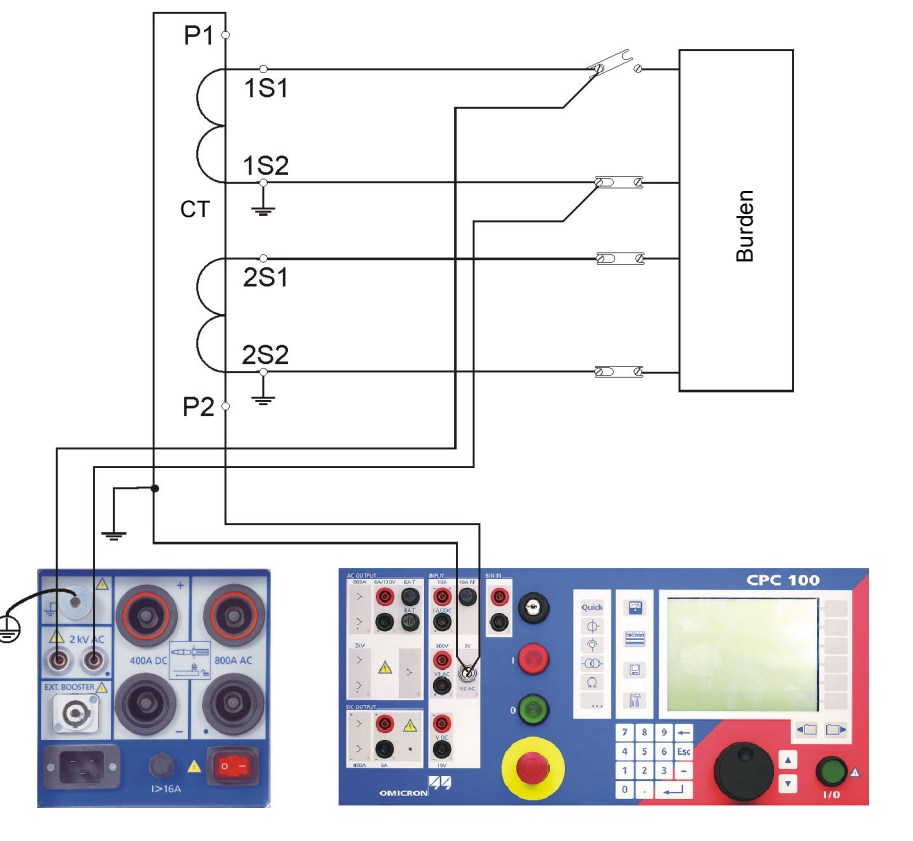

Current Transformer - 6

# **CTRatio (with Voltage)**

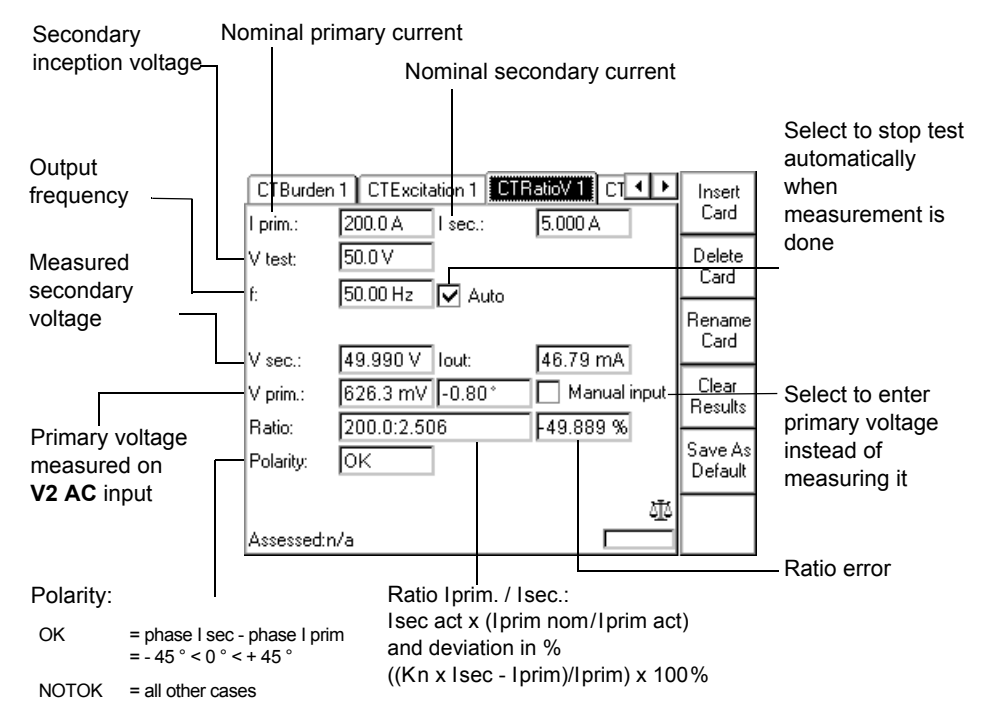

Note: If the transformer's knee point voltage is approximated or exceeded, due to the transformer's saturation the measurement results are not correct anymore. If the knee point is extensively exceeded, the transformer can even be damaged. Therefore, the knee point voltage should be known or measured beforehand.

# CTRogowski

Use the CTRogowski test card to measure a Rogowski coil's ratio by injecting current into the current-carrying conductor, and by measuring the induced voltage at the end of the Rogowski coil windings.

A Rogowski coil's induced voltage is proportional to the conductor current differentiated with respect to time. Therefore, in order to acquire a direct equivalent of the conductor's current, the induced voltage needs to be integrated. In general, a Rogowski coil's output signal is either lead via an integrating amplifier or fed into an electronic protection relay with integrator. The CTRogowski test card integrates the Rogowski coil's output signal at the CPC 100's V2 AC input.

Disconnect the Rogowski coil's output signal from the electronic protection relay, and plug it into the CPC 100's V2 AC input.

The **CTRogowski** test card measures the amplitude of the injected current **I prim** and the Rogowski coil's output voltage V sec, integrates this signal, and calculates the secondary current I sec, its phase angle as well as the actual ratio and the deviation.

coil

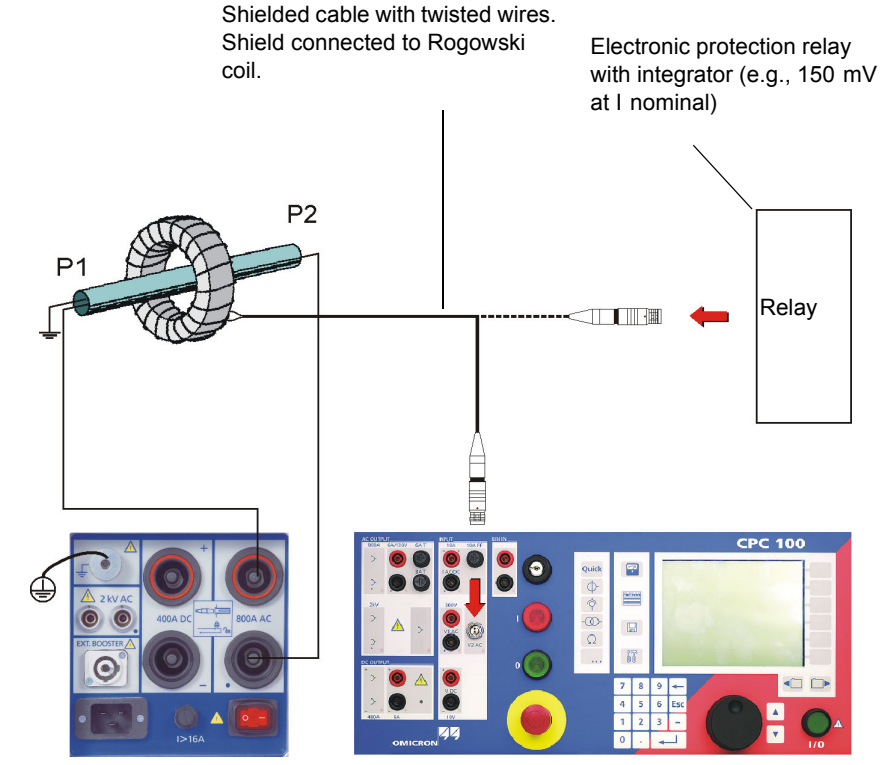

# CTRogowski

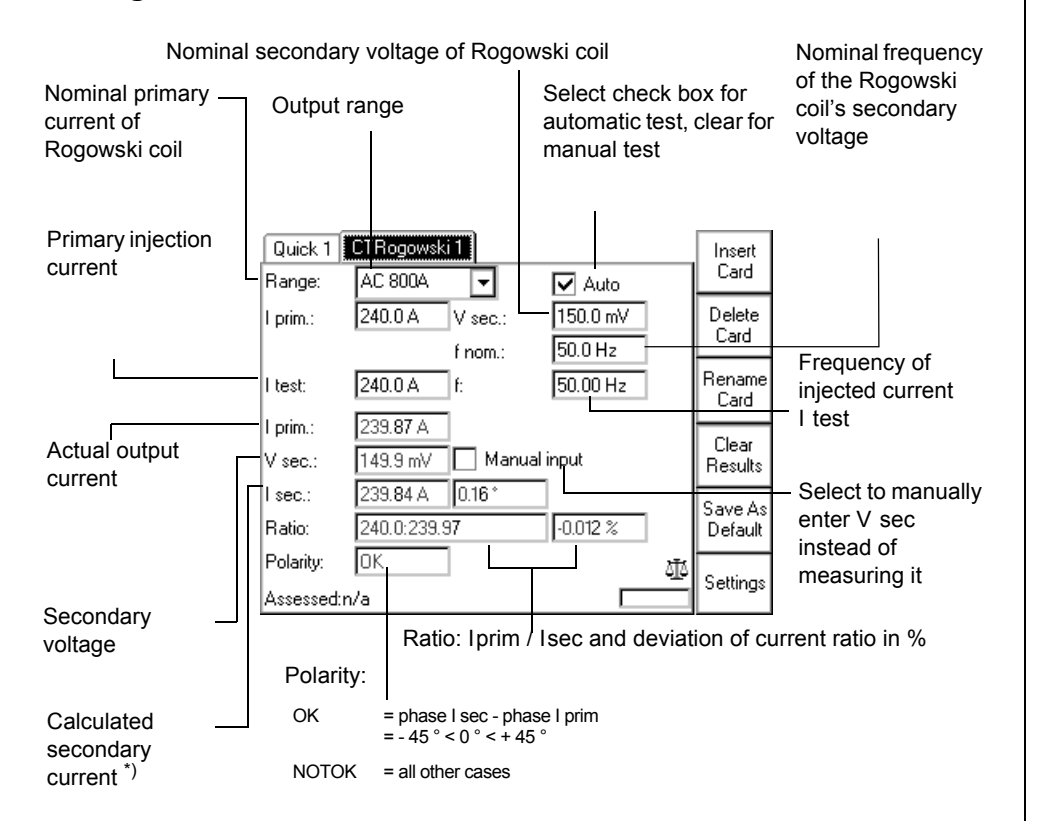

\*) Note that the current I sec does not really exist in the system. It is a calculated current only.

Use the **CTLow Power** test card to measure the ratio of a low-power current transformer with a built-in burden and an output voltage that is directly proportional to the primary current.

**CTLowPower** (Ratio)

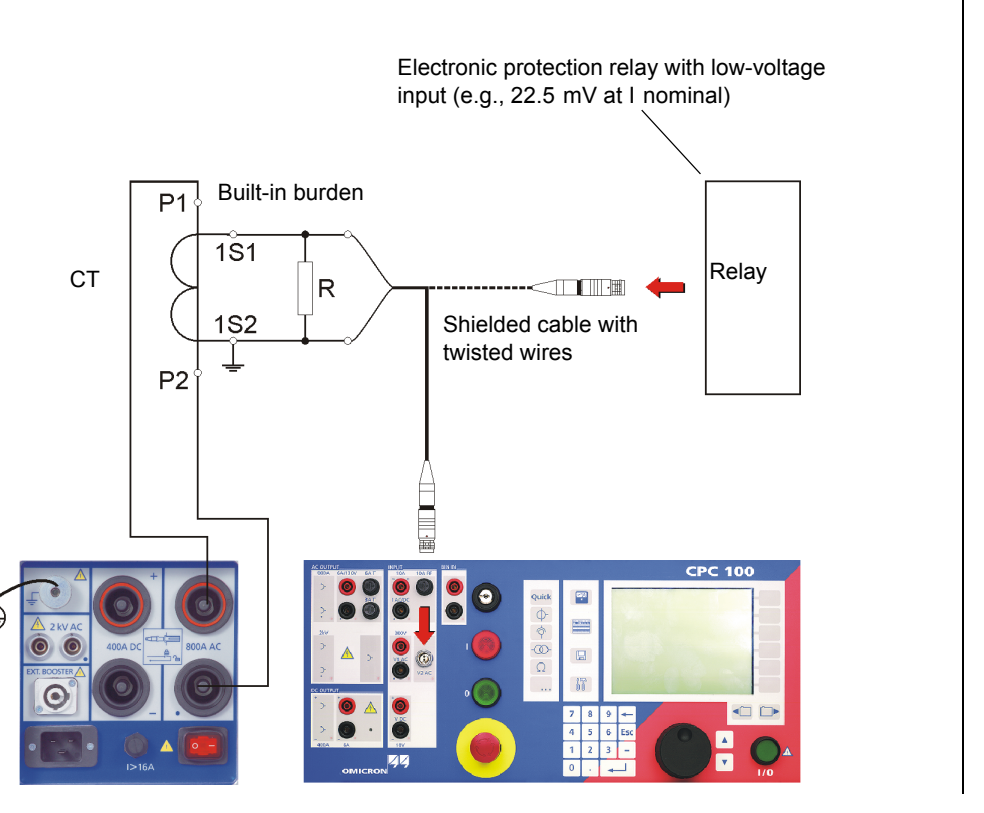

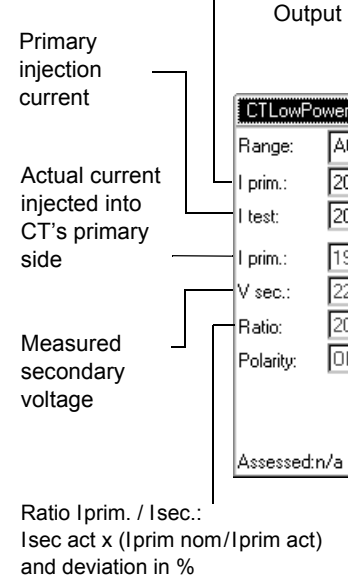

Nominal primary -

current

((Kn x Isec - Iprim)/Iprim) x 100%

#### Current Transformer - 8

# Current Transformer

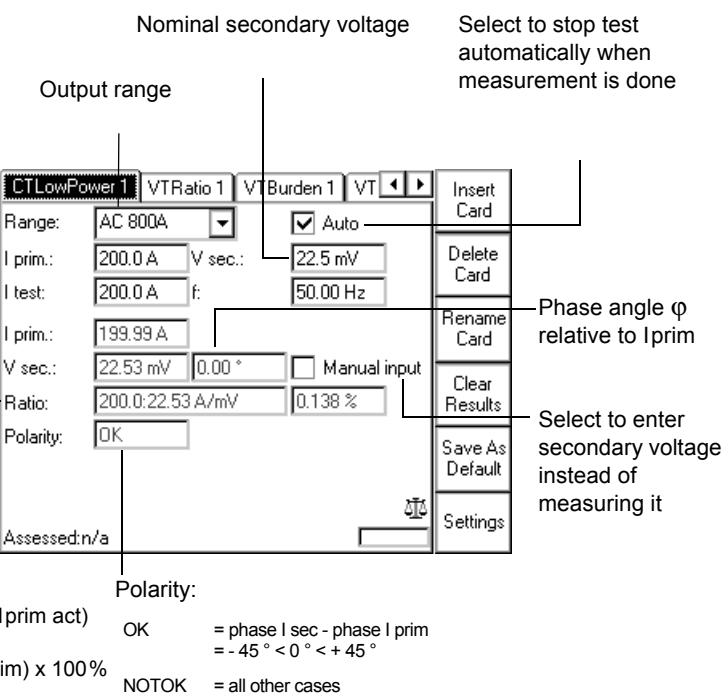

# SV-Ratio

The **SV-Ratio** test card is mainly used to check the ratio between the output current or voltage and the input current or voltage of the selected merging unit channel according to the IEC 61850 standard. In addition, the **SV-Ratio** card is also used to determine the polarity of the signal, whereas the *CPC 100* serves as the signal source. The merging units generate the input voltages or currents.

The *CPC 100* test system performs closed-loop testing whereby a test signal is injected on the primary side of the current/voltage sensors. The Merging Unit (MU) converts the sensor output into an SV stream which is published to the substation network. The *CPC 100* then reads the data back from the network in order to perform a variety of different tests.

The *CPC 100* transforms the sampled points to the spectral function of the signal. This Fouriertransformed sampled values signal is filtered with a special Hann window to only retrieve the "signal" at the selected frequency. This allows frequency-selective measurements to be performed on SV streams and thereby the noise is suppressed.

The SV-Ratio test card can be accessed from CT, VT or Others.

The following tests can be performed:

- Ratio and polarity
- Automatic MU detection
- · Frequency-selective current/voltage measurement
- Noise level measurement
- Magnitude response of the signal processing chain (15 to 400 Hz)

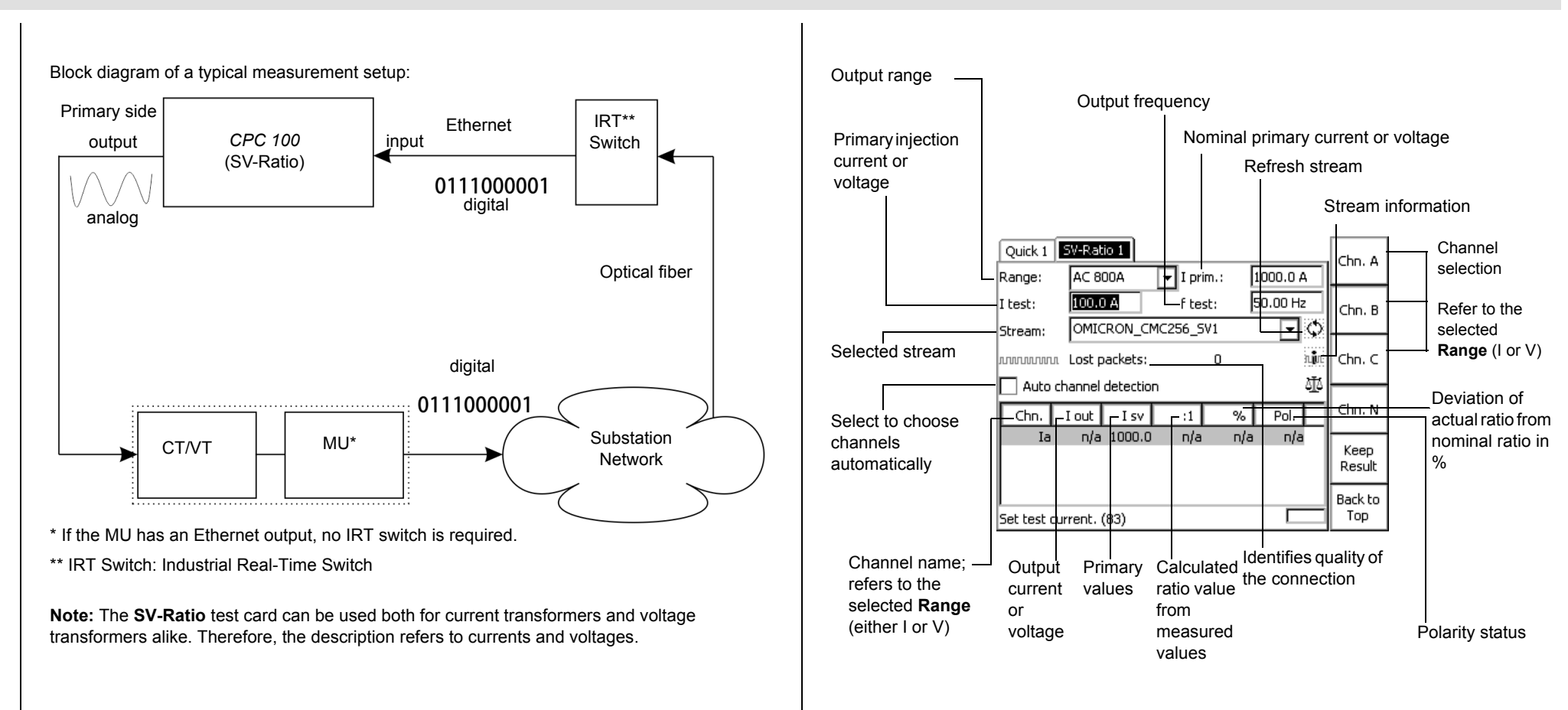

Current Transformer - 10

Current Transformer

# Voltage Transformer

CPC 100 V 3.10

# VTRatio

Use the VTRatio test card to measure a voltage transformer's ratio with injection on the VT's primary side with up to 2 kV from AC OUTPUT.

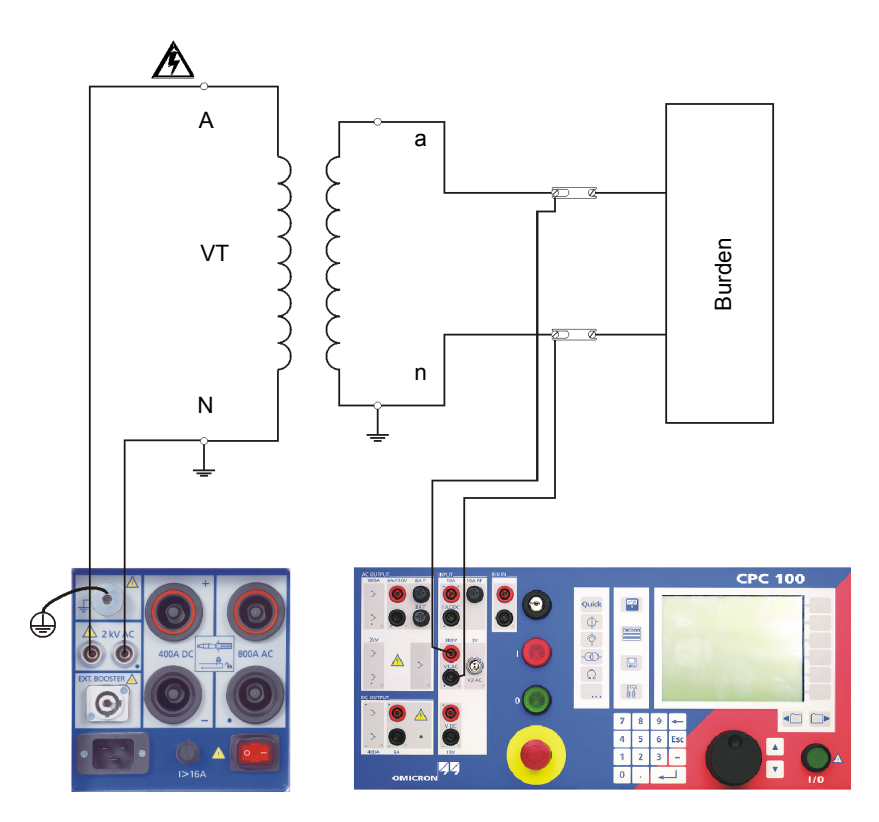

Warning: For VT ratio measurement, the CPC 100 output has to be connected to the primary side of the VT. Connecting the CPC 100 output to the secondary side of the VT will cause hazardous voltages on the primary side. -Nominal primary voltage Correction factor for V prim  $1/\sqrt{3}$  and 1/3: Correction factors for V sec Nominal secondary voltage VTRatio 1 VTBurden 1 VTElectronics 1 TF Select to stop test 0K

100.0 V

Ratio and deviation in %

= phase I sec - phase I prim = - 45  $^{\circ}$  < 0  $^{\circ}$  < + 45  $^{\circ}$ 

🗌 Manual input

44

V sec.:

0.25 \*

NOTOK = all other cases

10000.0//3:100.43//3 0.433 %

✓ 1//3 □ 1/3

V prim.: 10000.0 V

2000.0 V

2.000 kV

20.087 V

Polarity:

OK

10K

50.00 Hz 🔽 Auto

Ц 🔽 1//3

V test:

V prim.:

V sec.:

Ratio:

Polarity:

Assessed:n/a

automatically

measurement is

Select to enter

instead of

measuring it

secondary voltage

when

done

Failed

Clear Assess.

Exit

Card

14

Primarv injection voltage

Output

frequency

Measured

Secondary

measured at

phase angle relative to the

V1 AC, and its

measured Vprim

voltage

primary voltage

# VTBurden

Use the VTBurden test card to measure a voltage transformer's secondary burden with voltage injection on the VT's secondary side with up to 130 V from AC OUTPUT.

To do so, open the circuit as shown in the figure below, and inject the AC voltage from the CPC 100's 130V AC output into the burden. Input I AC measures the current that flows into the burden, and input V1 AC the voltage at the burden.

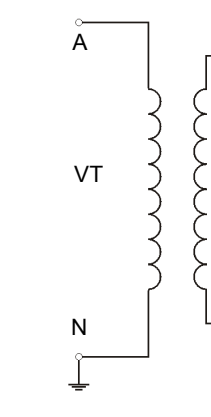

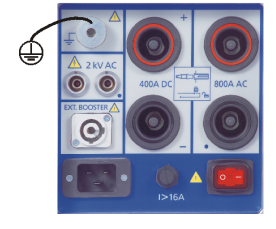

Voltage Transformer - 1

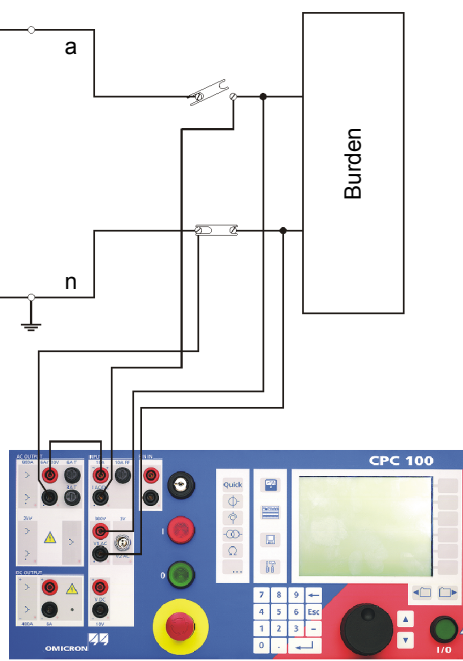

#### VTBurden Correction factor for Vsec Output Nominal secondary voltage frequency Select to stop test automatically when measurement is done Secondary injection voltage TRRatio 1 TRRatio 2 VTBurden 1 TRTapCh from 130V AC Enter 100.00 V output V sec.: □ 1/√3 🔽 1/3 60.00 Hz 🔽 Auto Use current clamp -rather than input 100.00 V test: I AC<sup>\*)</sup> Current clamp I sec. sec.: Actual voltage at Manual input I sec.: the burden Burden: cos φ: ula Select to enter measured at secondary current input V1 AC instead of 砌 Back to measuring it Тор Assessed:n/a Actual current through burden Cosinus of phase angle $\phi$ measured via input I AC and its deviation Burden in VA: Vsec nom × (Isec act × Vsec nom/Vsec act)

\*) Due to cross-talk between the measuring inputs V1 AC and V2 AC, we suggest not to connect a current clamp to the input V2 AC. Therefore, use a current clamp with current output.

Voltage Withstand Test

This test is identical to the voltage withstand test described on page Current Transformer-4.

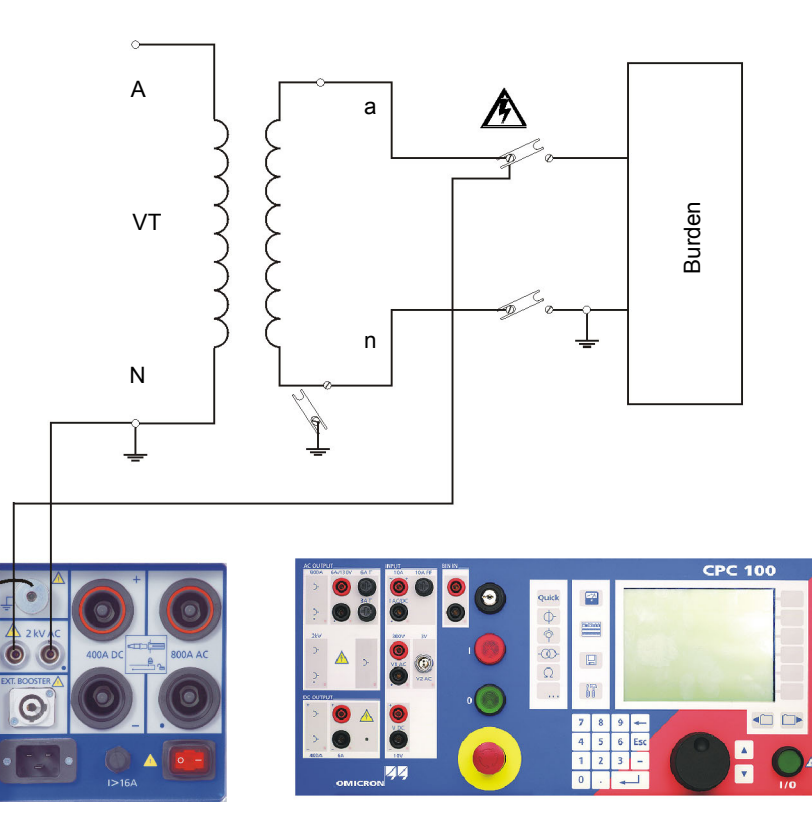

## **Polarity Check**

This test is identical to the polarity check described on page Current Transformer-5.

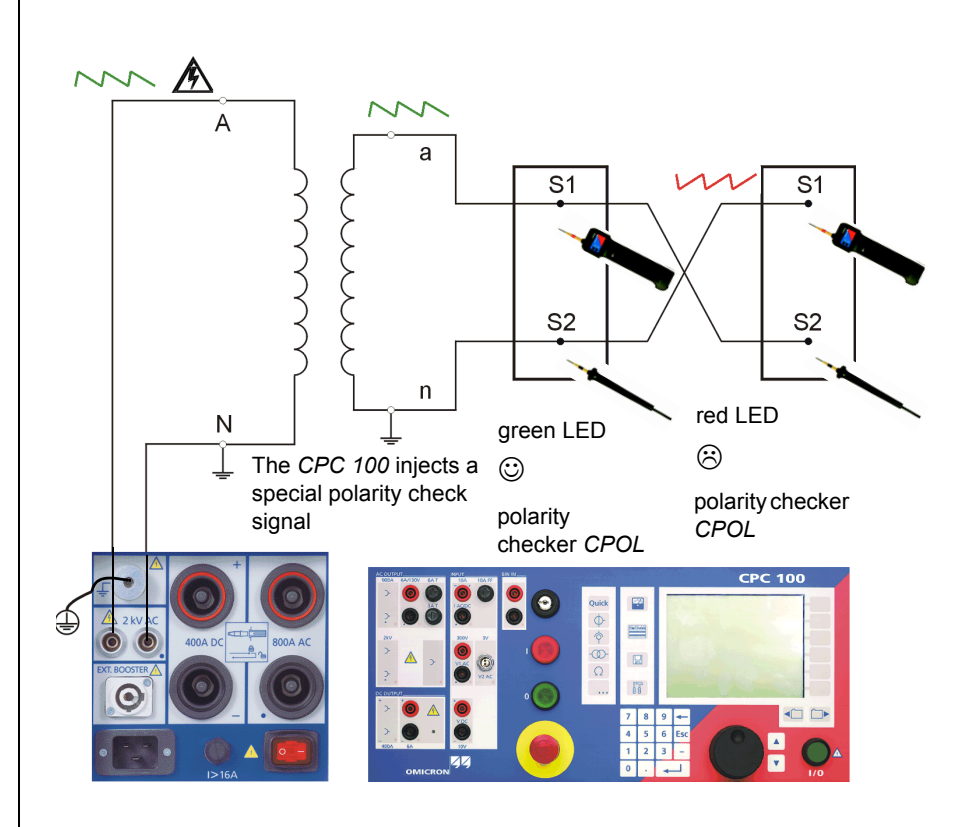

Voltage Transformer - 2

Voltage Transformer

# VTElectronics

Use the **VTElectronics** test card to test the ratio of non-conventional electronic voltage transformers with a very low-level secondary voltage.

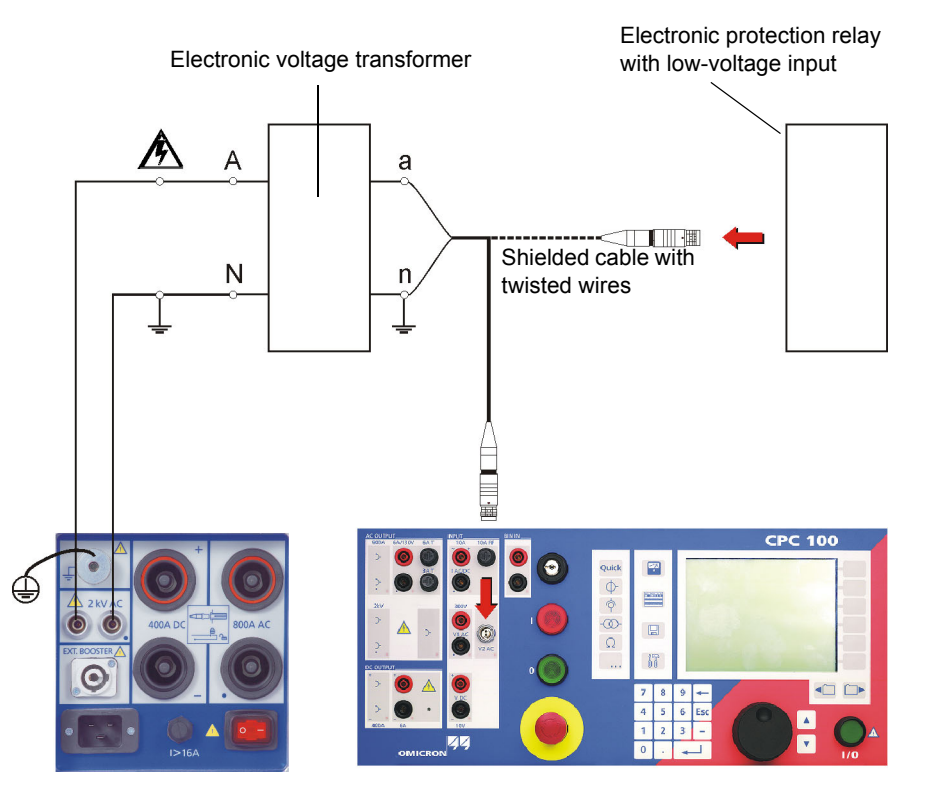

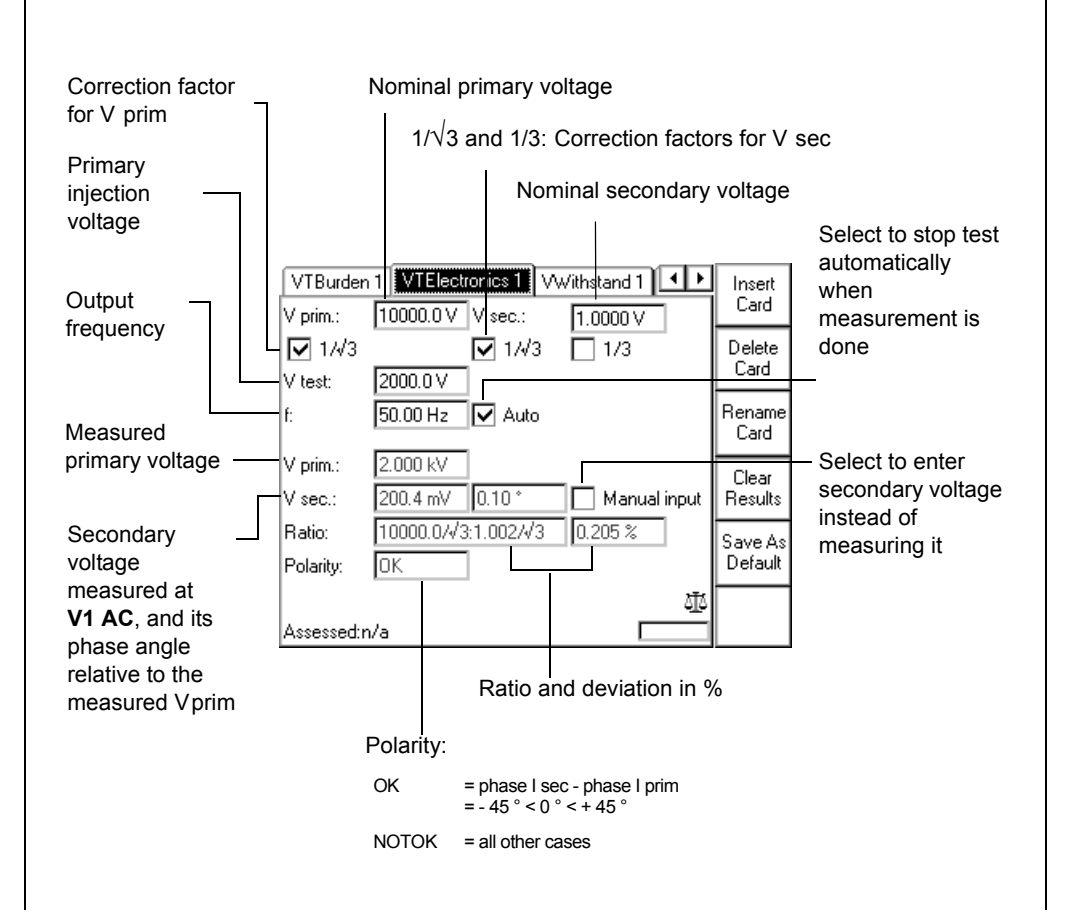

Voltage Transformer - 3

Voltage Transformer - 4

Voltage Transformer

# Transformer

CPC 100 V 3.10

# TRRatio (per Tap)

Use the **TRRatio** test card to measure a power transformer's ratio by injecting AC voltage with up to 2 kV from AC OUTPUT into the transformer's primary side (refer to the following figure).

Setup for testing a power transformer ratio: Yy0 transformer, primary and secondary side star connection.

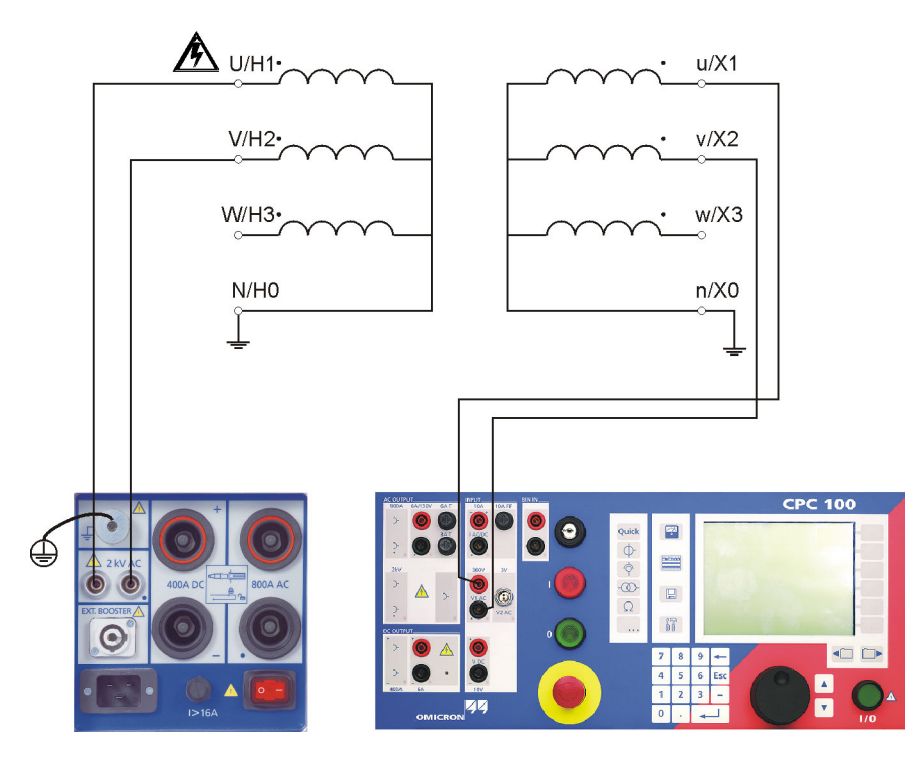

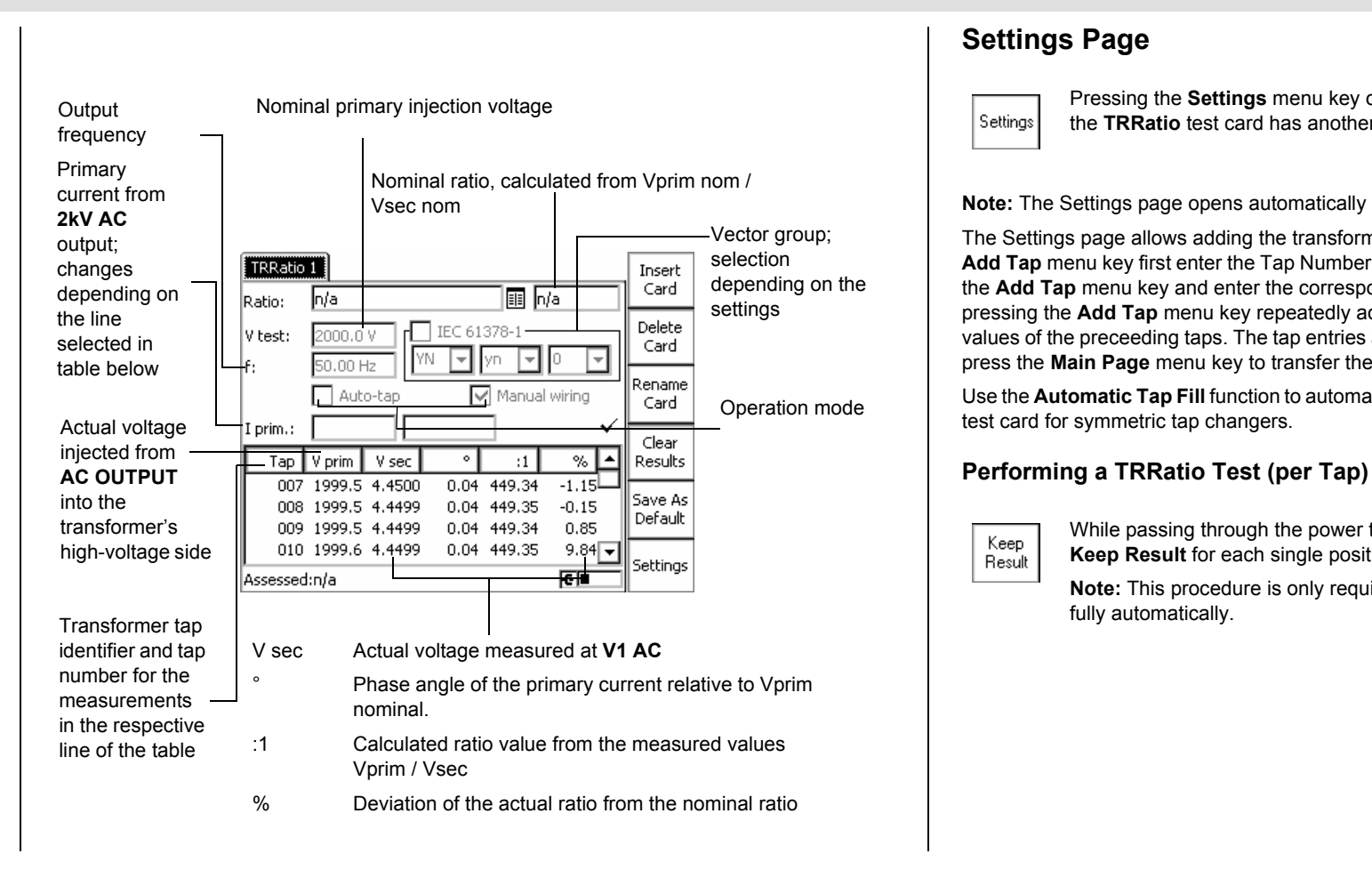

Pressing the Settings menu key opens the Settings page. The Settings page of the TRRatio test card has another functionality as on other test cards.

Note: The Settings page opens automatically if the Auto-tap operation mode is activated.

The Settings page allows adding the transformer's ratio per tap as follows. After pressing the Add Tap menu key first enter the Tap Number, V prim and V sec. Add the next tap by pressing the Add Tap menu key and enter the corresponding V prim and V sec values. After this, pressing the Add Tap menu key repeatedly adds more taps with a step calculated from the values of the preceeding taps. The tap entries apply equally to all phases. After adding all taps, press the Main Page menu key to transfer the data to the main page.

Use the Automatic Tap Fill function to automatically fill in the nominal ratio table of the TRRatio

While passing through the power transformer's tap changer positions, press Keep Result for each single position.

Note: This procedure is only required for manual wiring. Otherwise, the test runs

# Settings Page

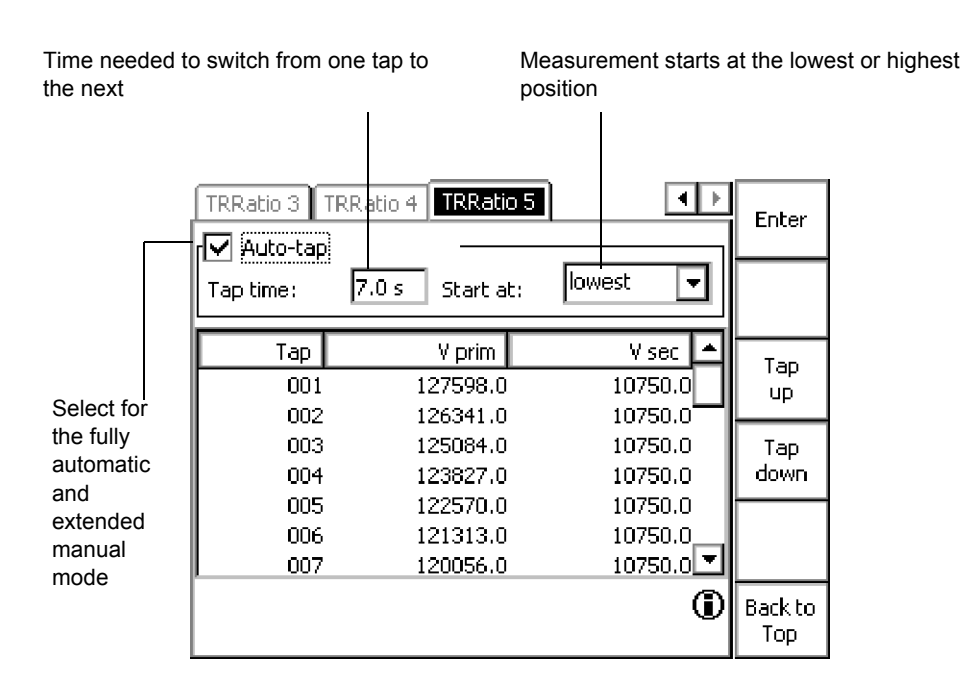

# Automatic Tap Fill

The Settings page of the TRRatio test card offers an offline Auto-tap fill function. It automatically fills in the nominal ratio table of the TRRatio test card for symmetric tap changers.

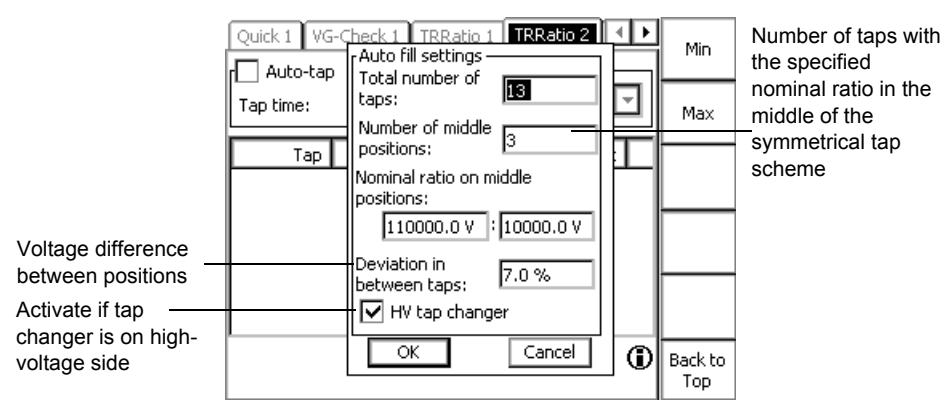

The total number of taps minus the middle positions defines the number of taps above and below the middle position(s). To determine the voltage for each tap position, the nominal ratio of the middle position(s) and the deviation percentage are needed and the HV tap changer check box needs to be activated if applicable.

# TRRatio (per Tap)

transformer's winding connections.

short circuited.

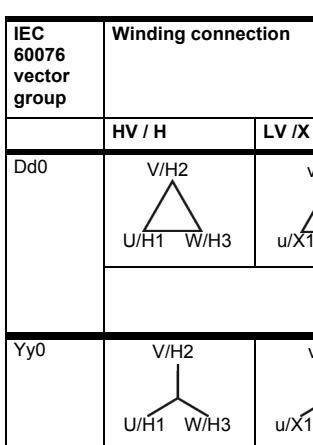

# The following table shows the V prim and V sec settings on the TRRatio test card for different

Note: The table is valid for manual wiring and in connection with the CP SB1.

In the Transformer high-voltage side column, + means that the terminals in the CP SB1 are

|                | Mea-<br>sure-<br>ment | Transformer<br>high-voltage side | Transformer<br>Iow-voltage side | Mea-<br>sured<br>turn ratio |
|----------------|-----------------------|----------------------------------|---------------------------------|-----------------------------|
| [              |                       |                                  |                                 |                             |
| v/X2<br>1 w/X3 | A                     | U-V / H1-H2                      | u-v / X1-X2                     | 1                           |
|                | В                     | V-W / H2-H3                      | v-w / X2-X3                     |                             |
|                | С                     | W-U / H3-H1                      | w-u / X3-X1                     |                             |
| v/X2           | A                     | U-V / H1-H2                      | u-v / X1-X2                     | 1                           |
|                | В                     | V-W / H2-H3                      | v-w / X2-X3                     |                             |
|                | С                     | W-U / H3-H1                      | w-u / X3-X1                     |                             |
| /X2<br>1 W/X3  | A                     | U-V / H1-H2                      | u-v / X1-X2                     | 1                           |
|                | В                     | V-W / H2-H3                      | v-w / X2-X3                     |                             |
|                | С                     | W-U / H3-H1                      | w-u / X3-X1                     |                             |

# TRRatio (per Tap)

| Dy5 | V/H2<br>U/H1 W/H3 | w/X3<br>v/X2 | A | U-(V+W) / H1-<br>(H2+H3) | w-u / X3-X1 | √3/2 |
|-----|-------------------|--------------|---|--------------------------|-------------|------|
|     |                   |              | В | V-(U+W) / H2-<br>(H1+H3) | u-v / X1-X2 |      |
|     |                   |              | С | W-(U+V) / H3-<br>(H1+H2) | v-w / X2-X3 |      |
| Yd5 | V/H2<br>U/H1 W/H3 | w/X3<br>v/X2 | A | U-(V+W) / H1-<br>(H2+H3) | w-u / X3-X1 | √3/2 |
|     |                   |              | В | V-(U+W) / H2-<br>(H1+H3) | u-v / X1-X2 |      |
|     |                   |              | С | W-(U+V) / H3-<br>(H1+H2) | v-w / X2-X3 |      |
| Yz5 | U/H1 W/H3         | w/X3<br>v/X2 | A | U-(V+W) / H1-<br>(H2+H3) | w-u / X3-X1 | √3/2 |
|     |                   |              | В | V-(U+W) / H2-<br>(H1+H3) | u-v / X1-X2 |      |
|     |                   |              | С | W-(U+V) / H3-<br>(H1+H2) | v-w / X2-X3 |      |
| Dd6 | V/H2<br>U/H1 W/H3 | w/X3 u/X1    | A | U-V / H1-H2              | v-u / X2-X1 | 1    |
|     |                   |              | В | V-W / H2-H3              | w-v / X3-X2 |      |
|     |                   |              | С | W-U / H3-H1              | u-w / X1-X3 |      |

| Yv6  | 1//Ц2       | w/¥3 u/¥1 | Α        | U-V / H1-H2              | v-u / X2-X1 | 1      |
|------|-------------|-----------|----------|--------------------------|-------------|--------|
| i yo | V/H2        |           | <u> </u> | 0 0 7 111 112            | V U / X2 X1 | 1.     |
|      |             |           |          |                          |             |        |
|      | U/H1 W/H3   | v/X2      |          |                          |             |        |
|      |             |           | В        | V-W / H2-H3              | w-v / X3-X2 |        |
|      |             |           | С        | W-U / H3-H1              | u-w / X1-X3 |        |
| Dz6  | V/H2        | w/X3 u/X1 | А        | U-V / H1-H2              | v-u / X2-X1 | 1      |
|      |             | $\succ$   |          |                          |             |        |
|      | U/H1 W/H3   | v/X2      |          |                          |             |        |
|      |             |           | В        | V-W / H2-H3              | w-v / X3-X2 |        |
|      |             |           | С        | W-U / H3-H1              | u-w / X1-X3 |        |
| Dy11 | V/H2        | v/X2      | А        | U-(V+W) / H1-            | u-w / X1-X3 | 1*√3/2 |
|      |             |           |          | (H2+H3)                  |             |        |
|      | U/H1 W/H3   | u/X1      |          |                          |             |        |
|      |             |           | В        | V-(U+W) / H2-            | v-u / X2-X1 |        |
|      |             |           |          |                          | ()(0)(0)    |        |
|      |             |           | C        | (H1+H2)                  | W-V / X3-X2 |        |
| Yd11 | V/H2        | v/X2      | А        | U-(V+W) / H1-            | u-w / X1-X3 | 1*√3/2 |
|      |             | w/X3      |          | (H2+H3)                  |             |        |
|      | U/H1 W/H3   |           |          |                          |             |        |
|      | 0/111 10/10 | u/X1      | -        |                          |             |        |
|      |             |           | В        | V-(U+W) / H2-<br>(H1+H3) | v-u / X2-X1 |        |
|      |             |           | С        | W-(U+V) / H3-            | w-v / X3-X2 |        |
|      |             |           |          | (H1+H2)                  |             |        |

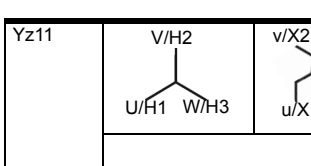

Transformer - 3

| 2<br>w/X3<br><1 | A | U-(V+W) / H1-<br>(H2+H3) | u-w / X1-X3 | 1*√3/2 |
|-----------------|---|--------------------------|-------------|--------|
|                 | В | V-(U+W) / H2-<br>(H1+H3) | v-u / X2-X1 |        |
|                 | С | W-(U+V) / H3-<br>(H1+H2) | w-v / X3-X2 |        |

# TRRatio according to IEC 61378-1

The IEC 61378-1 is a standard for testing transformers with unconventional vector groups. Activate the IEC 61378-1 check box to perform a measurement according to this standard. The test is vector-group independent.

Note: The IEC 61378-1 check box is only available if the CP SB1 switch box is connected.

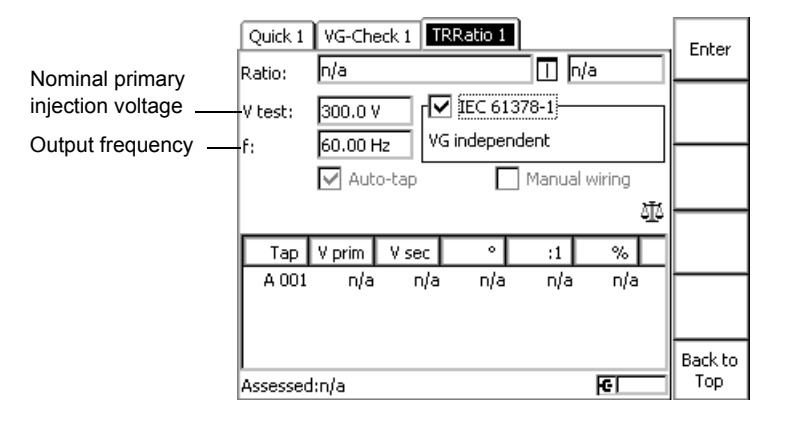

With the IEC 61378-1 check box activated, the CPC 100 carries out two standard-compliant measurements for each winding and calculates the transformer's turns ratio and phase shift. The measurement table displays the same values as for the standard TRRatio measurement. The magnetization current and phase angle will not be available in this mode.

Note: The IEC 61378-1 test takes longer than a standard ratio measurement.

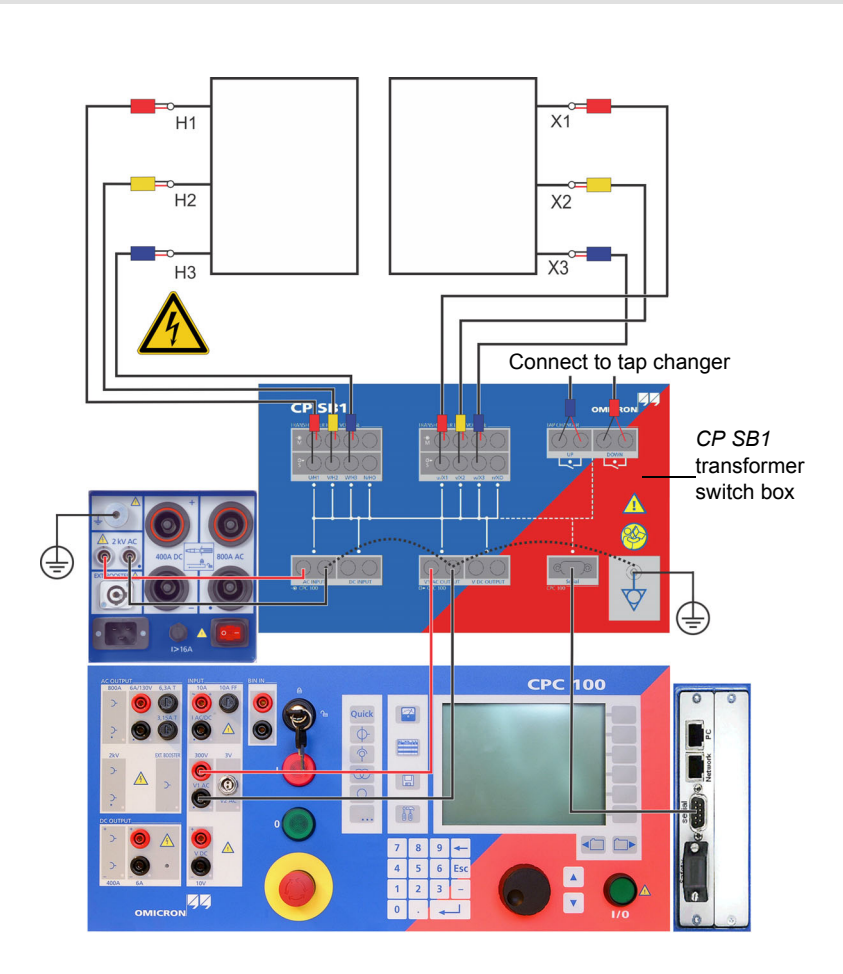

## **Vector Group Check**

test card.

Note: The Vector Group Check test requires a CP SB1 transformer switch box.

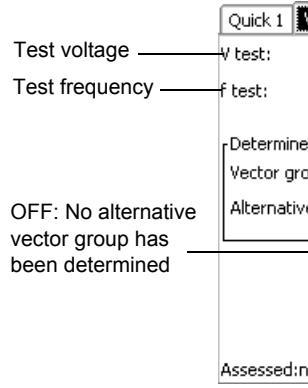

The CPC 100 energizes the transformer's primary windings and measures the voltages on the secondary terminal. The optimized algorithm reduces the number of measurements. The vector group is determined according to the voltage distributions. In cases where the measurement results apply equally to two vector groups, an alternative group is provided.

Transformer

Use the Vector Group Check test card to automatically determine the transformer's vector group. To start the Vector Group Check, enter the test voltage and frequency in the VG-Check

| /G-Check 1                  | Insert<br>Card     |
|-----------------------------|--------------------|
| 50.00 Hz                    | Delete<br>Card     |
| d vector group              | Rename<br>Card     |
| e vector group:             | Clear<br>Results   |
|                             | Save As<br>Default |
| ۆ <u>ئە</u><br>a <b>اور</b> |                    |

#### **Vector Group Check**

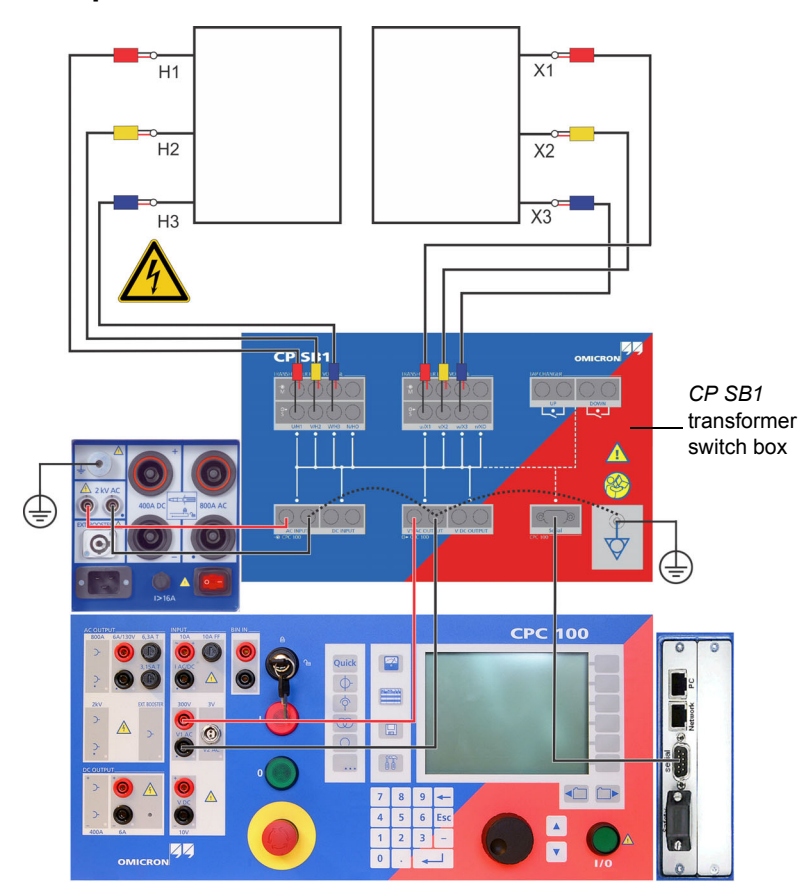

# Winding Resistance

Use the **RWinding** test card to measure the resistance of a power transformer's winding as described on page Current Transformer-4.

Alternatively, inject the current directly from the 400A DC output as shown below.

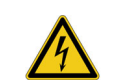

Warning: Connect the CP SA1 discharge box to the CPC 100's V DC input sockets to protect yourself and the CPC 100 from high-voltage hazards.

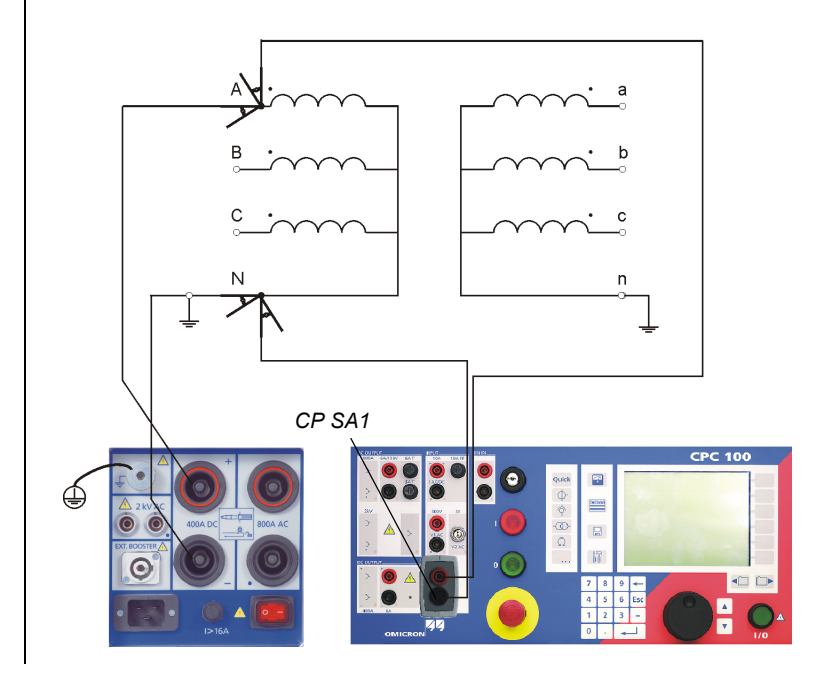

# TRTapCheck (for OLTC)

Use the **TRTapCheck** test card to measure the winding resistance of the individual taps of a power transformer's tap changer, and to check whether the on-load tap changer (OLTC) switches without interruption.

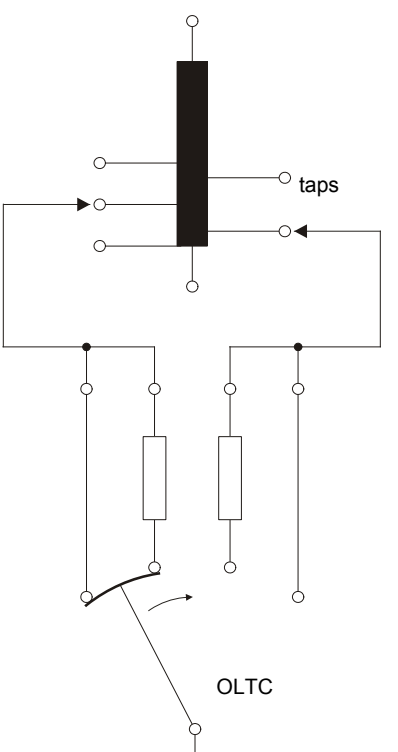

The CPC 100 injects a constant current from the **6A DC** output into the power transformer and the current is led via the IAC / DC input for measurement. Alternatively, the current injected from the 400A DC output is measured internally. From this current value and the voltage measured by the V DC input, the winding resistance is calculated.

In the moment the tap is changed, the I AC / DC measuring input detects the sudden, very short drop of the current flow. A properly working tap change differs from a malfunctioning one, e.g., an interruption during the change, by the magnitude of the ripple and slope values. An interruption will result in much higher ripple and slope values than a properly functioning tap change.

The ripple and slope values are indicated at the TRTapCheck test card's measurement table.

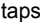

TRTapCheck (for OLTC)

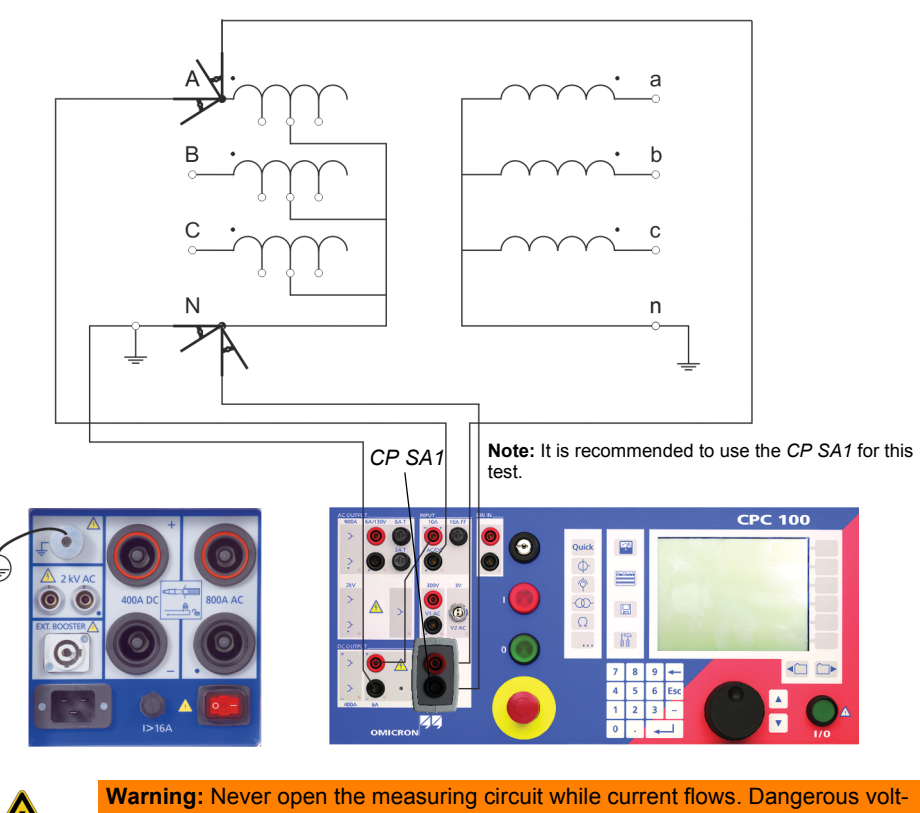

age may occur.

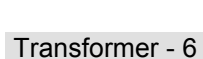

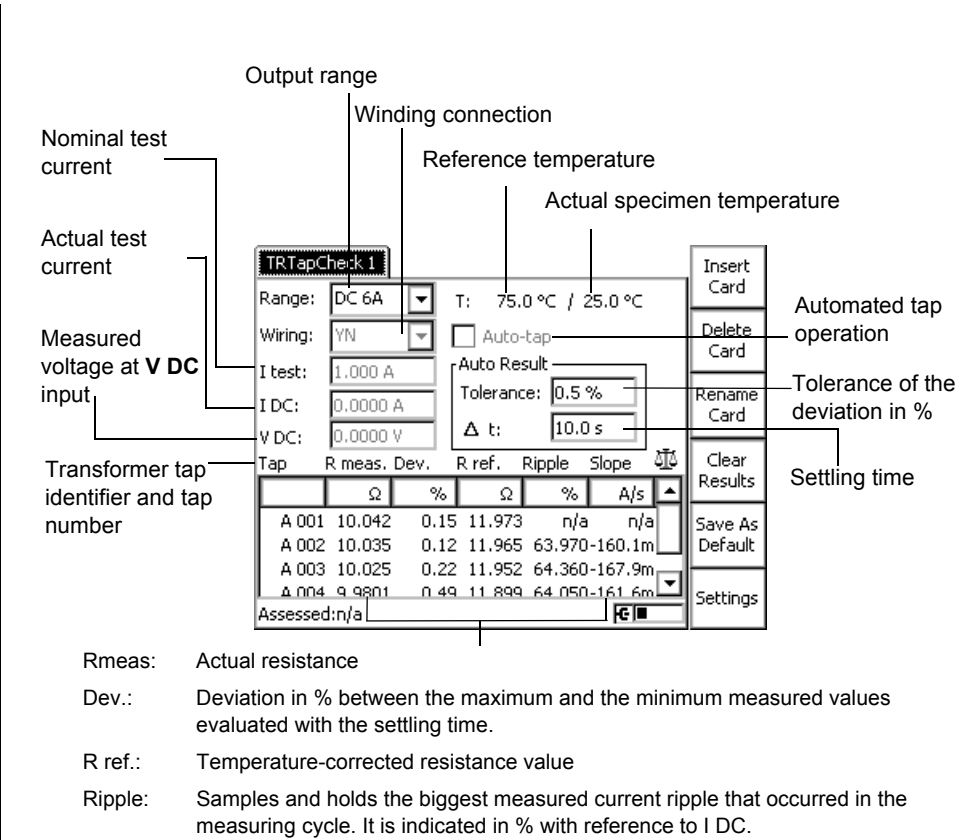

Samples and holds the biggest measured steepness of the falling edge of the

When testing a tap changer, we recommend:

- To inject the same current value for each phase.
- ٠ and slope.

#### Example: Results of a tap changer and winding resistance test

For the tap changer test, the la

| Тар | R meas. | Dev. | R ref. 🤇 | Ripple | Slope    | - High ripple because inductance is |
|-----|---------|------|----------|--------|----------|-------------------------------------|
|     | Ω       | %    | Ω        | %      | A/8      | charged                             |
| 00  | 1 764m  | 0.05 | 913.0m   | 85.00  | -50.50m  |                                     |
| 002 | 2 764m  | 0.05 | 913.0m   | 0.00   | -15.57m  |                                     |
| 003 | 3 810m  | 10.7 | 974.0m   | 0.50   | -31.44m  | Values okay because always in the   |
| 004 | 4 768m  | 0.05 | 917.7m   | 0.00   | -13.04m  | same range                          |
| 005 | 5 815m  | 9.70 | 974.0m   | 0.60   | -30.27m  |                                     |
| 006 | 6 772m  | 0.04 | 922.0m   | 0.00   | -12.35m  |                                     |
| 007 | 7 916m  | 9.74 | 1.01     | 20.00  | -450.85m |                                     |
|     |         |      |          |        |          |                                     |

Tap defective: significantly higher values for ripple and slope. Compared to the properly functioning tap change of line 5, for the defective tap in line 7 the ripple is about 30 times and the slope about 15 times higher.

Transformer

Slope

actual test current.

# Tap Changer Test and Measuring the Winding Resistance

To perform tests of each phase, start with the lowest tap through to the highest and continue backwards down to the lowest tap again. Taps may show quite different results depending on the direction of the tap movement and defects can behave differently. An interruption caused by a defective tap changer results in comparatively high measured values for ripple

| ast two | columns | of | the | table | are | relevant. |
|---------|---------|----|-----|-------|-----|-----------|
|         |         |    |     |       |     |           |

# TRTapCheck (for OLTC)

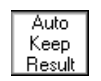

After pressing the **Auto Keep Result** menu key, the *CPC 100* waits until stable results with a deviation less than the defined tolerance (in %) within the defined settling time ( $\Delta$  t) are achieved. After then, a new result line is added and the next measurement starts.

**Note:** If the *CPC 100* is in **Auto Keep Result** status, the user can end the process by either pressing **Keep Result** or by changing to the Tolerance setting and changing the value. The soft key **Set Current Deviation** resumes the value of the current deviation in the **Tolerance** field.

### Performing a Tap Changer Test

- 1. Press the I/O (test start/stop) push-button to start the test.
- Press Keep Result to save the resistance value of this tap or press Auto Keep Result. In this case, the CPC 100 waits until stable results within the set Tolerance and ∆ t are achieved. After then, a new result line is added showing the number of the next measured tap.
- 3. Move to the next position on the tap changer.
- 4. Repeat steps 2 and 3 for all taps you want to measure.
- 5. Press the I/O (test start/stop) push-button to stop the test and wait until the transformer windings are discharged.

**Warning:** Before disconnecting the transformer under test, ground all transformer connections.

# Tap Changer Cleaner Sequence

The **Tap Changer Cleaner Sequence** is used to sweep all taps before performing a **Winding Resistance** measurement to ensure that the taps are clean.

Note: The Tap Changer Cleaner Sequence can only be activated if the CP SB1 transformer switch box is connected and Auto-tap is selected.

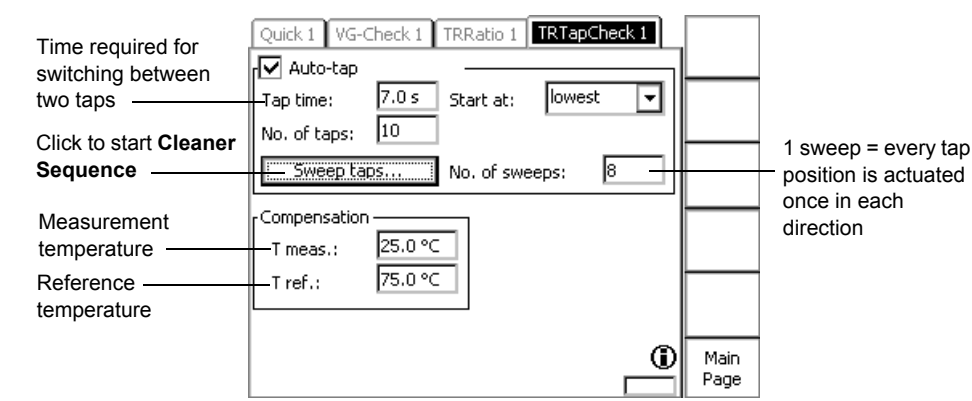

The currently sweeped tap and the remaining time are displayed during the sequence. **Note:** You can only interrupt the **Tap Changer Cleaner Sequence** by pressing the Emergency Stop button.

# Voltage Withstand Test

This test is identical to the voltage withstand test described on page Current Transformer-4.

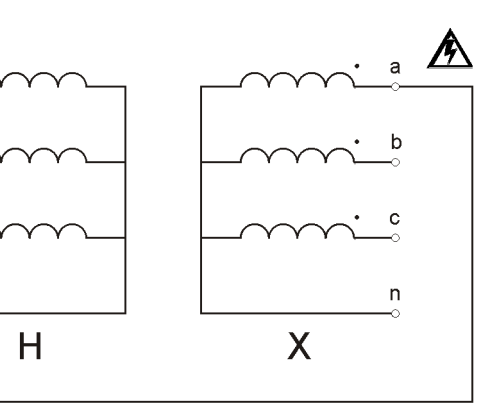

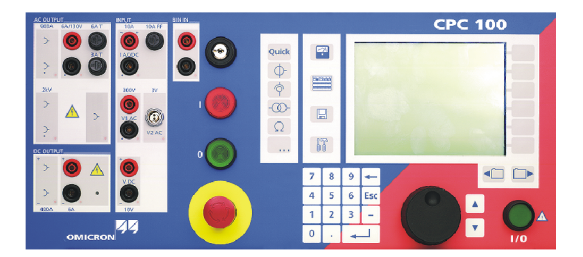
## Demagnetization

Use the **Demag** test card to demagnetize the transformer core. Magnetized transformers may easily saturate and draw an excessive inrush current upon energization. Since the forces on the windings due to high inrush current may cause damage or even breakdown, it is desirable to avoid them.

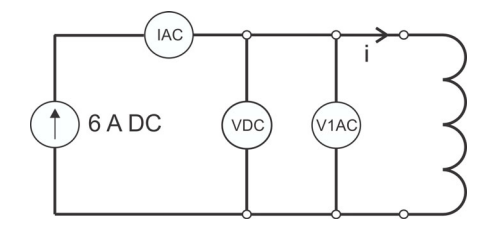

The *CPC 100* **Demag** test card requires a *CP SB1* transformer switch box. The wiring is the same as for a standard resistance test plus a connection of the **V1** input to the switch box. Via the switch box, the *CPC 100* injects a constant current from the **6A DC** output into the power transformer. The current is led through the **I AC / DC** input for measurement.

In the **Demag** test card you need to:

- enter the vector group of the transformer,
- specify whether the test object is a single-phase transformer, and
- enter the test current.

In the first step during the demagnetization process, the transformer core is saturated. This process stops at predefined thresholds. If a threshold is not reached over a long period of time, the saturation level can be adapted manually. By pressing the **Set current saturat**. soft key, the present saturation level can be set as the new threshold. During the **Demag** cycle, the initial remanence is measured and the currently remaining remanence is constantly displayed. After the test, the core is demagnetized.

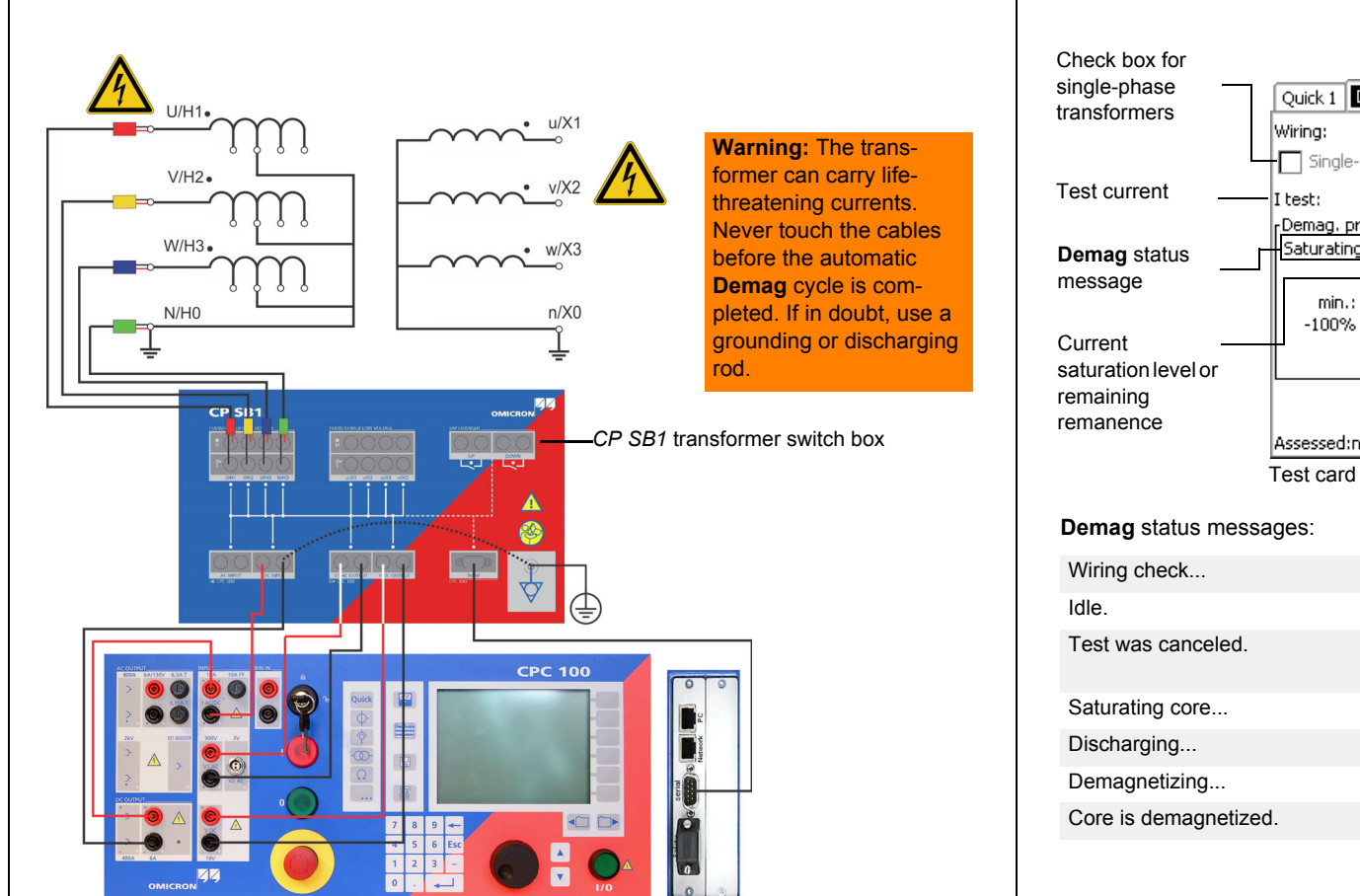

Transformer

|                           |          | Vector group of                     |
|---------------------------|----------|-------------------------------------|
| Demag 1                   | Min      | the transformer                     |
|                           |          |                                     |
| 0.500 A I meas.: 456.2 mA | Max      | Measured current                    |
| progress                  |          | Saturation                          |
| Saturation: 78.1 %        |          | threshold                           |
| 6 100%                    | Set      | Set present                         |
|                           | saturat. | saturation as the<br>new saturation |
| :n/a - On (100)           | Тор      | threshold level                     |
|                           |          |                                     |

Test card during **Demag** process

- Checking for correct wiring
- Displayed before the process is started
- Displayed after pushing the Emergency Stop button or confirming an error message
- Core is being saturated
- Core is being discharged
- Actual demagnetization cycle in progress
- Demag cycle has been successful

# Resistance

CPC 100 V 3.10

# $\boldsymbol{\mu}\boldsymbol{\Omega} \text{ Measurement}$

The **Resistance** test card provides a total of three output ranges. The test setup depends on the selected range.

# 1 $\mu\Omega$ to 10 m $\Omega$

Setup for a  $\mu\Omega$  measurement in the 400A DC range:

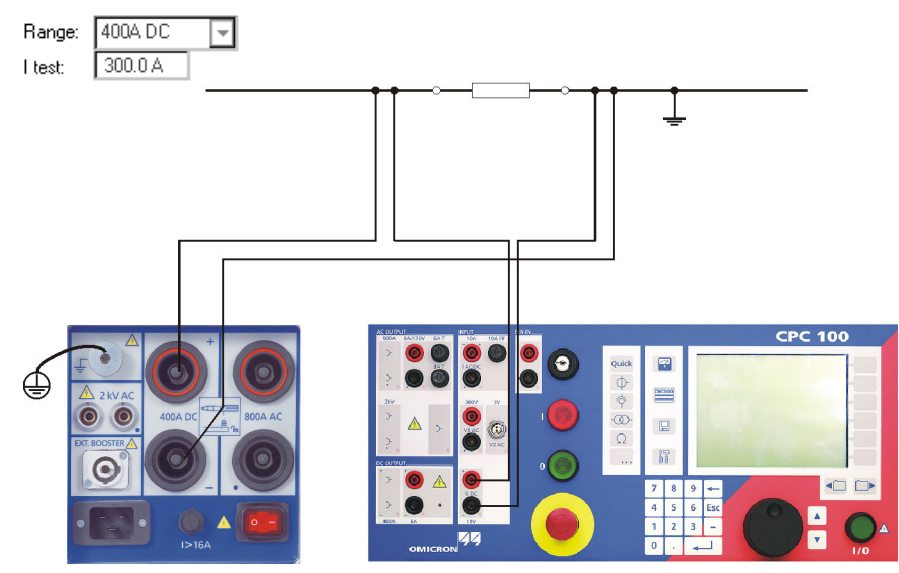

Inject current from the **400A DC** output to both sides of the test object. Input **V DC** measures the voltage drop, the software calculates the test object's resistance.

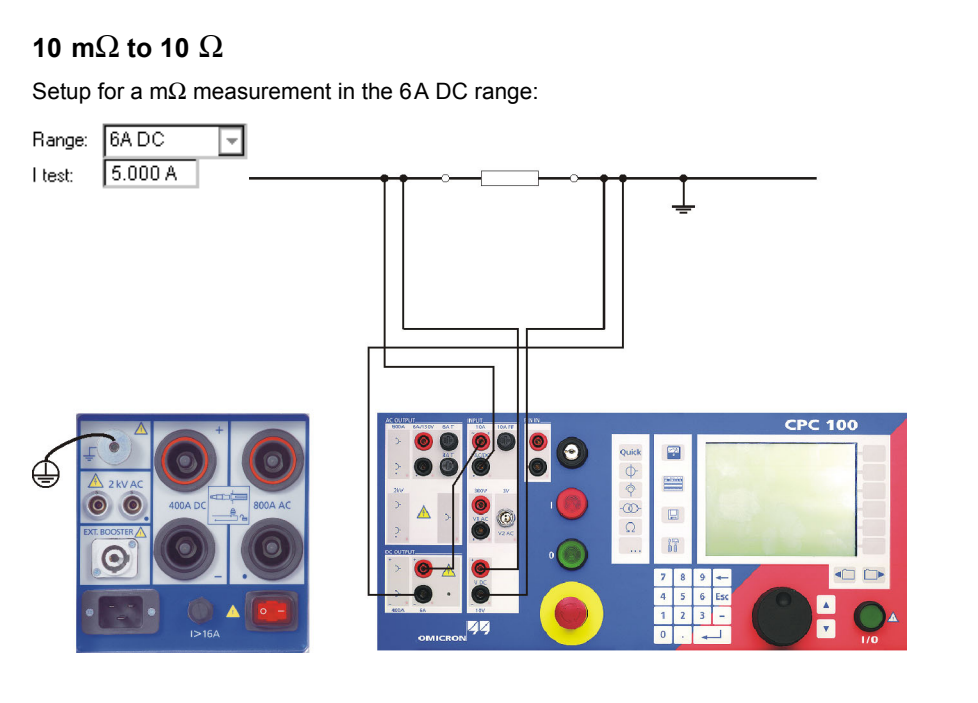

Inject current from the **6A DC** output to both sides of the test object. To measure this current, route it via the **I AC/DC** input as shown in the figure above. Input **V DC** measures the voltage drop, the software calculates the test object's resistance.

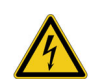

**Warning:** Do not measure on a large inductance in this mode. Use **RWinding** instead.

| 10 $\Omega$ to 20 k $\Omega$ |                                     |  |  |  |  |
|------------------------------|-------------------------------------|--|--|--|--|
| Setup                        | for an $\Omega$ to k $\Omega$ measu |  |  |  |  |
| Range:                       | V DC (2 wire) 💌                     |  |  |  |  |
| l test:                      | n/a                                 |  |  |  |  |

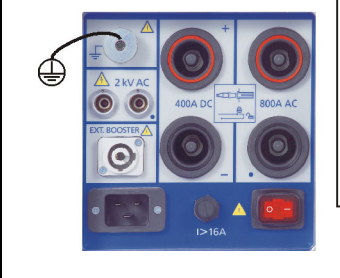

At this range, the DC input **V DC** outputs the current needed to measure the resistance.

Resistance - 1

rement in the V DC (2 wire) range:

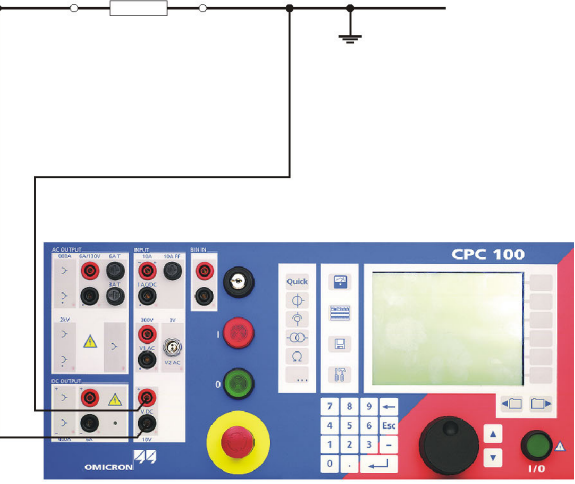

### $\mu\Omega$ Measurement

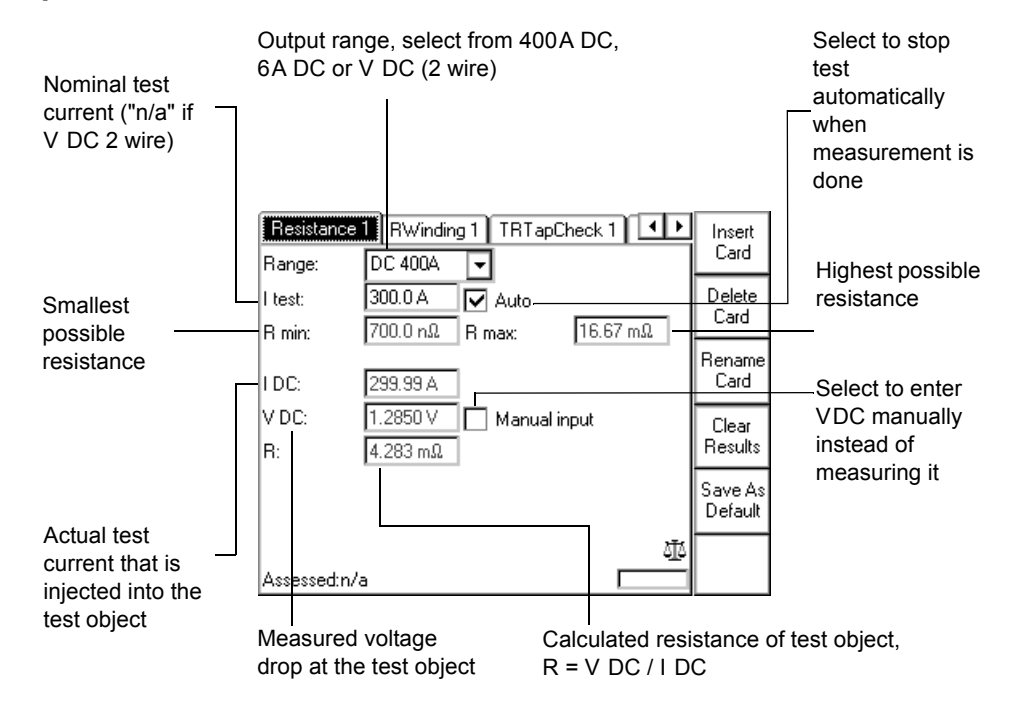

# Winding Resistance

Use the **RWinding** test card to measure the resistance of a current transformer's secondary winding as described on page Current Transformer-4.

Alternatively, inject the current directly from the **400A DC** output.

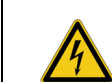

**Warning:** Connect the *CP SA1* discharge box to the *CPC 100*'s **V DC** input sockets to protect yourself and the *CPC 100* from high-voltage hazards.

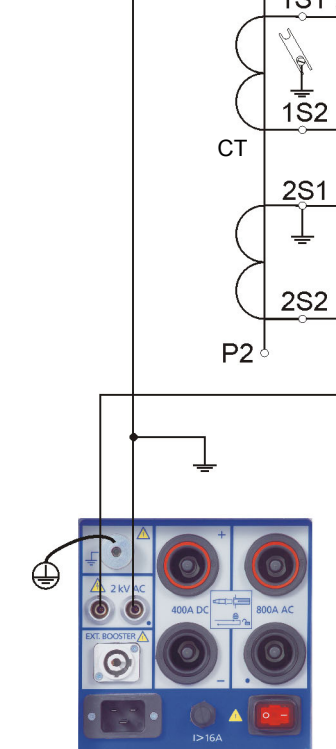

# Voltage Withstand Test

P1

This test is identical to the voltage withstand test described on page Current Transformer-4.

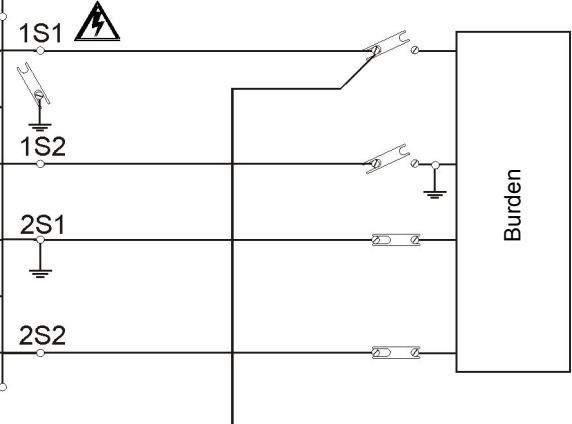

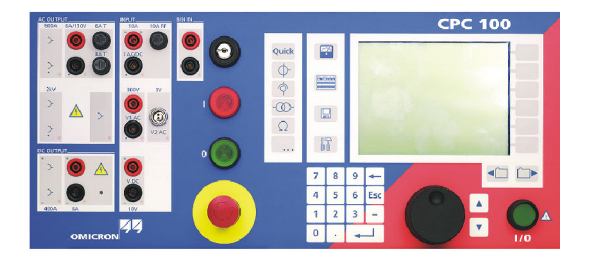

# RGround

Use the **RGround** test card to determine earth resistance between a substation's ground system and a remote auxiliary electrode. To measure the earth resistance, the CPC 100 injects AC current between the substation's ground system and a temporary remote auxiliary electrode. A second auxiliary electrode is used to measure the voltage potential across the substation's earth resistance.

Note: Make sure not to position the auxiliary electrode U too close to the substation's ground system. If you do so, you measure in a range where the earth resistance may not be linear (see figure below).

We suggest to test several points using a longer distance to the substation ground. That way you get a better understanding of where the linear range of the earth resistance lies, and where the measurements are reliable.

Theoretical resistance characteristic of an earth electrode:

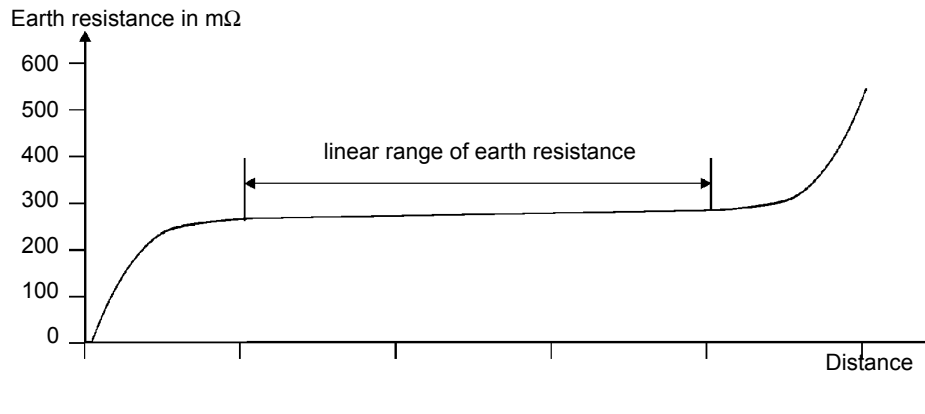

### Measuring the Ground Resistance of Small Ground Systems

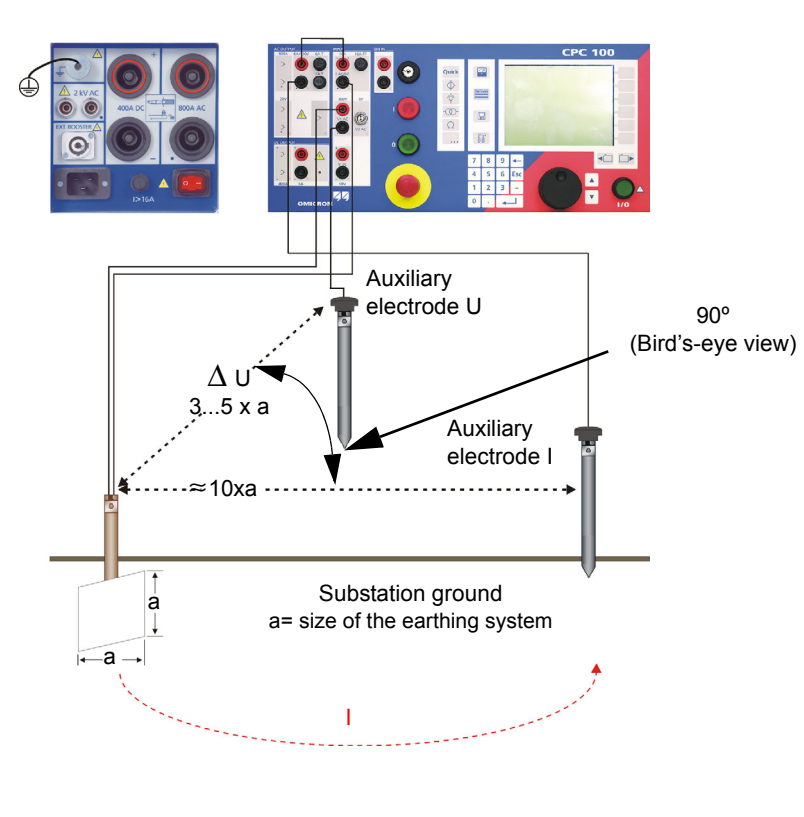

## Measuring the Ground Resistance of Large Ground Systems

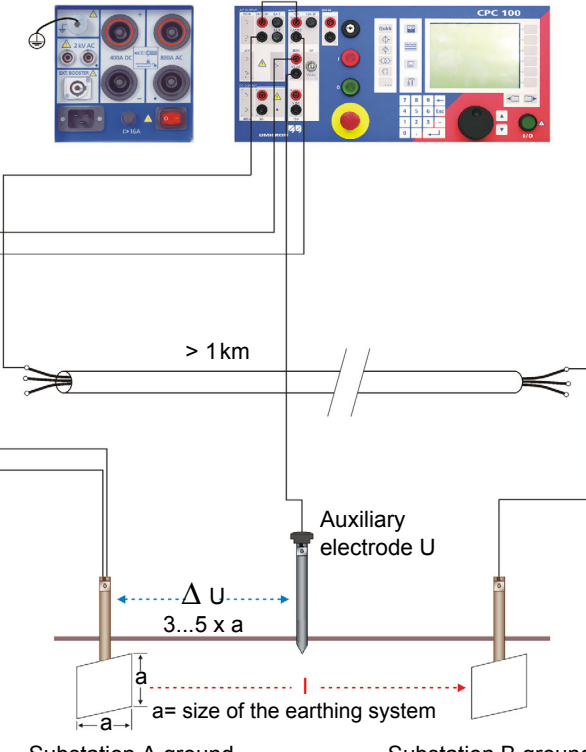

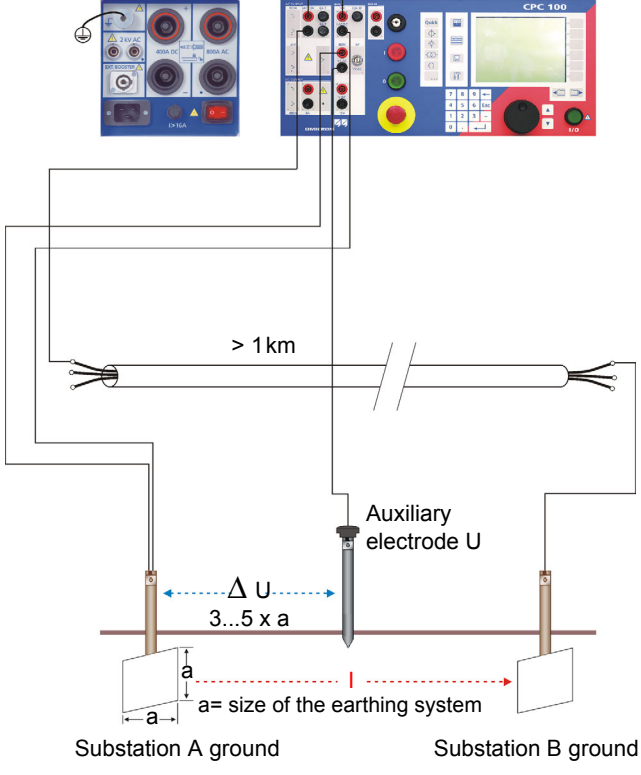

# RGround

# Measuring the Soil Resistivity

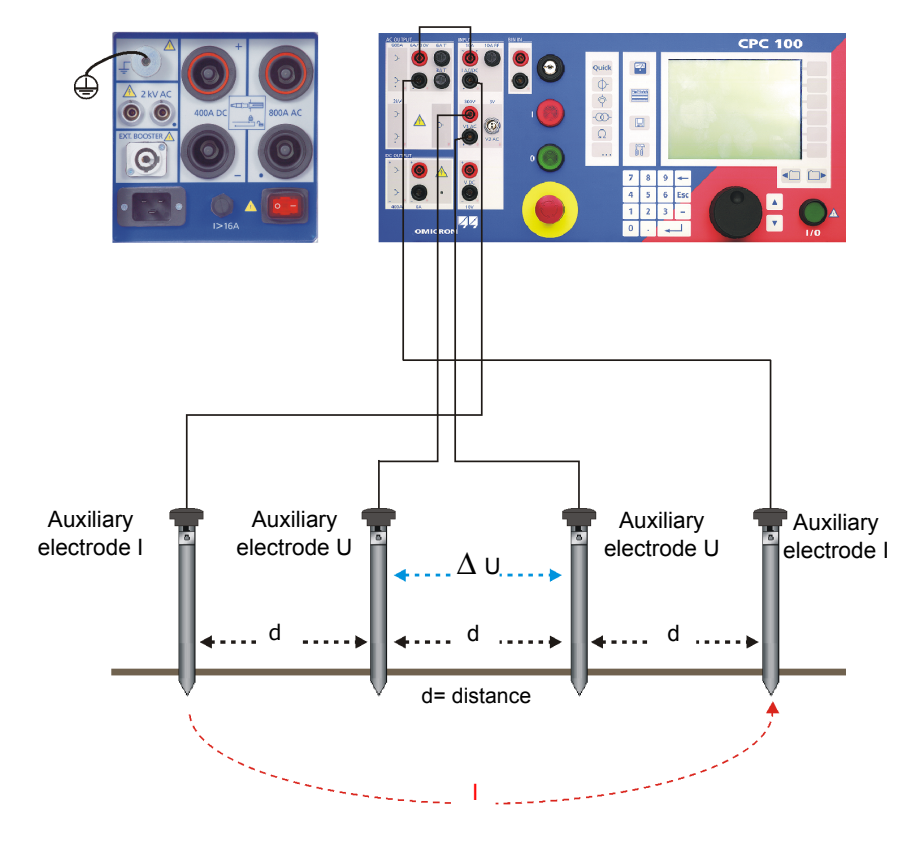

Calculating the soil resistivity:

Legend:

<u>/!</u>

 $\rho$  = soil resistivity

d = distance between auxiliary electrodes (identical between all electrodes)

R = calculated resistance as indicated at the **RGround** test card (R(f))

With the spacing of "d", the test measures the average soil resistivity between the U auxiliary electrodes down to a depth of "d". Therefore, varying "d" also varies the depth of the volume for which the soil resistivity is to be measured.

**Caution:** The **6A AC** output can carry a life-threatening voltage level at high loop impedances or open measuring circuits.

**Note:** To learn how to measure the resistance of a single ground rod in an earthing system, refer to the CPC 100 Reference Manual, section "RGround" of chapter "Resistance". The CPC 100 Reference Manual is available in PDF format on the *CPC 100 Toolsets* or the *CPC 100 Start Page*.

Nominal test current

Frequency of test current. Select a frequency other than the 50 or 60 Hz mains frequency to prevent \_\_\_\_\_\_ interferences by stray earth currents.

Actual test current (rms value)

Measured voltage between substation ground and the auxiliary electrode U (rms value, non-selective frequency) and phase shift between VRMS and IRMS.

Resistance - 4

### Resistance

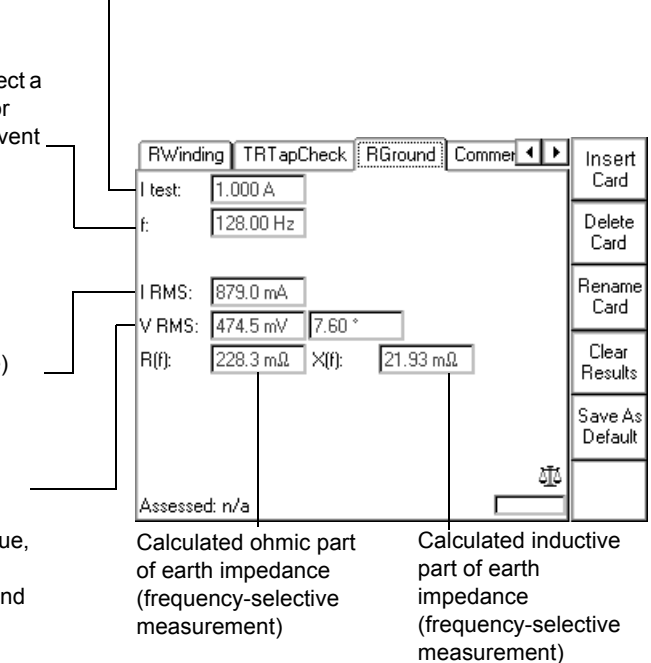

# **Others: Sequencer**

CPC 100 V 3.10

# General

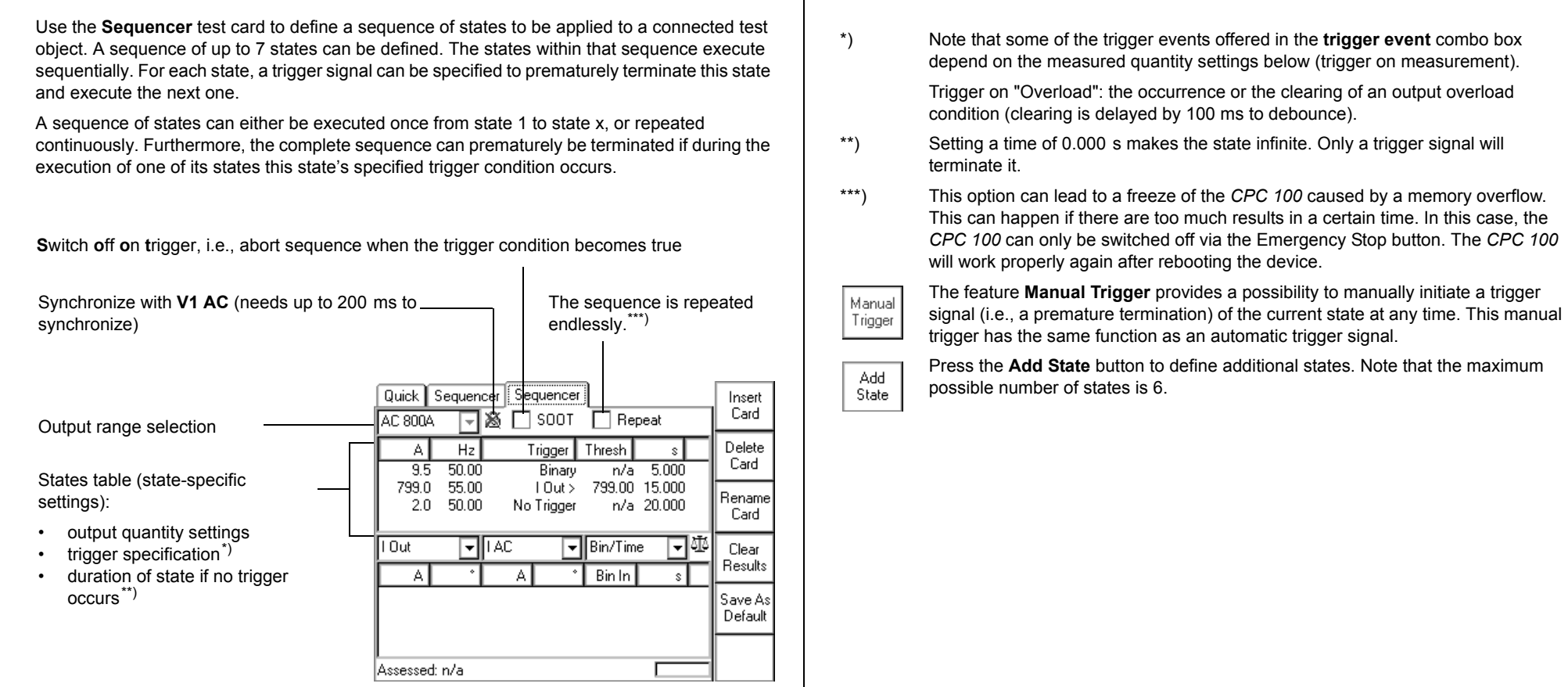

# Testing an Overcurrent Relay with an ARC Function

This sequence of four states tests a complete autoreclosure cycle with both a short dead time (rapid autoreclosure) and a long dead time (slow autoreclosure).

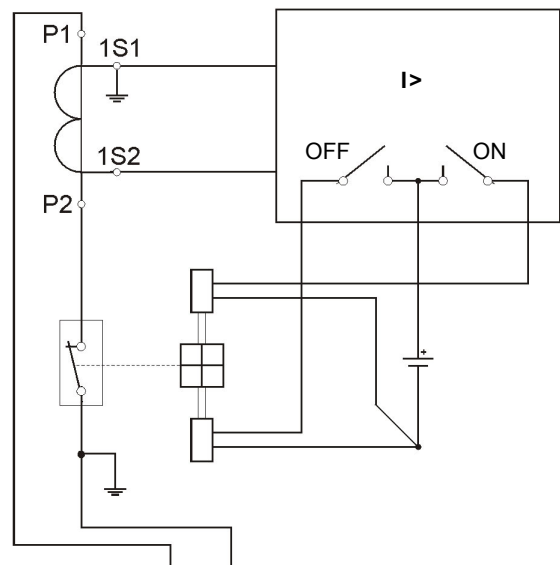

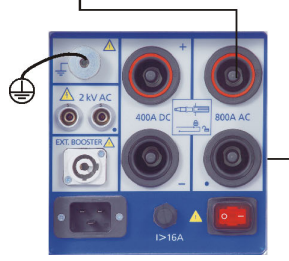

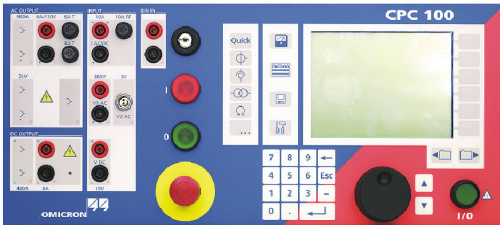

# Testing an Overcurrent Relay with an ARC Function

### State 1: "wait for the CB to open"

Set to output 400A until the trigger condition "Overload" occurs.

Here, trigger condition "Overload" means: The CPC 100 cannot provide the 400A any longer because of the opening CB contact. Therefore, the opening CB contact terminates state 1.

The measurement table shows for state 1 that the relay time + the CB opening time lasted 290 ms.

### State 2: "wait for the CB to close"

Short dead time. Set to output 50A until the "Overload" trigger condition that started state 2 clears.

The measurement table shows for state 2 that the short dead time + the CB closing time lasted 477 ms. This time also includes the additional time to compensate for the debounce (see note).

The actual value for CB close equals 477 ms - 100 ms = 377 ms.

Note that the r.m.s. measurement of IOut reacts slow and therefore the measurement table does not show the full current.

|                                                                                                    | <ul> <li>State 3: "wait for the CB to open"</li> <li>Like state 1, see previous figure.</li> </ul>                                                                                                    | <b>Note:</b> For debouncing purposes, at CB closing time time of 100 ms to the measured value. In order to d these 100 ms need to be deducted from the value of                                                                                                    |
|----------------------------------------------------------------------------------------------------|----------------------------------------------------------------------------------------------------|----------------------------------------------------------------------------------------------------|
| Quick       Sequencer       Sequencer       Insert         AC 800A       X       SOOT       Repeat       Card         A       Hz       Trigger       Thresh       s       Delete         400.0       50.00       Overload       n/a       30.000       Rename         50.0       50.00       Overload       n/a       30.000       Rename         50.0       50.00       Overload       n/a       30.000       Clear         10ut       IAC       Bin/Time       It       Clear         200.0       9.00       Y       Y       Card | State 4: "wait for the CB to close"<br>Long dead time. Set to output 50 A <sup>*)</sup> until the "Overload" trigger condition that started state 4 clears.<br>The measurement table shows for state 4 that the long dead time +                                                                                                    | Time sequence of the four states to test for the value of the four states to test for the four states to test for test for test for test f |
| 399.8         0.00         000         000         020         290m         Save As           35.6         0.00         000         000         000         000         000         Default           399.8         0.00         000         000         000         000         000         Default           35.6         0.00         000         000         000         0         3.1910           Assessed: n/a                                                                                                    | the CB closing time lasted 3.191 s. This time also includes the additional time to compensate for the debounce (see note).<br>The actual value for CB close equals 3.191 s - 100 ms = <b>3.091 s</b> .<br><sup>*)</sup> Current values < 50A do not initiate an "Overload" when the current circuit opens. For this reason, a nominal current value of 50A was chosen | *) State 2 and 4 incl. the additional 100 ms the CPC (see note above).                                                                                                    |

here, even though the CB is open.

oses, at CB closing time measurements, the CPC 100 adds a fixed sured value. In order to determine the true CB closing time value, educted from the value displayed in the measurement table.

### four states to test the autoreclosure cycle

autoreclosure CB opens again

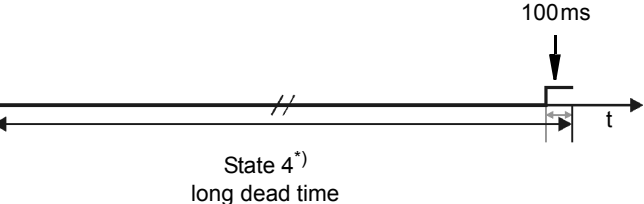

ditional 100 ms the CPC 100 adds to compensate for the debounce

# **Others: Ramping**

CPC 100 V 3.10

# General

Use the Ramping test card to define a series of ramps to be applied to a connected test object.

A series of up to 5 ramps can be defined. The ramps within that series execute sequentially, and run from a start to an end value within a set period of time.

It is possible to specify a trigger signal that prematurely terminates either

- the entire series of ramps
- or the actual ramp only, and then continues with the next one (if any).

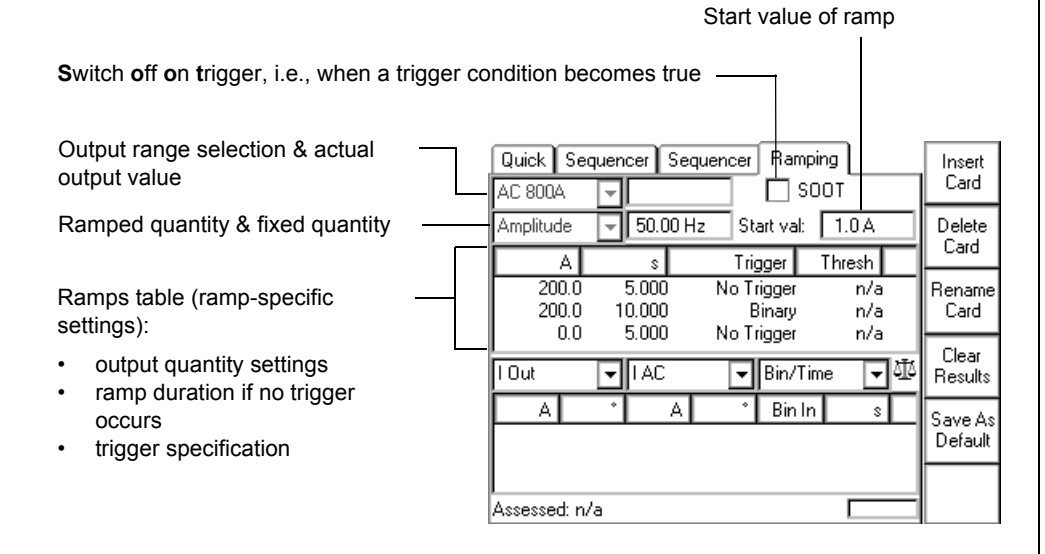

The feature **Manual Trigger** provides a possibility to manually initiate a trigger signal (i.e., a premature termination) of the current ramp at any time. This manual trigger has the same function as an automatic trigger signal.

Press the **Add Ramp** button to define additional ramps. Note that the maximum possible number of ramps is 5.

## Example of a series of ramps

Manual

Trigger

Add

Ramp

|        |   | Amplitude | ▼ 50.00 | ) Hz Start val: | 1.0 A  | Delete |
|--------|---|-----------|---------|-----------------|--------|--------|
|        |   | A         | S       | Trigger         | Thresh |        |
| Ramp 1 |   | 200.0     | 5.000   | No Trigger      | n/a    | Rename |
| Ramp 2 |   | 200.0     | 10.000  | Binary          | n/a    | Card   |
| Ramp 3 | _ | - 0.0     | 5.000   | No Trigger      | n/a    |        |
|        |   |           |         |                 |        |        |

The three ramps defined in the ramps table shown above result in an output signal like this:

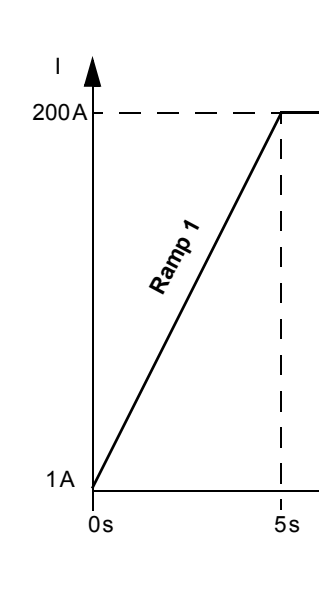

### Ramp 1

- from 1 A
- (set at "Start val:")
- to end value 200 A
- (set in line 1 column "A") • in 5 s
  - (set in line 1 column "s")

Others: Ramping - 3

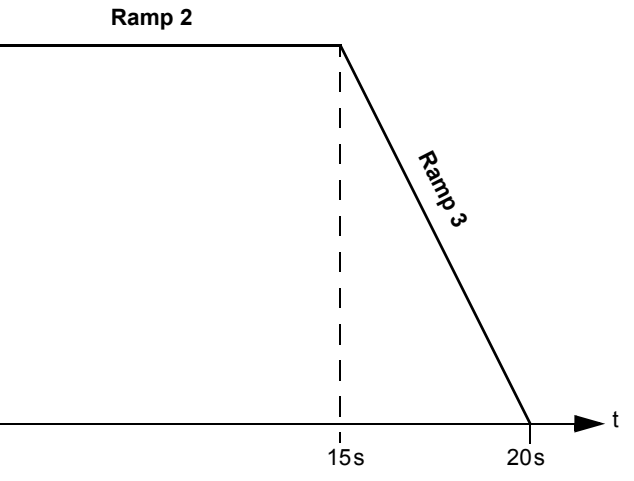

### Ramp 2

- from 200 A
   (end value of ramp 1)
- to end value 200 A (set in line 2 column "A")
- for 10 seconds (set in line 2 column "s")

### Ramp 3

- from 200 A (end value of ramp 2)
- to end value 0 A
- (set in line 3 column "A")
- in 5 seconds
  - (set in line 3 column "s")

# Testing Pick Up / Drop Off Value of an Overcurrent Relay

To determine the pick up and the drop off value of a relay, a series of three ramps is defined. The first ramp determines the pick up value, the second one represents a 1 s pause time, and the third ramp determines the drop off value.

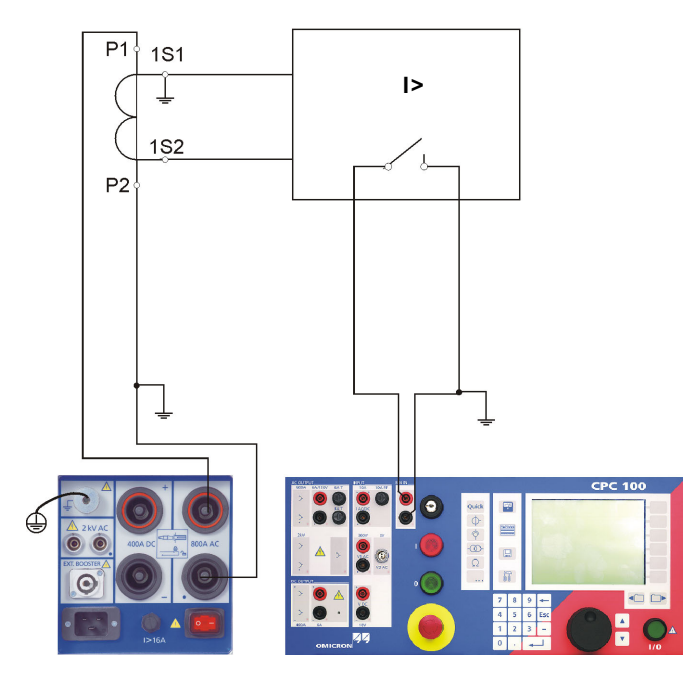

The CPC 100's AC OUTPUT feeds the ramped current signal into a CT, which is connected to an overcurrent relay. The overcurrent relay's trip contact is fed into the CPC 100's binary input BinIn, and acts there as a trigger signal.

Ramp 1:

Set to output a ramped current signal from 100.0A to either 200.0A in 10s, or until the trigger condition "Binary" occurs.

Here, trigger condition "Binary" means: the relay contact picks up. In this moment, ramp 1 terminates and the series continues with ramp 2.

The measurement table shows for ramp 1 that the relay contact picked up after 7.175s at a current value of 170.29A

Ramp 2:

Pause time. Test current output is "frozen" for 1 s.

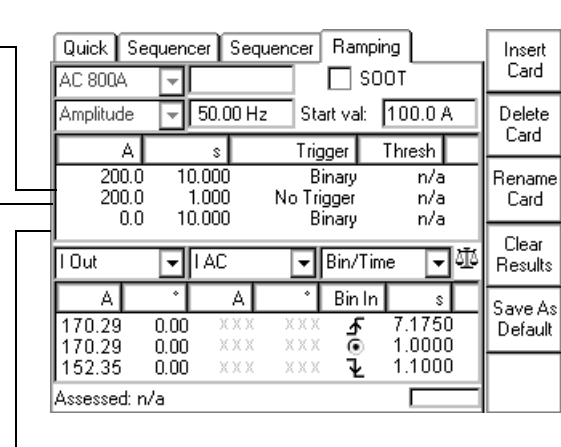

### Ramp 3:

Because ramp 1 did not reach the 200A due to the trigger signal, ramp 3 starts with 170.29A, and then ramps down to zero with the set steepness (200.0A to 0.0A in 10s) until the trigger condition "Binary" occurs.

Here, trigger condition "Binary" means: the relay contact drops off. Since there are no further ramps defined, in this moment the sequence terminates.

The measurement table shows for ramp 3 that the relay contact dropped off 1.1s after ramp 3 started at a current value of 152.35A.

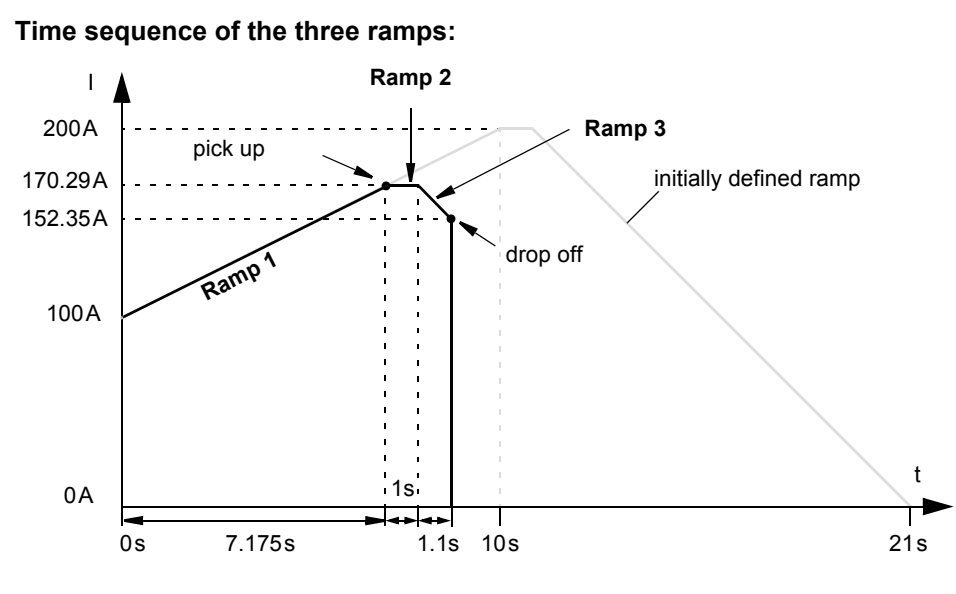

Others: Ramping - 4

# **Others: Amplifier**

CPC 100 V 3.10

# General

Use the Amplifier test card to set the CPC 100 to an "amplifier-like" mode. In this mode, an input signal fed into a synchronization input drives the high-current output's magnitude, frequency and phase angle.

Select between I AC, V1 AC and V2 AC as synchronization inputs.

To prevent saturation, the output signal follows sudden magnitude changes at the synchronization input slowly. This smoothening effect delays the follow-up of the output current up to 250 ms.

Both the "amplification" factor and the phase angle between input and output are set by the user in the Amplifier test card.

Note: Changes in frequency and phase angle may result in unwanted effects. Both frequency and phase must be held stable.

**Note:** The input frequency is limited to a range of 48 ... 62 Hz.

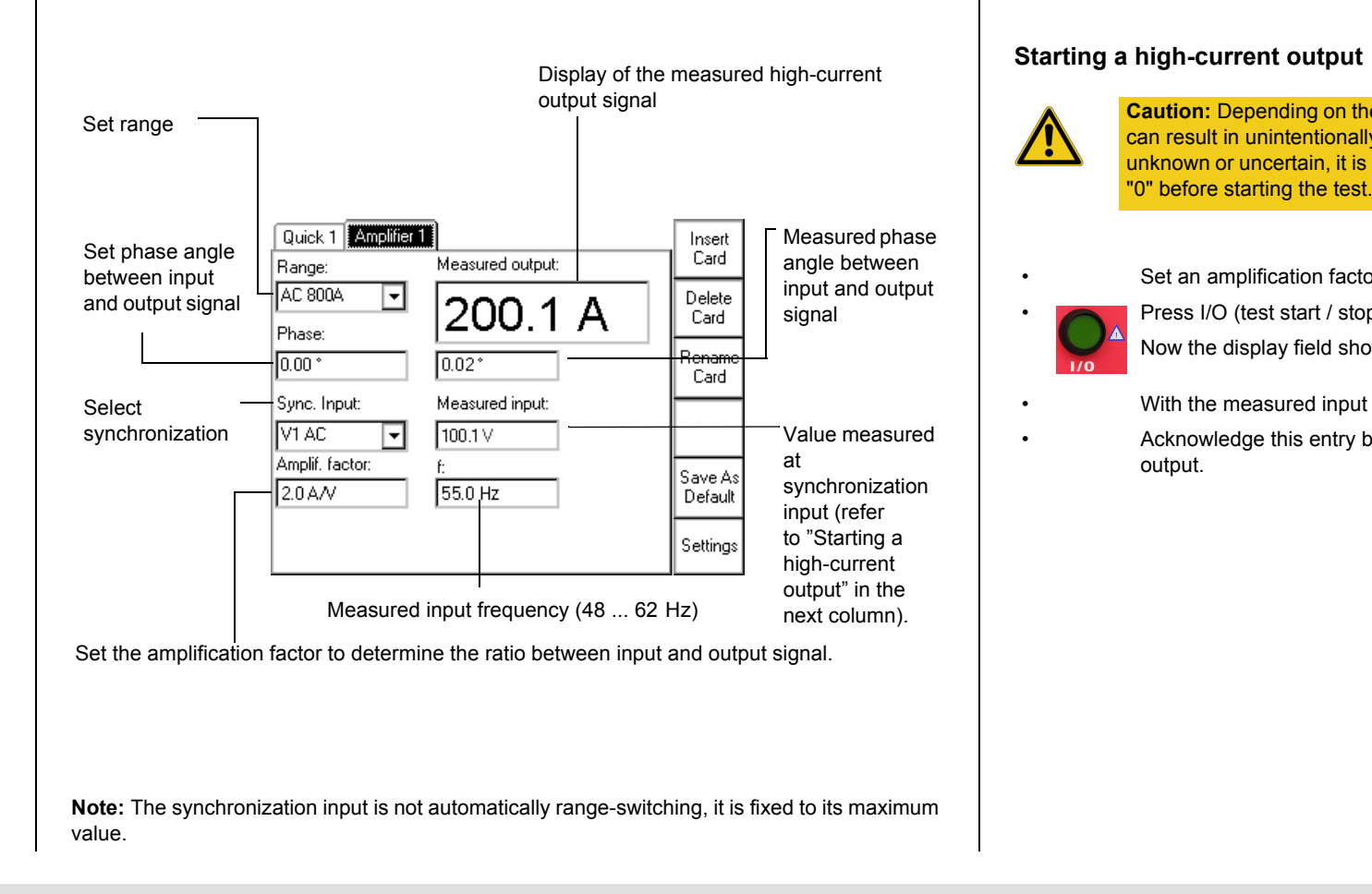

**Caution:** Depending on the measured input signal, setting the amplification factor can result in unintentionally high currents. If the magnitude of the input signal is unknown or uncertain, it is strongly recommended to set the amplification factor to

Set an amplification factor of "0".

Press I/O (test start / stop) to start the measurement.

Now the display field shows the measured input value.

With the measured input value in mind, enter the amplification factor now.

Acknowledge this entry by pressing the handwheel or the Enter key to start the

# Amplifier Use Case: GPS-Synchronized 3-Phase System for End-To-End Testing

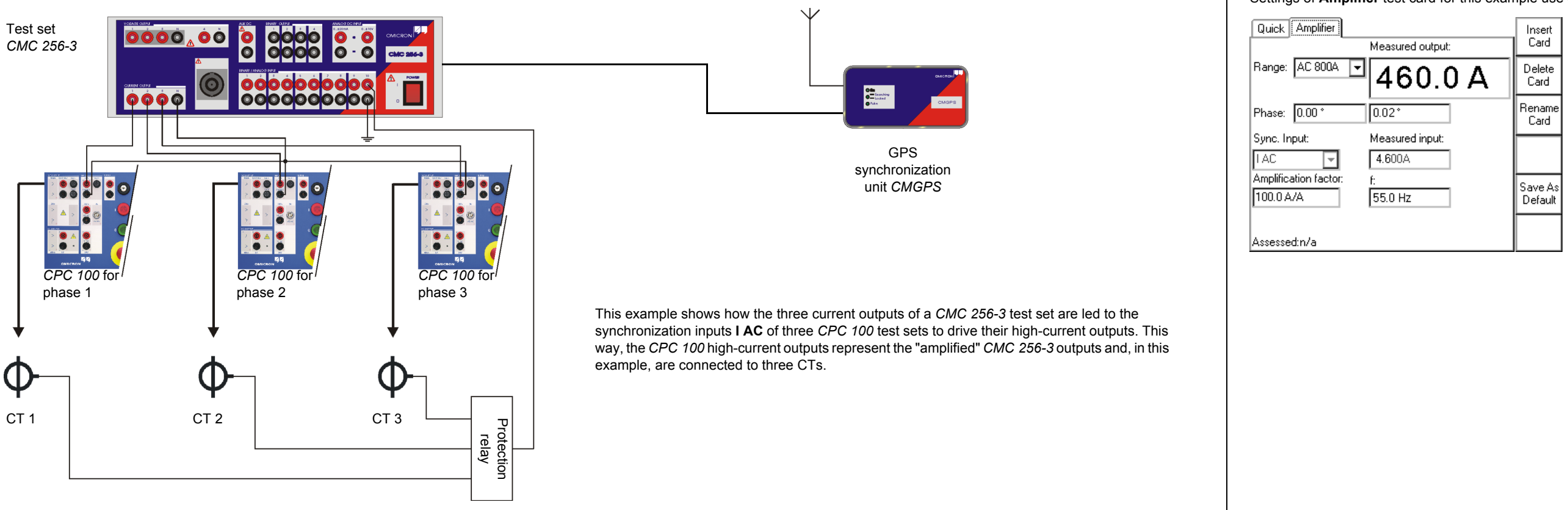

Others: Amplifier - 6

Settings of Amplifier test card for this example use case:

# **Others: Comment**

CPC 100 V 3.10

# Starting the String Editor

The Comment card is inserted to a test procedure in the same manner like a test card. Its purpose is to hold a user-defined comment and / or note regarding the actual test procedure or other important information, such as operational data of a transformer, for example.

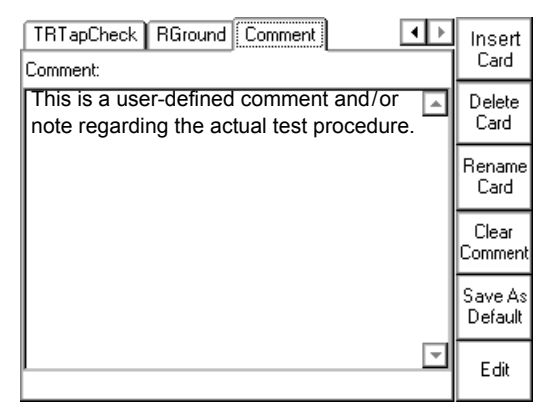

Press the context-dependent menu key Edit to start the String Editor, the tool for entering text.

When used for the **Comment** card, the *String Editor* differentiates between the input modes "Form Editor" and "Text Editor". After pressing Edit, "Text Editor" is active. With the exception of the context-sensitive key to switch between these two modes, the user interface is identical.

To create "flowing" text with no tabs in it, either input mode can be used. Compose a text of your choice by selecting the individual characters and symbols needed one by one and confirm them by pressing the handwheel. When finished, acknowledge with **OK**.

| Form Editor -           | Text Editor                                                             |                              |                            |                          |            |
|-------------------------|-------------------------------------------------------------------------|------------------------------|----------------------------|--------------------------|------------|
| To create such a "2 o   | columns" layout use the Form Editor.                                    | Sub.                         | -#                         | Buers                    |            |
| Sub.:                   | Buers                                                                   |                              |                            |                          | Ŧ          |
| Trans.:                 | TR24                                                                    | Trans.                       | - <b>H</b>                 | TR24                     | ل <b>ه</b> |
| Manuf.:                 | Siemens                                                                 | Manuf.                       |                            | Siemens                  |            |
| Туре:                   | KFRM 1863A / 22E                                                        |                              | •                          |                          | La<br>ا    |
| Year:                   | 1955                                                                    | Туре                         | <b>-+</b> I                | a.s.o.                   | له         |
| Se. No.:                | T-54953                                                                 |                              |                            |                          |            |
| Power:                  | 100 MVA                                                                 | The tab quas                 | si denotes a               | column-break.            |            |
| VecGr.:                 | YN/yn0                                                                  | The difference               | e between F                | Form Editor and Tex      | t Editor   |
| Uprim:                  | 220.000 V                                                               | so to speak)                 | cannot be a                | ccessed anymore i        | n Text E   |
| Iprim:                  | 262.5 A                                                                 | delete first co              | olumn entrie               | s use the Form Edi       | tor.       |
| Usec:                   | 110.000 V                                                               | How to ch                    | ange a co                  | mment                    |            |
| lsec:                   | 525.0 A                                                                 | If you need to               | o change an                | existing comment         | press F    |
| Uk:                     | 10.2%                                                                   | Start the ann                | ronriate inni              | it mode "Form Edi        | tor" or "  |
|                         |                                                                         | choice and p                 | ress OK.                   |                          |            |
| Enter the first word "S | Substation" and then a tab. Proceed with "Buers" and a carriage return. |                              |                            |                          |            |
| Proceed accordingy:     |                                                                         | How to cle                   | ear a comi                 | ment                     |            |
|                         |                                                                         | Press Clear<br>Clear All and | Comment. T<br>d Clear Text | The context-depend<br>t. | lent mer   |
|                         |                                                                         | Clear All:                   | Deletes t                  | he entire comment        | at once    |

Others: Comment - 7

Edit

r is that text left of the tab (the "first column", Editor, i.e., it is protected. To add, edit or

Edit. This starts the String Editor. "Text Editor", change the entries of your

Clear Text:

nu keys change and provide two more keys:

e. i.e. all text in all columns.

Deletes all to the right of the tab, i.e. everything but the left-hand side column.

# **Others: HV Resonance Test System**

CPC 100 V 3.10

# General

The **HV Resonance Test System** test card is used for generic high-voltage tests on GIS with a resonance circuit in combination with the *CP TR8* as well as *CP CR4* and *CP CR6*.

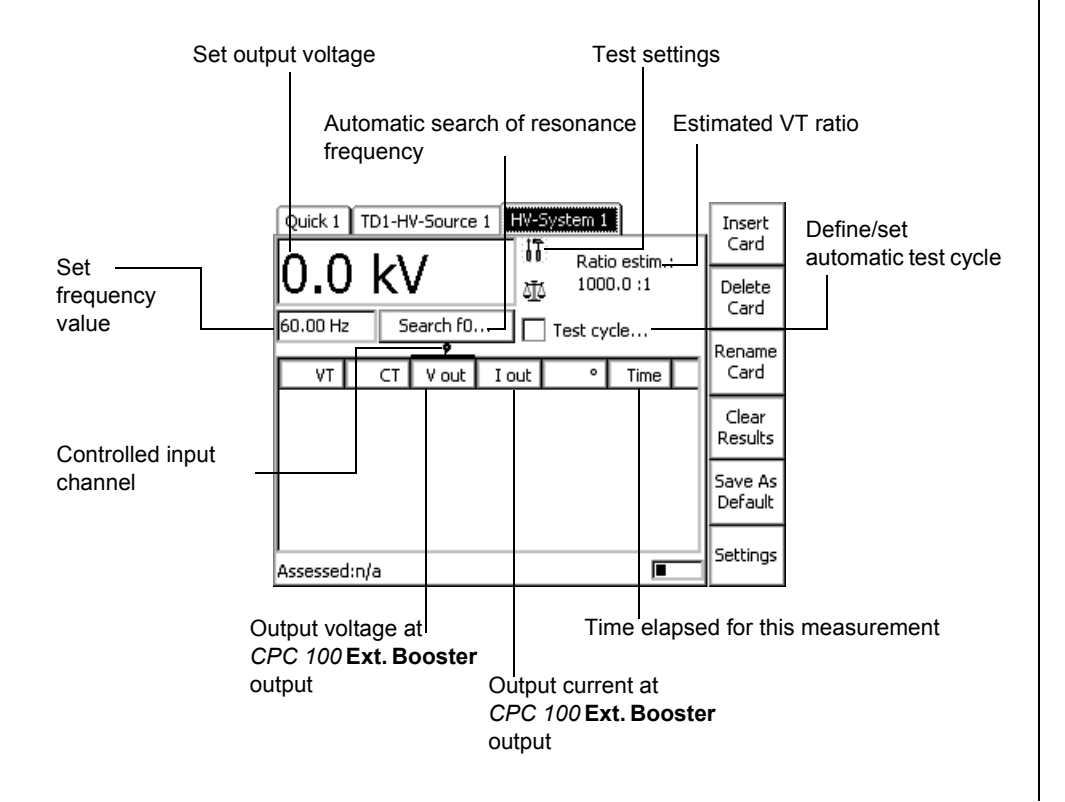

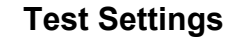

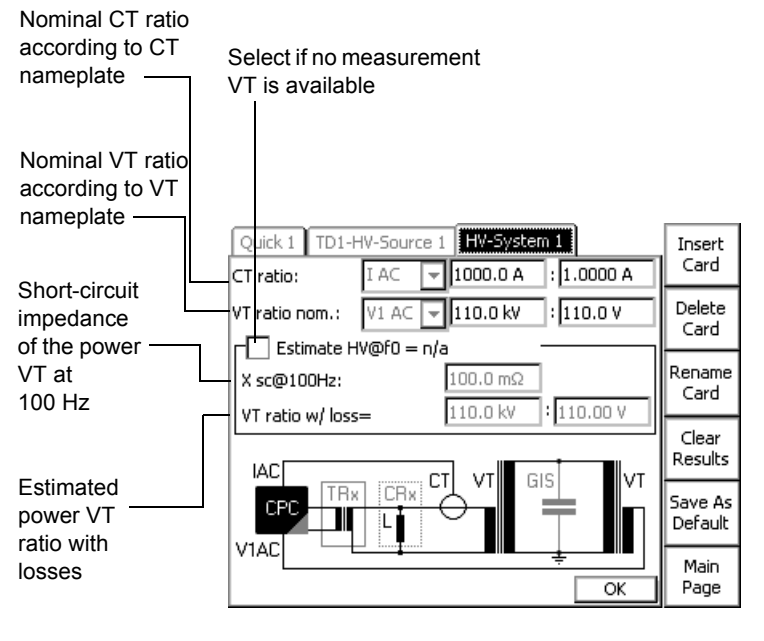

| To set the te | st cycle:       |                                        |
|---------------|-----------------|----------------------------------------|
| Quick 1 TD1-  | HV-Source       | 1 HV-Sys<br>cycle<br>5.0 kV/s          |
| 60.00 Hz      | 10<br>100<br>10 | V Tii<br>D.Ok 10<br>D.Ok 10<br>D.Ok 10 |
|               | t cycle:        | 1' 10"<br>OK                           |
| Assessed:n/a  |                 |                                        |

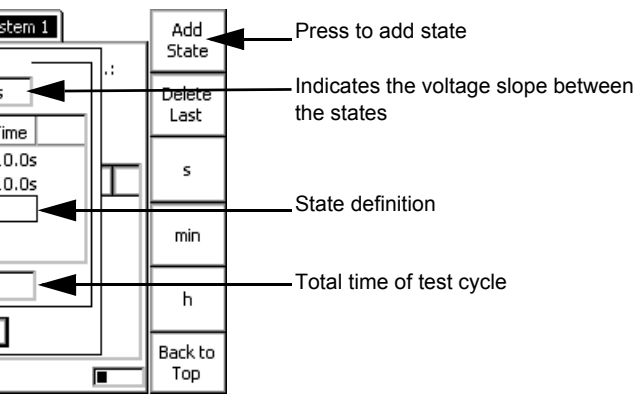

# **Common Functions**

CPC 100 V 3.10

# Test Assessment

The test assessment is a manual procedure carried out by the user.

The example below shows an assessment made at a VTRatio test card. However, the assessment procedure is carried out in the same fashion on all test cards.

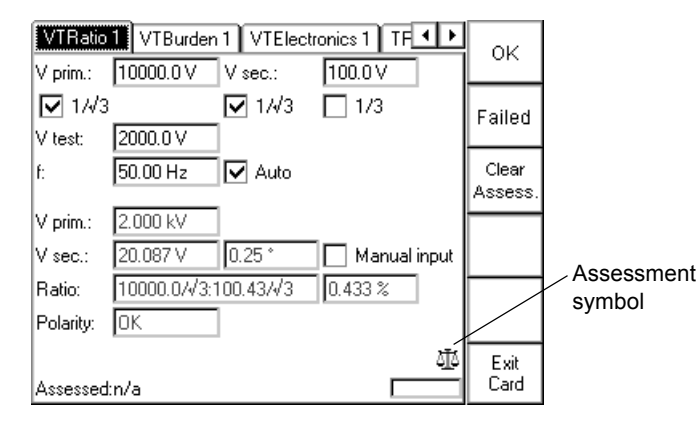

· After the test, set the focus on the assessment symbol by turning the handwheel.

Test not assessed.

· Use the context-dependent menu keys to assess the test.

🗸 Test OK

```
★ Test failed
```

The String Editor is used to name or rename test cards, tests and templates as well as to fill out the Comment card.

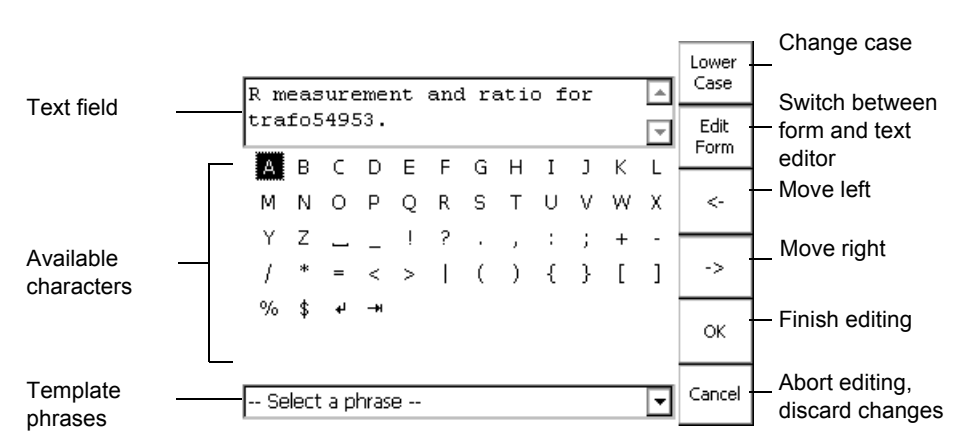

Any time such an operation becomes necessary, the String Editor starts automatically.

The number of available characters to choose from depends on the String Editor's use. If, for example, a user-defined comment is to be entered in the Comment card, the number of available characters is bigger than if a test is to be renamed. This difference are special characters, such as !, ?, \_, [], etc.

### Important special characters

- carriage return (line feed)

To change the default name, and to enter a name of your choice:

- •
  - to it with the handwheel

-H tab (special function in Form Editor mode; refer to page Others-7).

delete the default name by repeatedly pressing the backspace key

enter the new test or folder name by consecutively selecting the characters of your choice from the "on-screen keyboard" with the Up / Down keys or by navigating

acknowledge every selected character by pressing the handwheel or Enter

# The String Editor

# The Template Phrases

The *String Editor* provides a feature, that allows you to save phrases, i.e., names of test cards, tests, templates, folders and files. Once these phrases are saved, they can then be selected as template phrases from the **Select a phrase** combo box.

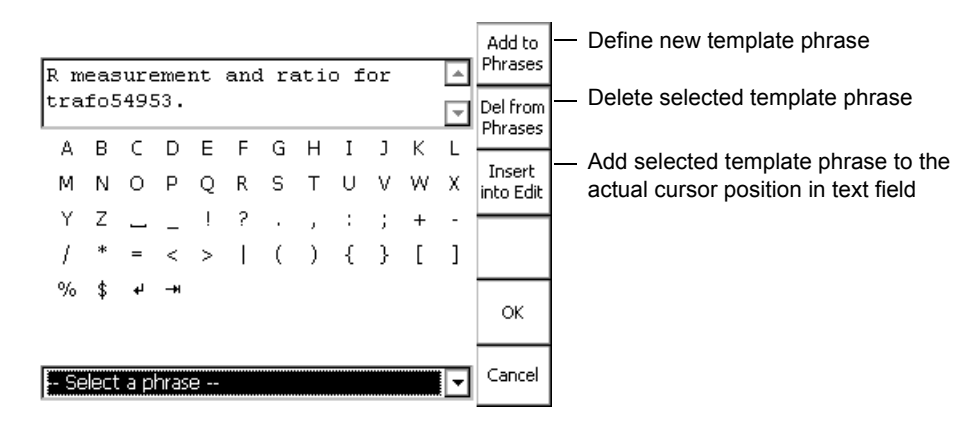

### How to Save a Phrase

- enter a name of your choice in the way described above
- put the focus on the **Select a phrase** combo box
- press Add to Phrases to add this name to the list of template phrases.

# **CPC 100** Technical Data

CPC 100 V 3.10

# **Generator / Output Section - Current Outputs**

**Note:** For detailed information refer to the section "Technical Data" in the CPC 100 Reference Manual available in pdf format on the *CPC 100 Toolsets* or the *CPC 100 Start Page*.

The output is either voltage or current, and is automatically selected by the software or manually by the user. Current and voltage outputs are overload and short-circuit proof and protected against over-temperature.

| Range                                                                                                    | Amplitude | t <sub>max</sub> <sup>1</sup> | V <sub>max</sub> <sup>2</sup> | Power <sub>max</sub> <sup>2</sup> | f         |  |
|----------------------------------------------------------------------------------------------------|-----------|-------------------------------|-------------------------------|-----------------------------------|-----------|--|
|                                                                                                    | 0 800 A   | 25 s                          | 6.0 V                         | 4800 VA                           | 15 400 Hz |  |
| 800A AC <sup>3</sup>                                                                                     | 0 400 A   | 8 min                         | 6.4 V                         | 2560 VA                           | 15 400 Hz |  |
|                                                                                                    | 0 200 A   | > 2 h                         | 6.5 V                         | 1300 VA                           | 15 400 Hz |  |
| 6A AC <sup>10</sup>                                                                                      | 0 6 A     | > 2 h                         | 55 V                          | 330 VA                            | 15 400 Hz |  |
| 3A AC <sup>10</sup>                                                                                      | 0 3 A     | > 2 h                         | 110 V                         | 330 VA                            | 15 400 Hz |  |
|                                                                                                    | 0 400 A   | 2 min                         | 6.5 V                         | 2600 VA                           | DC        |  |
| 400A DC                                                                                                  | 0 300 A   | 3 min                         | 6.5 V                         | 1950 VA                           | DC        |  |
|                                                                                                    | 0 200 A   | > 2 h                         | 6.5 V                         | 1300 VA                           | DC        |  |
| <b>6A DC</b> <sup>4, 10</sup>                                                                            | 0 6 A     | > 2 h                         | 60 V                          | 360 VA                            | DC        |  |
| <b>2000A AC</b> <sup>3</sup> with an optional current booster. For more details, refer to page CP CB2-1. |           |                               |                               |                                   |           |  |

# Generator / Output Section - Voltage Outputs

| Range                       | Amplitude <sup>5</sup> | t <sub>max</sub> | I <sub>max</sub> | Power <sub>max</sub> <sup>5</sup> | f         |
|-----------------------------|------------------------|------------------|------------------|-----------------------------------|-----------|
| 2kV AC <sup>3</sup>         | 0 2 kV                 | 1 min            | 1.25 A           | 2500 VA                           | 15 400 Hz |
|                             | 0 2 kV                 | > 2 h            | 0.5 A            | 1000 VA                           | 15 400 Hz |
| 1kV AC <sup>3</sup>         | 0 1 kV                 | 1 min            | 2.5 A            | 2500 VA                           | 15 400 Hz |
|                             | 0 1 kV                 | > 2 h            | 1.0 A            | 1000 VA                           | 15 400 Hz |
| <b>500V AC</b> <sup>3</sup> | 0 500 V                | 1 min            | 5.0 A            | 2500 VA                           | 15 400 Hz |
|                             | 0 500 V                | > 2 h            | 2.0 A            | 1000 VA                           | 15 400 Hz |
| 130V AC <sup>10</sup>       | 0 130 V                | > 2 h            | 3.0 A            | 390 VA                            | 15 400 Hz |

### **Output transient characteristics**

|            | Changes from "off" or a low magnitude to a higher magnitude | Changes from a high magnitude to a lower magnitude or "off" |  |  |
|------------|-------------------------------------------------------------|-------------------------------------------------------------|--|--|
| AC current | within one period                                           | 300 ms maximum; accordingly less for smaller magnitudes     |  |  |
| AC voltage | 1200 ms maximum; accordingly less for smaller magnitudes    | 300 ms maximum; accordingly less for smaller magnitudes     |  |  |

# Internal Measurement of Outputs

|         |        | Guara            | Guaranteed accuracy      |                        |                  | Typical accuracy <sup>6</sup> |                        |  |  |
|---------|--------|------------------|--------------------------|------------------------|------------------|-------------------------------|------------------------|--|--|
| Output  | Range  | Ampl             | mplitude Phase Amplitude |                        | itude            | Phase                         |                        |  |  |
|         |        | Reading<br>error | Full<br>scale<br>error   | Full<br>scale<br>error | Reading<br>error | Full<br>scale<br>error        | Full<br>scale<br>error |  |  |
| 800A AC | -      | 0.20%            | 0.20%                    | 0.20°                  | 0.10%            | 0.10%                         | 0.10°                  |  |  |
| 400A DC | -      | 0.40%            | 0.10%                    | -                      | 0.20%            | 0.05%                         | -                      |  |  |
|         | 2000 V | 0.10%            | 0.10%                    | 0.20°                  | 0.05%            | 0.05%                         | 0.10°                  |  |  |
|         | 1000 V | 0.10%            | 0.10%                    | 0.30°                  | 0.05%            | 0.05%                         | 0.15°                  |  |  |
| 2kV AC  | 500 V  | 0.10%            | 0.10%                    | 0.40°                  | 0.05%            | 0.05%                         | 0.20°                  |  |  |
|         | 5 A    | 0.40%            | 0.10%                    | 0.20°                  | 0.20%            | 0.05%                         | 0.10°                  |  |  |
|         | 500 mA | 0.10%            | 0.10%                    | 0.20°                  | 0.05%            | 0.05%                         | 0.10°                  |  |  |

Note: For the individual notes, see "Notes regarding Inputs and Outputs" below.

# **Measuring Inputs**

|                               | Imped.         |        | Guaranteed accuracy |                        |                        | Typical accuracy <sup>6</sup> |                        |                        |
|-------------------------------|----------------|--------|---------------------|------------------------|------------------------|-------------------------------|------------------------|------------------------|
| Input                         |                | Range  | Amplitude           |                        | Phase                  | Amplitude P                   |                        | Phase                  |
|                               |                | , C    | Reading<br>error    | Full<br>scale<br>error | Full<br>scale<br>error | Reading<br>error              | Full<br>scale<br>error | Full<br>scale<br>error |
|                               |                | 10A AC | 0.10%               | 0.10%                  | 0.20°                  | 0.05%                         | 0.05%                  | 0.10°                  |
|                               | < 1 1 0        | 1A AC  | 0.10%               | 0.10%                  | 0.30°                  | 0.05%                         | 0.05%                  | 0.15°                  |
|                               |                | 10A DC | 0.05%               | 0.15%                  | -                      | 0.03%                         | 0.08%                  | -                      |
|                               |                | 1A DC  | 0.05%               | 0.15%                  | -                      | 0.03%                         | 0.08%                  | -                      |
|                               | <b>500 k</b> Ω | 300 V  | 0.10%               | 0.10%                  | 0.20°                  | 0.05%                         | 0.05%                  | 0.10°                  |
| V4 A08                        |                | 30 V   | 0.10%               | 0.10%                  | 0.20°                  | 0.05%                         | 0.05%                  | 0.10°                  |
| V1 AC°                        |                | 3 V    | 0.20%               | 0.10%                  | 0.20°                  | 0.10%                         | 0.05%                  | 0.10°                  |
|                               |                | 300 mV | 0.30%               | 0.10%                  | 0.20°                  | 0.15%                         | 0.05%                  | 0.10°                  |
|                               | <b>10 Μ</b> Ω  | 3 V    | 0.05%               | 0.15%                  | 0.20°                  | 0.03%                         | 0.08%                  | 0.10°                  |
| <b>V2 AC</b> <sup>8, 11</sup> |                | 300 mV | 0.15%               | 0.15%                  | 0.20°                  | 0.08%                         | 0.08%                  | 0.10°                  |
|                               |                | 30 mV  | 0.20%               | 0.50%                  | 0.30°                  | 0.10%                         | 0.25%                  | 0.15°                  |
|                               |                | 10 V   | 0.05%               | 0.15%                  | -                      | 0.03%                         | 0.08%                  | -                      |
| V DC4.7                       |                | 1 V    | 0.05%               | 0.15%                  | -                      | 0.03%                         | 0.08%                  | -                      |
|                               |                | 100 mV | 0.10%               | 0.20%                  | -                      | 0.05%                         | 0.10%                  | -                      |
|                               |                | 10 mV  | 0.10%               | 0.30%                  | -                      | 0.05%                         | 0.15%                  | -                      |

# **Output to Input Synchronization**

|                        | Test cards Quick,<br>Sequencer, Ramping                   | Test card Amplifier                                                                                             |  |
|------------------------|-----------------------------------------------------------|----------------------------------------------------------------------------------------------------|--|
| Frequency range        | 48                                                        | 62 Hz                                                                                                    |  |
| Synchronization inputs | V1 AC                                                     | V1 AC, V2 AC, I AC                                                                                              |  |
|                        | (automatic range switching)                               | (fixed to maximum range)                                                                                        |  |
| Input magnitude        | 10% of input r                                            | ange full scale                                                                                                 |  |
| Output magnitude       | 5% of output range full scale                             |                                                                                                    |  |
| Settling time          | 100 ms after 5% of output magnitude is reached            | 1000 ms after 5% of output magnitude is reached                                                                 |  |
| Signal changes         | All quantities must be ramped<br>within 20 signal periods | No changes of frequency and<br>phase. Magnitude changes<br>without limitation. Output<br>follows within 250 ms. |  |
| Phase tolerance        | 0.5° within the limits                                    | s as specified above                                                                                            |  |

# Notes Related to Inputs and Outputs

All input/output values are guaranteed over one year within an ambient temperature of 23 °C ± 5° (73°F ± 10°F), a warm-up time longer than 25 min and in a frequency range of 45 ... 60 Hz or DC. Accuracy values indicate that the error is smaller than ± (value read x reading error + full scale of the range x full scale error).

- of 23 °C ± 5 ° (73 °F ± 10 °F)

- a permanent short-circuit to the input / output.

- 7. Input is galvanically separated from all other inputs

- 10. Fuse-protected

1. With a mains voltage of 230 V using a 2 x 6 m high-current cable at an ambient temperature

2. Signals below 50 Hz or above 60 Hz with reduced values possible.

3. Output can be synchronized with V1 AC in Quick, Sequencer, Ramping and Amplifier.

4. The input / output is protected with lightning arrestors between the connector and against protective earth. In case of energy above a few hundred Joule the lightning arrestors apply

5. Signals below 50 Hz or above 200 Hz with reduced values possible.

6. 98% of all units have an accuracy better than specified as typical.

8. V1 and V2 are galvanically coupled but separated from all other inputs.

9. There are power restrictions for mains voltages below 190V AC.

11. When using the CTRogowski test card, the 3V V2 AC input uses an additional software based integration method. In the range of 50 Hz < f < 60 Hz, this results in a phase shift of 90° as well as an additional phase error of +/- 0.1° and an additional amplitude error of +/-0.01%. For frequencies in the range of 15 Hz < f < 400 Hz, the phase error is not specified, and the amplitude error can be up to +/- 0.50% higher.

# **Measuring Inputs**

## Additional Features of the Measuring Inputs

- Automatic range switching (except test card Amplifier)
- Galvanically separated potential groups: I AC / DC; V1 & V2; V DC
- AC frequency range 15 ... 400 Hz (except test card Amplifier)
- Protection of I AC / DC input: 10A FF fuse<sup>4</sup>

# Binary input for dry contacts or voltages up to 300V DC<sup>7</sup>

| Trigger criteria           | Toggling with potential-free contacts or voltages of up to 300 V |
|----------------------------|------------------------------------------------------------------|
| In a set to a set of a set | 100 kg                                                           |

Input impedance > 100 k $\Omega$ 

Response time 1 ms

# **Resistance Measurement**

The accuracy of the resistance measurements can be calculated from the respective input and output specifications.

| 4-wire measurement with 400A DC output and 10V VDC input |            |         |            |            |
|----------------------------------------------------------|------------|---------|------------|------------|
| Current                                                  | Resistance | Voltage | Typ. error | Guaranteed |
| 400 A                                                    | 10 μΩ      | 4 mV    | 0.70%      | 1.35%      |
| 400 A                                                    | 100 μΩ     | 40 mV   | 0.55%      | 1.10%      |
| 400 A                                                    | 1 mΩ       | 400 mV  | 0.50%      | 0.95%      |
| 400 A                                                    | 10 mΩ      | 4 V     | 0.50%      | 0.95%      |

General

Display

### Power supply

Single-phase, nominal<sup>9</sup> Single-phase, permissible Frequency, nominal Power consumption Connection

Environmental conditions

| 4-wire measurement with 6A DC output and 10V VDC input |            |         |            |            |
|--------------------------------------------------------|------------|---------|------------|------------|
| Current                                                | Resistance | Voltage | Typ. error | Guaranteed |
| 6 A                                                    | 100 mΩ     | 0.6 V   | 0.35%      | 0.60%      |
| 6 A                                                    | 1 Ω        | 6 V     | 0.35%      | 0.60%      |
| 1 A                                                    | 10 Ω       | 10 V    | 0.25%      | 0.40%      |

| 2-wire measurement with 10V VDC input |            |         |            |            |
|---------------------------------------|------------|---------|------------|------------|
| Current                               | Resistance | Voltage | Typ. error | Guaranteed |
| < 5 mA                                | 100 Ω      |         | 0.60%      | 1.20%      |
| < 5 mA                                | 1 kΩ       |         | 0.51%      | 1.02%      |
| < 5 mA                                | 10 kΩ      |         | 0.50%      | 1.00%      |

Operating temperature Storage temperature Humidity range Shock Vibration EMC Safety

Prepared for

1/4 VGA greyscale LCD display

100V AC ... 240V AC, 16A 85V AC ... 264V AC (L-N or L-L) 50/60 Hz < 7000 VA for a time < 10 s IEC320/C20

-10 ° ... +55 °C (+14 ... +131 F)

-20 ° ... +70 °C (-4 ... +158 F)

5 ... 95% relative humidity, no condensation

IEC68-2-27 (operating), 15 g/11 ms, half-sinusoid

IEC68-2-6 (operating), 10 ... 150 Hz, acceleration 2 g continuous (20 m/s<sup>2</sup>); 10 cycles per axis

EN 50081-2, EN 55011, EN 61000-3-2, FCC Subpart B of Part 15 Class A, EN 50082-2, IEC 61000-4-2/3/4/8, CE conform (89/336/EEC)

EN 61010-1, EN 60950, IEC 61010-1, produced and tested in an EN ISO 9001 certified company.

IEEE 510, EN 50191, VDE 104

| CPC 100 V 3.10        |                                                                             |  |
|-----------------------|-----------------------------------------------------------------------------|--|
| General               |                                                                             |  |
| Weight and Dimensions |                                                                             |  |
| Weight                | 29 kg (64 lbs), robust case with cover                                      |  |
| Dimensions            | W x H x D: 468 x 394 x 233 mm (18.4 x 15.5 x 9.2"), cover, without handles. |  |
|                       |                                                                             |  |
|                       |                                                                             |  |
|                       |                                                                             |  |
|                       |                                                                             |  |
|                       |                                                                             |  |
|                       |                                                                             |  |
|                       |                                                                             |  |
|                       |                                                                             |  |
|                       |                                                                             |  |
|                       |                                                                             |  |
|                       |                                                                             |  |
|                       |                                                                             |  |
|                       |                                                                             |  |
|                       |                                                                             |  |
|                       |                                                                             |  |
|                       |                                                                             |  |

CP TD1

# Safety Instructions

Note: On principle, the safety instructions relevant to the CPC 100 and its accessories (refer to page Preface-1) also apply to the CP TD1. This section lists safety instructions that exclusively apply to the CP TD1.

## Handling cables

- Always turn off the CP TD1 completely before you connect or disconnect any cable (disconnect the CPC 100 from mains or press its Emergency Stop button).
- The high-voltage cable must always be well attached and tightly connected to both the CP TD1 and the test object. A loose or even falling off connector at the test object carrying high voltage is life-hazardous. Make sure the connectors are clean and dry before connecting.

At the CP TD1, press the high-voltage cable's plug to the connector tightly and turn the screw cap until you feel a mechanical stop. If you notice a rough-running of the screw-cap, clean the screw thread and use a lubricant (vaseline recommended).

Note: Tighten the plugs manually. Do not use any tools for that because that can damage the plugs or connectors.

Insert the yellow banana plug (the high-voltage cable's grounding) into the respective plug socket.

- Do not connect any cable to the test object without a visible grounding of the test object.
- The high-voltage cable is double-shielded and therefore safe. However, the last 50 cm (20 inch) of this cable have no shield. Therefore, during a test consider this cable a life wire and due to the high voltage life-hazardous!

Warning: When the CPC 100 is switched on, consider this part of the cable a hazard of electric shock!

- Never remove any cables from the CP TD1 or the test object during a test.
- Keep clear from zones in which high voltages may occur. Set up a barrier or establish similar adequate means.

Both low-voltage measuring cables must always be well attached and tightly connected to the CP TD1's measuring inputs IN A and IN B.

Make sure to insert the red and blue marked cables into the corresponding measuring inputs: IN A = red, IN B = blue.

Tighten the plugs by turning them until you feel a stop.

Note: Tighten the plugs manually. Do not use any tools for that because that can damage the pluas or connectors.

Do not use any other cables than the ones supplied by OMICRON electronics.

# **Product Description - Designated Use**

The CP TD1 is an optionally available high-precision test system for on-site insulation tests of high-voltage systems like power and measuring transformers, circuit breakers, capacitors and isolators. With the add-on device CP TD1, the CPC 100 increases its range of possible applications into high-voltage measurements.

The internal switched mode power amplifier enables measuring at different frequencies without interferences with the mains frequency. Automatic test procedures reduce the testing time to a minimum. Test reports are generated automatically.

The CP TD1 comes with its own test card named TanDelta (Tangent Delta), which provides highly accurate measurements of the capacitance Cx and the dissipation factor tan $\delta$  (DF) or power factor coso (PF), respectively.

Both the dissipation factor and the power factor grant information about possible losses in the insulation material, which are increasing with age and water content. A change of Cx is a warning indicator for partial breakdowns between the layers of a bushing or a capacitor.

Additionally, the CP TD1 measures the following quantities:

- Actual, apparent and reactive power
- Quality factor QF
- Inductance
- Impedance, phase angle
- Test voltage & current

The CP TD1 works as an add-on device to the CPC 100. Do not connect the CP TD1 to any other device. Do not use the accessories for applications not indicated in this User Manual.

Note: Any other use of the CP TD1 but the one mentioned above is considered improper use, and will not only invalidate all customer warranty claims but also exempt the manufacturer from its liability to recourse.

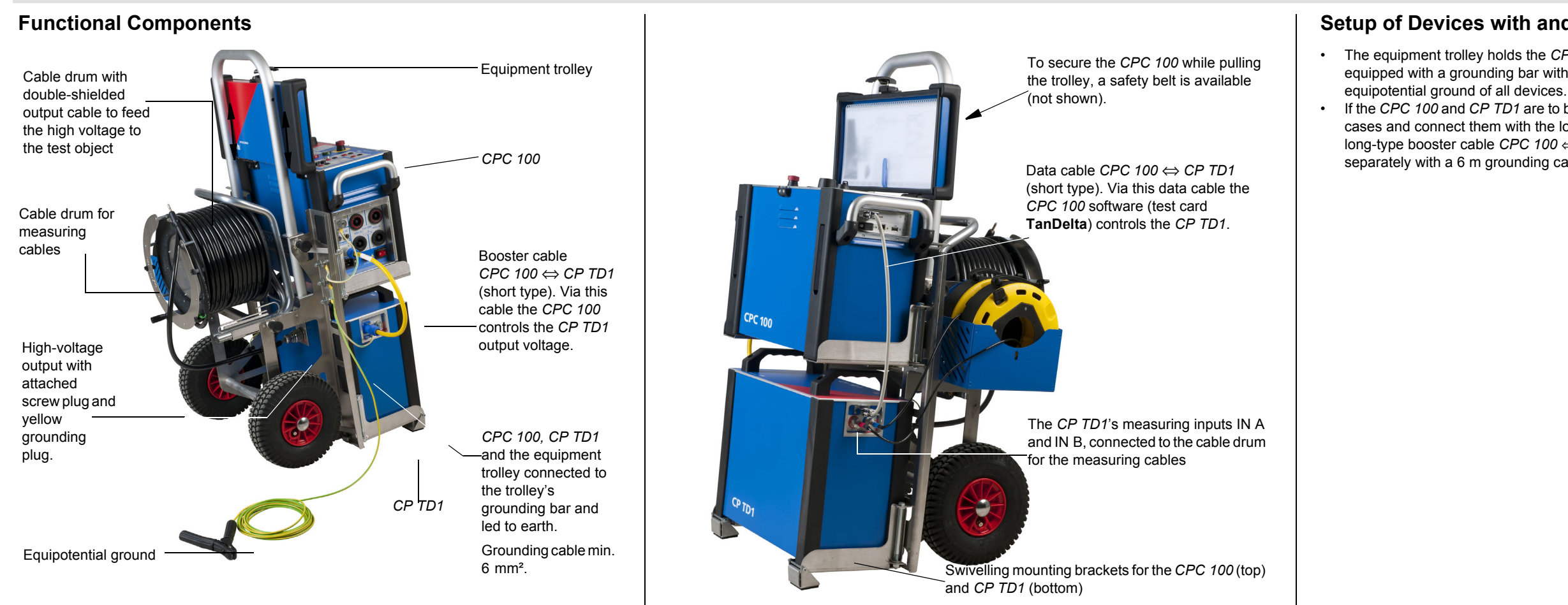

# Setup of Devices with and without Trolley

• The equipment trolley holds the CPC 100, CP TD1 and all required cables. The trolley is equipped with a grounding bar with three knurled screws to ensure a solid grounding to

• If the CPC 100 and CP TD1 are to be operated without trolley, place them on their transport cases and connect them with the long type data cable CPC 100  $\Leftrightarrow$  CP TD1 (3 m) and the long-type booster cable CPC 100  $\Leftrightarrow$  CP TD1 (3 m). Each device has to be grounded separately with a 6 m grounding cable of at least 6 mm<sup>2</sup>.

### CP TD1 Connected to a Power Transformer CP TD1 Connected to CP CAL1 CP TD1 CP CAL1 CP TD1 12 kV 12 kV $\nabla' \gamma$ iC1 IN A IN A C2 $\sqrt{\lambda}$ <sup>1</sup>IN B Ą IN B iC3 Measurement Measurement **PF** PE $\nabla$ Serial Booster Serial Booster Equipotential CPC 100 ground CPC 100 $\Delta$ $\Delta$ Power transformer Q When using the CP CAL1 for calibration, we recommend to take C1 as reference and to select Equipotential ground the calibration frequency in a range between 50 ... 200 Hz.

As the first step, before you set a CPC 100 / CP TD1 measurement setup into operation, link the CPC 100, CP TD1 and, if applicable, the equipment trolley with a min. 6 mm<sup>2</sup> grounding cable as displayed on page CP TD1-2.

to around.

- 1. Switch off the CPC 100 at the main power switch.
- 2. With trolley: Without trolley: minimum 6 mm<sup>2</sup>.
- 3. Connect the CP TD1's "BOOSTER IN" to the CPC 100's "EXT. BOOSTER" with the OMICRON electronics supplied booster cable.
- 4. Connect the CP TD1's "SERIAL" to the CPC 100's "SERIAL" with the OMICRON electronics supplied data cable. This cable also provides the power supply for the CP TD1.
- 5. Pull out the measuring cables from the cable drum and connect the test object to the CP TD1's measuring inputs IN A and IN B.
- 6. Pull out the high-voltage cables from the cable drum and connect the test object to the CP TD1's high-voltage output.
- 7. Switch on the CPC 100.
- 8. Selecting the TanDelta test card from any of the CPC 100's CT, VT, Transformer or Others test card groups automatically turns on the CP TD1. If no CP TD1 is connected to the CPC 100, an error message appears.
- 9. Set up your measurement in the TanDelta test card (see page CP TD1-5).
- 10. Press the CPC 100's I/O (test start / stop) push-button.

CP TD1 - 3

# Putting the CP TD1 into Operation

Never use the CPC 100 / CP TD1 measurement setup without a solid connection

- Properly connect the CPC 100 and CP TD1 grounding terminals to the trolley's ground bar. Connect the ground bar to earth. All cables minimum 6 mm<sup>2</sup>.
- Properly connect the CPC 100 and CP TD1 grounding terminals to earth. Both cables

# Calibrate the CP TD1 Using a Reference Capacitor

By connecting a reference capacitor (e.g., optional device CP CAL1) with known values of capacity Cref and dissipation factor DFref, in mode UST-A the values Cx and DFx can be measured and then compared to the known reference values.

If you experience substantial deviations, re-calibrate the CP TD1:

- Cx = Cref / Cmeas and
- DF / PF + = DFref DFmeas

as described on page CP TD1-6.

A re-calibration of the CP TD1 is also shown in the test report (.xml file).

Note: If you change the factory-made calibration, the responsibility for the accuracy of the CP TD1 will be in your hands.

### Calibration tips:

- For calibration, set the averaging factor to maximum and the filter bandwidth to ± 5 Hz (refer to page CP TD1-5).
- To reset to the factory settings, select "DF/PF+" to 0.0 ppm and "Cx" to 1.000 (refer to page CP TD1-6).

# Option TH 3631

Use the optional device TH 3631 to measure ambient temperature, the test object temperature and humidity. Once these values were measured, enter them into the respective entry fields of the TanDelta test card's Settings page at "Compensations" (see page CP TD1-6).

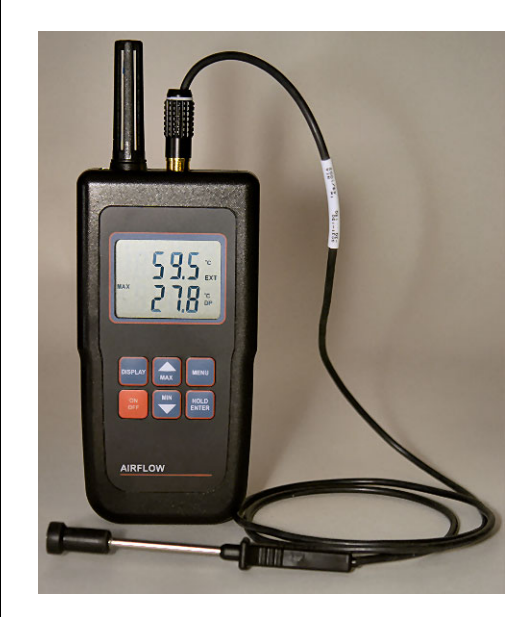

# **Application and Test Templates**

For detailed information on the CP TD1 applications, refer to the CP TD1 Reference Manual delivered with the CP TD1 or available in pdf format on the CPC 100 Start Page.

### Test Templates

The test procedures for designated applications are controlled by templates available on the CPC 100 Toolsets shipped with your CP TD1 or on the CPC 100 Start Page.

Test templates are available for the following areas:

- power transformers ٠
- instrument transformers
- rotating machines ٠
- cables and transmission lines
- grounding systems ٠
- others

# TanDelta-PF Test Card - Main Page

The **TanDelta-PF** test card can be accessed from **CT**, **VT**, **Transformer** and **Others** test card groups.

Select "Assessment" to automatically assess the test, clear for no assessment. Enter the nominal values in the entry fields (here "Cref" and "DFref"; availability and naming depend on the measuring mode). These values serve as reference for the assessment. Their tolerance range can be set on the **Settings** page (see page CP TD1-6).

A measurement is rated as 'OK' if **both** values are within their tolerance range. The assessment is displayed in the test point tables's column "?"

Note: While a test is running, new nominal values can already be entered.

| Test voltage and frequency.                                                                                                    |                                                                                                    |                                                    |
|----------------------------------------------------------------------------------------------------|----------------------------------------------------------------------------------------------------|----------------------------------------------------|
| Select for automatic measurement, —<br>clear for manual measurement. <sup>*)</sup> .<br>Selecting enables the list boxes.                                                          | TanDelta-PF 1           8021 V         45.00 Hz         Assessment           Auto test points [V, f]         Cref:         1.0 nF           T         T         DFref         0.5 % | Insert<br>Card<br>Delete<br>Card                   |
| Selecting a measuring mode and<br>pressing the handwheel displays an<br>image that shows the according<br>arrangement of the internal<br>measurement switch-matrix. <sup>**)</sup> | Mode: UST-A ▼<br>Ø 1 ≠20Hz ▼ Cp, DF(tan ŏ) ▼ ∅<br>V A Hz F % ?<br>Results table.<br>Also refer to page CP TD1-8.<br>Assessed:n/a                                                    | Clear<br>Results<br>Save As<br>Default<br>Settings |

\*) "Auto test points" cleared = manual measurement: Applies the set test voltage and frequency to the *CP TD1*'s output. When the measurement is finished, its results are displayed in the results table.

"Auto test points" selected = automatic measurement: Enables the output of a series of test points, e.g., combining a series of voltage values with one fixed frequency value creates a voltage ramp. Combining a series of frequency values with one fixed voltage value creates a frequency ramp. Furthermore, a combination of both is possible.

- Set a test voltage and frequency of your choice, and press **Add to Auto**. The values are entered into the list boxes.
- Set a second test voltage and/or frequency, and again press Add to Auto. The value(s) is/ are appended to the list.
- Repeat this procedure as often as you need.

**Note:** You cannot enter the same value twice. Double entries are rejected. If you need identical test points for an increasing and a decreasing voltage ramp, set values very close to each other, e.g., 2000 V and 2001 V.

The CP TD1 then puts out the specified list of values as follows:

- 1. All voltages are issued in the exact order they were entered using the *first* frequency value of the list.
- 2. All voltages are issued once more in the exact order they were entered using the *second* frequency value of the list (if any).
- 3. ... and so forth.

Each combination is one individual measurement, and its result is displayed in the results table with an individual line.

To delete an entry from a list box, place the cursor on the value and press **Delete Value**. Do delete all values from both list boxes, place the cursor on "Auto test points (V, f)" and press **Delete List**.

During the measurement, the list boxes display the current output values.

\*\*)Measuring modes and their according arrangements of the internal switchmatrix in the CP TD1.

The switch-matrix determines what capacities are actually measured.

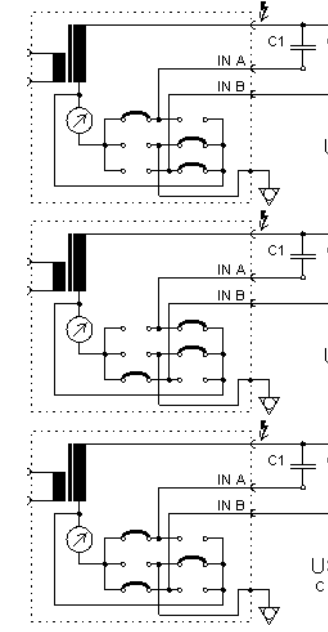

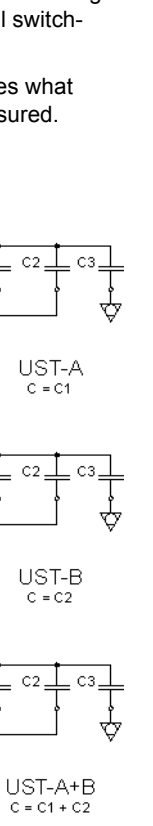

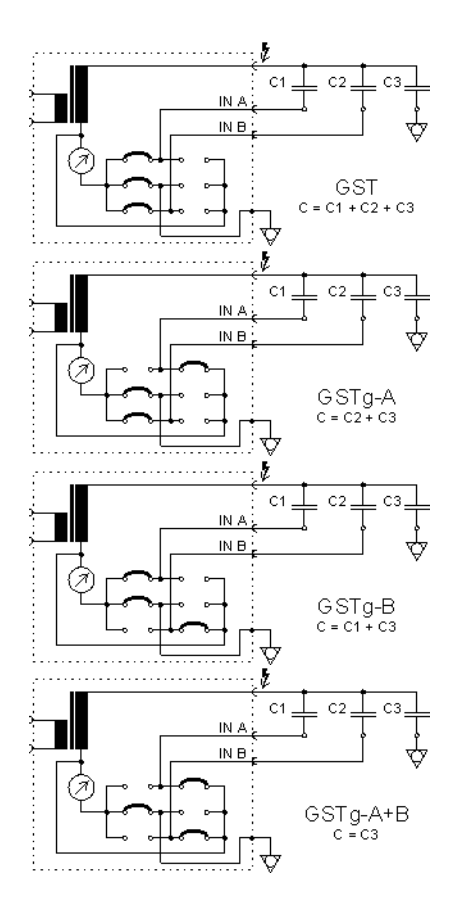

# TanDelta-PF Test Card - Main Page

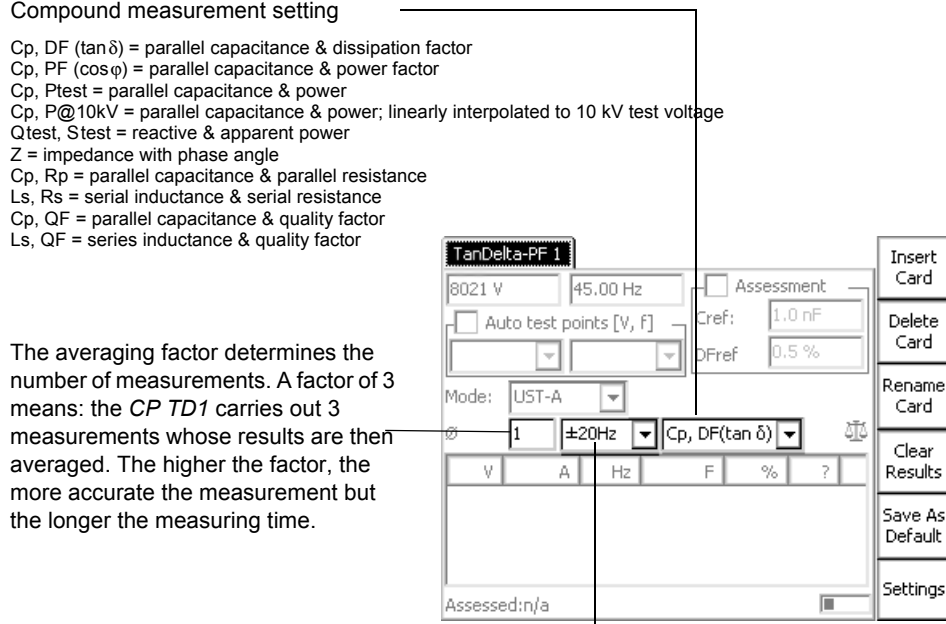

Filter bandwidth of measurement

Note: If the test frequency equals the default frequency (as set at **Options** | **Device Setup**), the filter bandwidth is always  $\pm 5$  Hz, regardless of the set value. This even applies if the option "use default frequency of xx.xx Hz" is not specifically selected.

 $\pm$  5 Hz means that interferences at frequencies with an offset of  $\geq \pm$  5 Hz from the measuring frequency will not affect the results.

The smaller the filter bandwidth, the longer the measuring time.

# TanDelta-PF Test Card - Settings Page

Pressing the Settings button on the TanDelta main page opens the Settings page allowing you to set additional measurement options.

some large inductive loads, the CPC 100 can accidentally report shield check error even when

the shield is connected. If this is the case, it makes sense to clear the check box.

The CP TD1 leaves OMICRON electronics factory-calibrated. If a component needs to be exchanged by a spare part, the CP TD1 must be recalibrated.

To re-calibrate, set the focus onto the test card tab designation TanDelta and press Edit Calib to enable the entry fields:

Insert

Card

Card

Card

Clear

- Cx = correction factor for Cmeas (multiplier)
- DF/PF + = corrective value added to dissipation or power factor (can be + or -)

At "Assessment Limits", set the tolerance of the main page's nominal values for the assessment. For the capacitance, the tolerance is entered in percent, for the dissipation factor it's a multiplier.

**Note:** Availability and naming of the entry fields depend on the measuring mode, e.g., DF and PF are the same entry field.

| <ul> <li>Cx = correction factor for Cmeas<br/>(multiplier)</li> <li>DF/PF + = corrective value added<br/>to dissipation or power factor (can<br/>be + or -)</li> </ul>                 | TanDelta       Assessment Limits       ±dC:       0.1 ‰       kx:       DFref x       2.0                                                                              | ANSI<br>C57.12<br>Bushings |
|----------------------------------------------------------------------------------------------------|----------------------------------------------------------------------------------------------------|----------------------------|
| <b>Note:</b> You must enter your name and press <b>Update Calib</b> to complete the recalibration.<br>See also figure <i>CP TD1</i> $\Leftrightarrow$ <i>CP CAL1</i> on page CP TD1-3. | Custom Calibration         T amb.:         16.2 *C           Cx:         1.027         rel.Hum.:         46.0 %           DF/PF +         0.0 ppm         Vise ext. CT |                            |
| If selected, the beeper sounds during<br>the entire test. If cleared, the beeper<br>sounds at the beginning and the end of<br>the test only.                                           | V13.8 10/2/03 Ratio: 3.0<br>✓ Use Beeper<br>✓ Perform shield check<br>Set temperature correction factor. (118)                                                         | Main<br>Page               |
| If selected, the CPC 100 checks whether                                                                                                    | the shield of the high-voltage cable is connect                                                                                                    | ted. For                   |

Selecting "Compensations" converts the actually measured dissipation or power factor to normalized values corresponding to an ambient temperature of 20 °C. In doing so, the values entered at "Compensations" represent the existing ambient condition.

- Then place the cursor on "k".

The medium the measurement takes place in, oil or air, determines the k-factor.

ANSI C57.12

Bushinas The air temperature at the respective bushing is the determining medium for the k-factor. Bushings provides three bushing types to select from: RBP (Resin Bonded Paper). RIP (Resin Impregnated Paper) and OIP (Oil Impregnated Paper). The k-factor changes accordingly.

| -Assessme<br>+dC· | ent Limits |              |
|-------------------|------------|--------------|
| DFref x           | 2.0        | Kx:<br>Toil: |
| Custom C          | alibration | Tami         |
| Cx:               | 1.027      | rel.Hu       |
| DF/PF +           | 0.0 ppm    | L            |
| by: Joł           | nn Doe     | ┌─!─         |
| V13.8             | 10/2/03    | Ratio        |

Enter oil temperature, ambient temperature (at bushing) and relative humidity first.

The oil temperature is the determining medium for the k-factor.

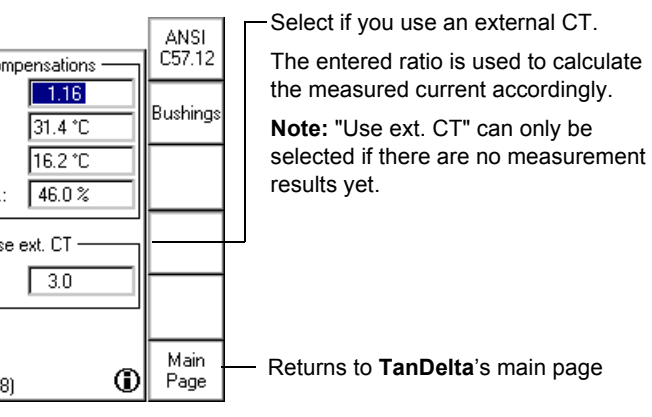

# **CP TD1 High-Voltage Source**

In addition to the Dissipation Factor (TanDelta)/Power Factor test, the CP TD1 can also be used as a high-voltage source for measuring, for example, partial discharge or conducting highvoltage tests on rotating machines.

To compensate capacitive currents, a parallel resonance circuit can be set up.

The compensation using the CP CR500 compensation reactor is realized in two different ways: First, by parallel circuiting the compensation reactors to measure as close as possible to the resonance frequency when measuring with nominal frequency is required. Second, by setting the frequency to measure at exactly the resonance frequency. The longest output duration is achieved with testing at resonance frequency, in most cases accomplished by a combination of both procedures.

The CP TD1 High-Voltage Source test card can be used both for manual or fully automatic testing by toggling defined ramps and sequences. The test card is also helpful in setting up the optimum test configuration to achieve the best possible test duration.

### **Typical Test Procedure**

### Without compensation

If the capacitance of the test object is smaller than 80 nF (up to 12 kV and t on > 2 min.), no compensation is required.

- With compensation
- 1. Determine the capacitance of the test object
- 2. Calculate the inductors needed for the compensation
  - manual calculation
  - by using the CP TD1 High-Voltage Source test card
- 3. Set the test voltage
- 4. Set f test (manually or with Search f0...)
- 5. Start the test (define test cycle before, if required)

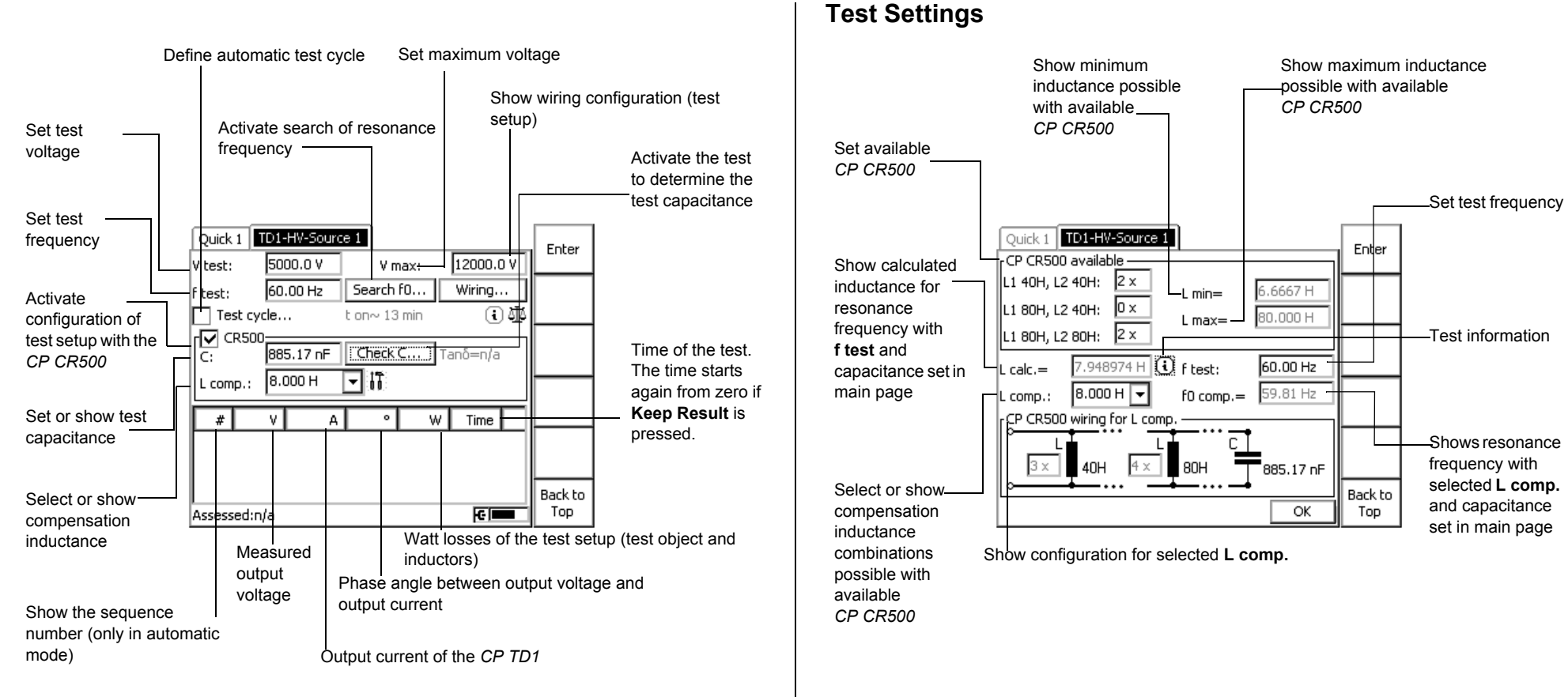

# Technical Data of the CP TD1 in Combination with the CPC 100

### High-Voltage Output

Conditions: Signals below 45 Hz with reduced values possible. Capacitive linear loads.

| Terminal     | U / f       | THD  | I      | S       | t <sub>max</sub> |
|--------------|-------------|------|--------|---------|------------------|
| High-voltage | 10 12 kV AC | < 2% | 300 mA | 3600 VA | > 2 min          |
| output       | 15 400 Hz   |      | 100 mA | 1200 VA | > 60 min         |

### Measurements

Test frequencies

| Range     | Resolution | Typical accuracy          |
|-----------|------------|---------------------------|
| 15 400 Hz | 0.01 Hz    | error < 0.005% of reading |

### TanDelta test card: Column "Hz" of the results table

Special displays in the frequency column "Hz" and their meanings:

| *50 Hz (*60 Hz) | Measurement mode suppressing the mains frequency<br>interferences; doubles the measurement time.               |
|-----------------|----------------------------------------------------------------------------------------------------|
| !30 Hz          | The selected test voltage is not available in Automatic measurement (applies to frequencies below 45 Hz only). |
| ?xx Hz          | Results with reduced accuracy, e.g., in case of a low testing voltage, influences of partial discharge etc.    |

### Filter for selective measurements

Conditions: f0 = 15 ... 400 Hz

| Filter bandwidth | Meas. time | Stop band specification (attenuation) |
|------------------|------------|---------------------------------------|
| f0 ± 5 Hz        | 2.2 s      | > 110 dB at fx = f0 ± (5 Hz or more)  |
| f0 ± 10 Hz       | 1.2 s      | > 110 dB at fx = f0 ± (10 Hz or more) |
| f0 ± 20 Hz       | 0.9 s      | > 110 dB at fx = f0 ± (20 Hz or more) |

### Test current (RMS, selective)

| Terminal                  | Range  | Resolution | Typical accuracy                    | Conditions |
|---------------------------|--------|------------|-------------------------------------|------------|
| IN A or IN B <sup>a</sup> | 05A AC | 5 digits   | error < 0.3% of reading +<br>100 nA | lx < 8 mA  |
|                           |        |            | error < 0.5% of reading             | lx > 8 mA  |

<sup>a</sup>) IN A (red) or IN B (blue), depending on the mode.

Test voltage (RMS, selective)

| Range       | Resolution | Typical accuracy              |  |  |
|-------------|------------|-------------------------------|--|--|
| 0 12000V AC | 1 V        | error < 0.3% of reading + 1 V |  |  |

### Capacitance Cp (equivalent parallel circuit)

| Range     | Resolution | Typical accuracy                     | Conditions                          |
|-----------|------------|--------------------------------------|-------------------------------------|
| 1 pF 3 μF | 6 digits   | error < 0.05% of reading<br>+ 0.1 pF | lx < 8 mA,<br>Vtest = 300 V … 10 kV |
|           | o digita   | error < 0.2% of reading              | lx > 8 mA,<br>Vtest = 300 V … 10 kV |

### Dissipation factor DF (tan $\delta$ )

\_

| Range                 | Resolution | Typical accuracy                                 | Conditions                                        |
|-----------------------|------------|--------------------------------------------------|---------------------------------------------------|
| 0 10%<br>(capacitive) | 5 digits   | error < 0.1% of reading<br>+ 0.005% <sup>a</sup> | f = 45 70 Hz,<br>I < 8 mA,<br>Vtest = 300 V 10 kV |
| 0 100<br>(0 10000%)   | 5 digits   | error < 0.5% of reading<br>+ 0.02%               | Vtest = 300 V 10 kV                               |

### Power factor PF (cosφ)

| Range                 | Resolution | Typical accuracy                                 | Conditions                                            |
|-----------------------|------------|--------------------------------------------------|-------------------------------------------------------|
| 0 10%<br>(capacitive) | 5 digits   | error < 0.1% of reading<br>+ 0.005% <sup>a</sup> | f = 45 … 70 Hz,<br>I < 8 mA,<br>Vtest = 300 V … 10 kV |
| 0 100%                | 5 digits   | error < 0.5% of reading<br>+ 0.02%               | Vtest = 300 V 10 kV                                   |

<sup>a</sup>) Reduced accuracy of DF and PF at mains frequency or its harmonics. Mains frequency suppression available by precisely selecting a mains frequency of \*50 Hz or \*60 Hz in the "Hz" column.

# Technical Data of the CP TD1 in Combination with the CPC 100

### Phase angle $\phi$

| Range       | Resolution | Typical accuracy | Conditions          |
|-------------|------------|------------------|---------------------|
| -90 ° +90 ° | 4 digits   | error < 0.01 °   | Vtest = 300 V 10 kV |

### Impedance Z

| Range       | Resolution | Typical accuracy        | Conditions          |
|-------------|------------|-------------------------|---------------------|
| 1 kΩ 1200MΩ | 6 digits   | error < 0.5% of reading | Vtest = 300 V 10 kV |

### Inductance Lx (equivalent serial circuit)

| Range       | Resolution | Typical accuracy        |
|-------------|------------|-------------------------|
| 1 H 1000 kH | 6 digits   | error < 0.3% of reading |

### Quality factor QF

| Range  | Resolution | Typical accuracy               |
|--------|------------|--------------------------------|
| 0 1000 | 5 digits   | error < 0.5% of reading + 0.2% |
| > 1000 | 5 digits   | error < 5% of reading          |

### Power P, Q, S (selective)

| Range      | Resolution | Typical accuracy                 |
|------------|------------|----------------------------------|
| 0 3.6 kW   | 6 digits   | error < 0.5% of reading + 1 mW   |
| 0 3.6 kvar | 6 digits   | error < 0.5% of reading + 1 mvar |
| 0 3.6 kVA  | 5 digits   | error < 0.5% of reading + 1 mVA  |
|            |            |                                  |

### Ме

### Env

| Range Res                                      | olution                   | Typical accuracy                                                                                                    |                                         |                                 | Weight                | Dimensions (W x H x D)                                      |
|------------------------------------------------|---------------------------|----------------------------------------------------------------------------------------------------|-----------------------------------------|---------------------------------|-----------------------|-------------------------------------------------------------|
| 0 3.6 kW 6 di<br>0 3.6 kvar 6 di               | gits<br>gits              | error < 0.5% of reading + 1 mW<br>error < 0.5% of reading + 1 mvar                                                  | CP TD1                                  | test set                        | 25 kg<br>(55.2 lbs)   | 450 x 330 x 220 mm<br>(17.7 x 13 x 8.7")<br>without handles |
| 0 3.6 kVA 5 di                                 | gits                      | error < 0.5% of reading + 1 mVA                                                                                     |                                         | test set & case <sup>a</sup>    | 38.1 kg<br>(84 lbs)   | 700 x 500 x 420 mm<br>(27.5 x 19.7 x 16.5")                 |
| Mechanical Data<br>Environmental conditions    | 6                         |                                                                                                    | CP CAL1                                 | test set                        | 8.8 kg<br>(19.4 lbs)  | 450 x 330 x 220 mm<br>(17.7 x 13 x 8.7")<br>without handles |
| Operating temperature<br>Transport and storage | -10 °<br>-20 °            | +55 °C (+14 +131 F)<br>+70 °C (-4 +158 F)                                                                           |                                         | test set & case <sup>a</sup>    | 21 kg<br>(46.3 lbs)   | 700 x 500 x 420 mm<br>(27.5 x 19.7 x 16.5")                 |
| temperature<br>Humidity range                  | 5 9                       | 5% relative humidity, no condensation                                                                               | Cables and accessories                  | equipment                       | 16.6 kg<br>(36.6 lbs) |                                                             |
| Shock                                          | IEC68                     | -2-27 (operating), 15 g/11 ms, half-sinusoid                                                                        |                                         | equipment and case <sup>a</sup> | 26.6 kg<br>(58.7 lbs) | 680 x 450 x 420 mm<br>(26.8 x 17.7 x 16.5")                 |
| Vibration                                      | continu                   | -2-6 (operating), 10 150 HZ, acceleration 2 g<br>lous (20 m/s <sup>2</sup> ); 5 cycles per axis                     | Equipment trolley                       | equipment                       | 14.5 kg<br>(32 lbs)   |                                                             |
| EMC                                            | EN 50<br>15 Cla<br>(89/33 | 081-2, EN 55011, EN 61000-3-2, FCC Subpart B of Part<br>ss A, EN 50082-2, IEC 61000-4-2/3/4/8, CE conform<br>6/EEC) |                                         | equipment & carton              | 18.9 kg<br>(41.7 lbs) | 590 x 750 x 370 mm<br>(23.2 x 29.2 x 14.6")                 |
| Safety                                         | EN 61<br>an EN            | 010-1, EN 60950, IEC 61010-1, produced and tested in ISO 9001 certified company.                                    | CP TD1, CPC 100,<br>equipment & trolley | equipment                       | 85 kg<br>(187.5 lbs)  | 750 x 1050 x 600 mm<br>(29.5 x 41.3 x 23.6")                |
| Prepared for                                   | IEEE 5                    | 510, EN 50191, VDE 104                                                                                              | (without <i>CP CAL1</i> )               | equipment & packing             | 125 kg<br>(275.8 lbs) |                                                             |

### Weight and dimensions

CP CU1

# **Safety Instructions**

**Note:** On principle, the safety instructions relevant to the *CPC 100* and its accessories (refer to page Preface-1) also apply to the *CP CU1*. This section lists safety instructions that exclusively apply to the *CP CU1*.

### General

- Before operating the *CP CU1*, read the CP CU1 Reference Manual carefully and observe the safety rules and instructions therein.
- Before handling the CP CU1 or CPC 100 in any way, connect them with a solid connection of at least 6 mm<sup>2</sup> cross-section to ground. Ground the CP CU1 as close as possible to the CPC 100.
- Use the CP GB1 grounding box to connect the CP CU1 to overhead lines and power cables.
   For detailed information, see the application-specific "Safety Instructions for Connecting CP CU1 to Power Lines" in the CP CU1 Reference Manual.
- When using the CP GB1, ground it near the place where the connection to the test object is made. Make sure that the grounding stud is in good condition, clean and free of oxidation.
- Make sure that all studs and cables of the CP GB1 are screwed tight.
- Make sure that the test object's terminals to be connected to the CP CU1 do not carry any
  voltage potential. During a test, the only power source for a test object may be the CP CU1
  (powered by the CPC 100). The only exception are measurements on overhead lines as
  described in "Applications" in the CP CU1 Reference Manual.
- Use the CP CU1, CP GB1 and their accessories only in a technically sound condition and when its use is in accordance with the regulations. In particular, avoid disruptions that could in turn affect safety.

### **Operating the Measurement Setup**

- When using the *CP GB1*, ground it near the place where the connection to the test object is made. Make sure that the grounding stud is in good condition, clean and free of oxidation.
- Life threatening voltages up to 600 V can appear on all CP GB1 contacts and on all clamps and cables connected to the CP CU1 during the test. Keep safe distance from them.
- Before handling the *CP CU1* or *CP GB1* in any way (even before setting the current range switch), make sure that the device under test (e.g. overhead lines or power cables) are well grounded (e.g. by closing the grounding switch) near the measurement setup.
- Ensure that the short-circuit bar is always plugged in the *CP CU1* **I AC** output whenever the output is not connected to the **I AC** input of the *CPC 100*.
- Connect the CP CU1 I AC output exclusively to the I AC input of the CPC 100.
- Before connecting the *CP CU1* with the *CPC 100*, turn off the *CPC 100* either by the POWER ON/OFF switch or the Emergency Stop button.
- Set the current range switch on the CP CU1 front panel only when the CPC 100 is turned off and the test object is grounded.
- In addition to the above safety rules follow the application-specific "Safety Instructions for Connecting CP CU1 to Power Lines" in the CP CU1 Reference Manual.
- The CP CU1 may be used only as described in "Applications" in the CP CU1 Reference Manual. Any other use is not in accordance with the regulations. The manufacturer and/or distributor is not liable for damage resulting from improper usage. The user alone assumes all responsibility and risk.

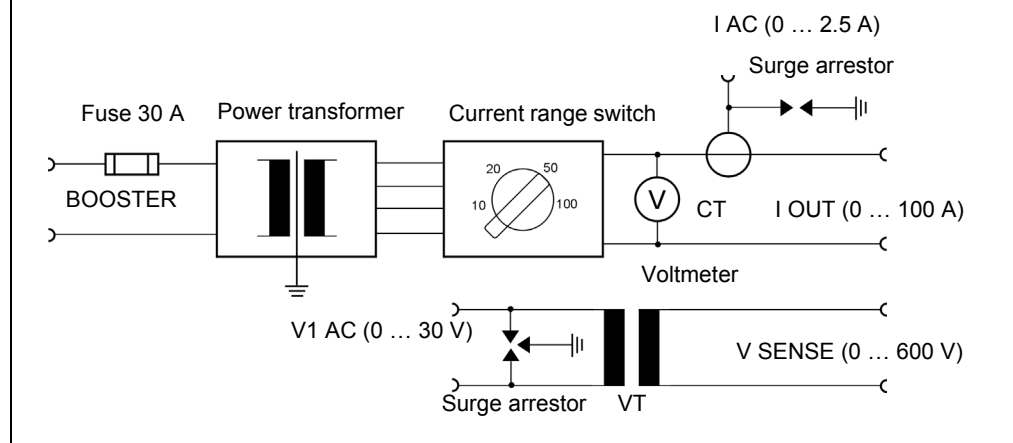

**Block Diagram** 

# **Functional Elements**

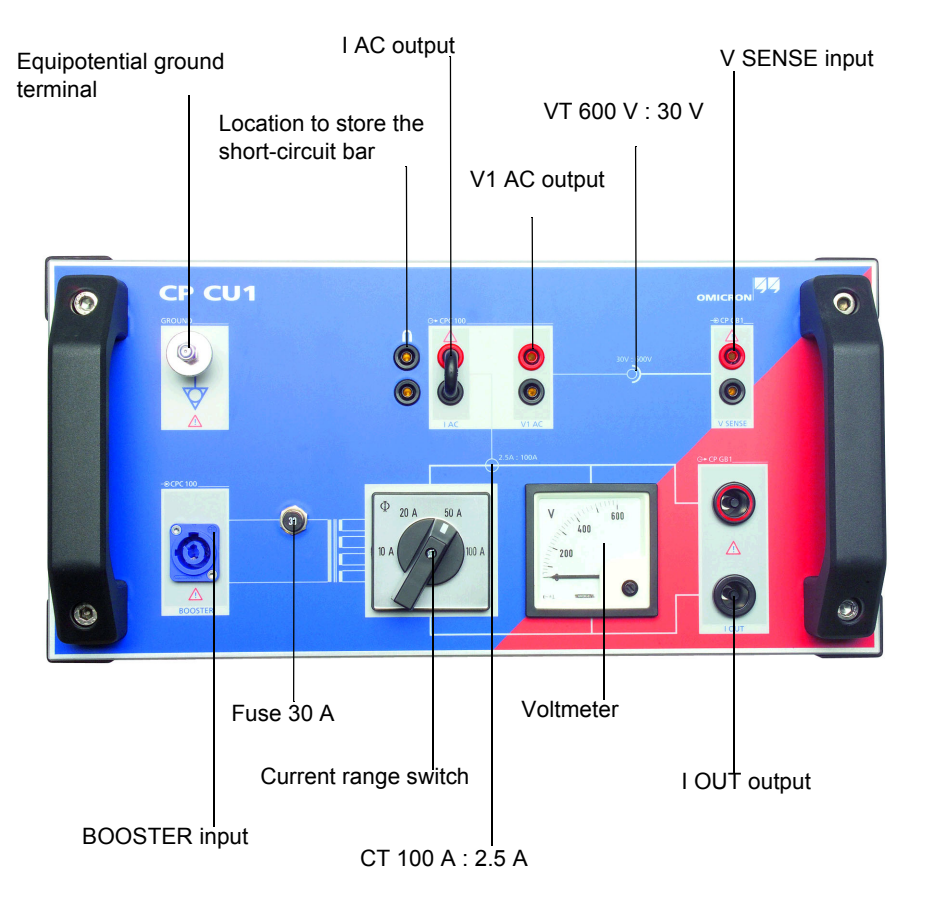

# CP GB1 Grounding Box

The CP GB1 grounding box is a surge arrestor unit for connecting the CP CU1 to the test object. If high voltage appears for a short time on the test object's terminals, an arc discharges the voltage and extinguishes without destroying the grounding box. If the arc persists for a longer time period, the surge arrestor insulator melts and the terminals are short-circuited to ground, thereby protecting the operating staff, CP CU1 and CPC 100.

Warning: The CP GB1 grounding box must be used for measurements on overhead lines or power cables.

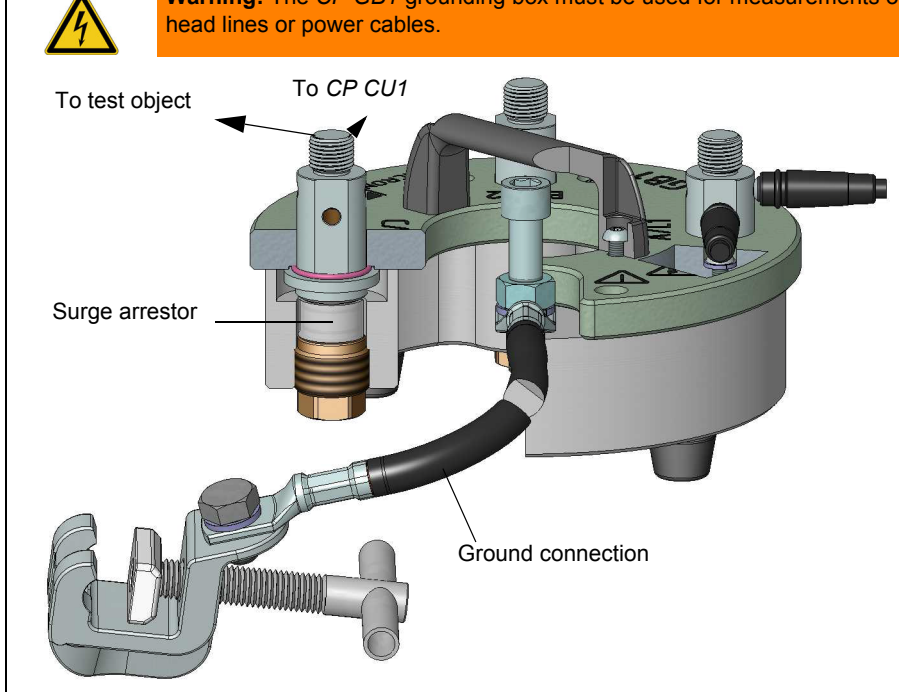

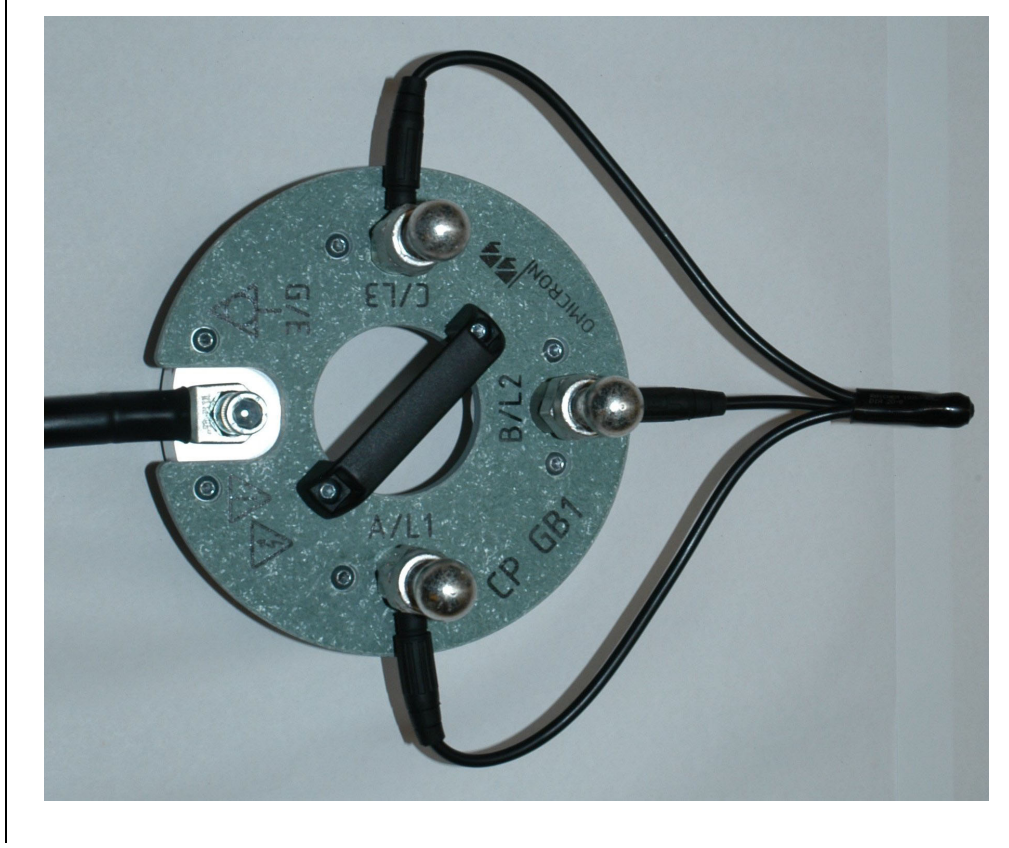

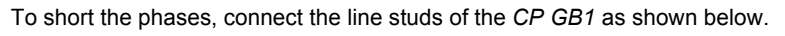

## Measurement Setup

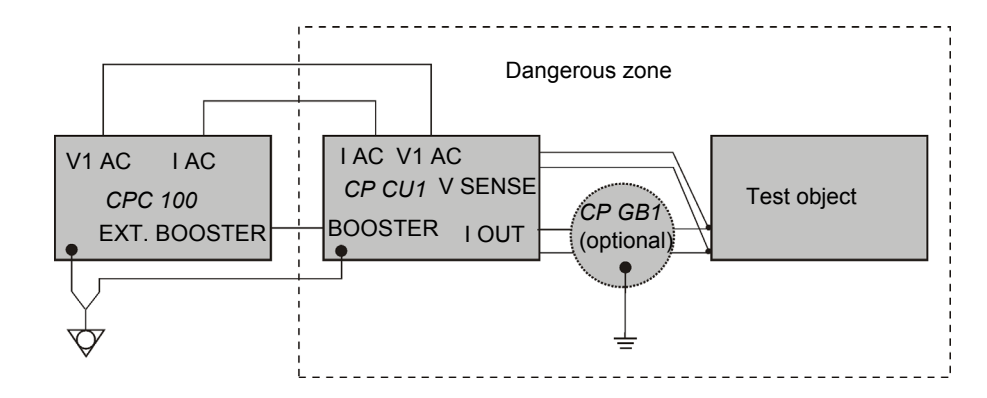

# Configuring the CPC 100

The CPC 100 must be configured for the CP CU1. To configure the CPC 100:

1. Press the Options view selector button to open the Options window.

| Device Setup                       | Network                   | Display   | Date/Time 🔳 | Þ | Remote   |
|------------------------------------|---------------------------|-----------|-------------|---|----------|
| External booster: CU1 🗨            |                           |           | Mode        |   |          |
| Clamp & input transformer settings |                           |           |             |   | Save     |
| IClamp: V1                         | lamp: V1 AC 🔽 0.10000 V/A |           |             |   |          |
| CT: TA                             | .C 🖵 🛙                    | 00.0 A    | : 2.5000 A  |   | Restore  |
| VT: V1                             | AC 🔻 6                    | 00.0 V    | : 30.0000 V |   | Deraults |
| Disable g                          |                           |           |             |   |          |
| Default freq.: 50.00 Hz            |                           |           |             |   |          |
| Auto save:                         | 1                         | 0 minutes | -           |   |          |
|                                    |                           |           |             |   | Reboot   |

2. In the External booster combo box, select CU 1.

The CT and VT settings are set according to the built-in current and voltage transformers automatically.

3. Set the current range of the CP CU1 using the current range switch (see page CP CU1-2) to the value configured by the CPC 100 software.

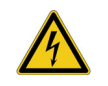

Warning: Set the current range switch on the CP CU1 front panel only when the CPC 100 is turned off and the test object is connected to ground with closed grounding switch near the measurement setup.

Note: Current range settings on the test card and on the CP CU1 front panel must be the same.

# Connecting the CPC 100 and CP CU1 to Power Lines

### Safety Instructions

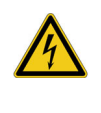

sured.

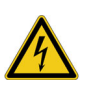

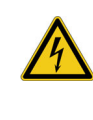

Warning: During the grounding switch at the near end of the power line is open, the area around the CP GB1 in the range of 5 m/15 ft and around the CP CU1 in the range of 2 m/5 ft is a dangerous zone due to high-voltage and mechanical hazards. Do not enter the dangerous zone. Keep the grounding switch open for a time as short as possible.

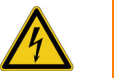

Warning: A lightning discharge to the line under test can cause injury or possibly death of the operating staff. Do not connect the measurement setup to overhead lines if there is a possibility of a thunderstorm over any part of the lines to be mea-

Warning: Connecting the measurement setup to overhead lines with a life parallel system brings about high-voltage hazards. It is strongly recommended to take all parallel lines out of service before proceeding

Warning: If you see or hear anything uncommon in the test equipment, e.g. noise of electrical discharge or lightening of surge arrestors, close the grounding switch before touching the measurement setup.

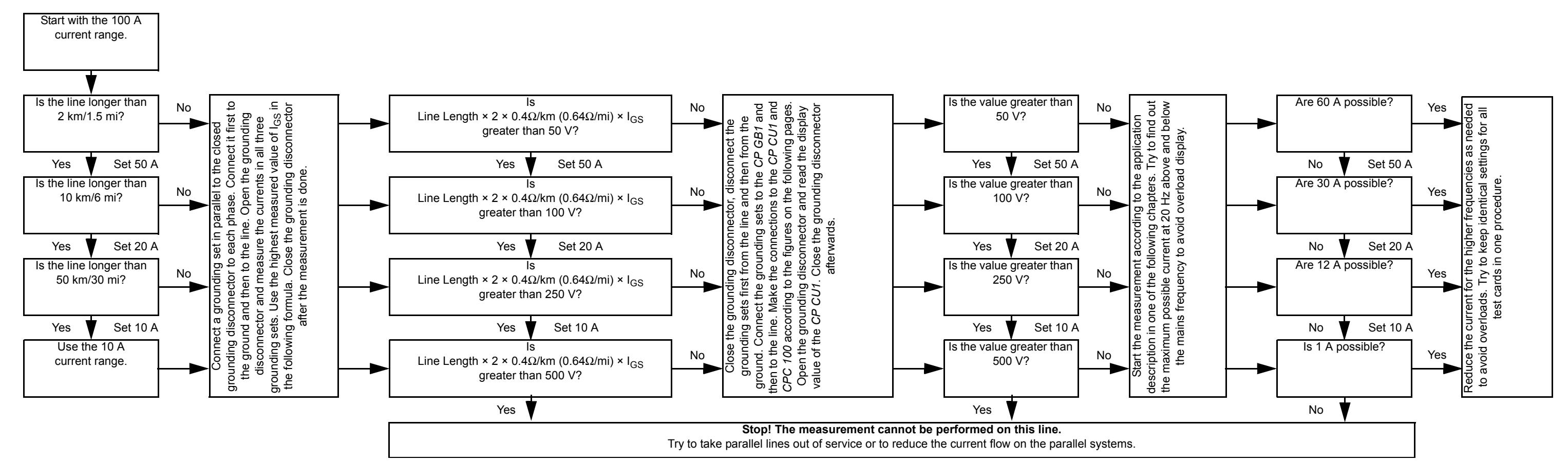

# Connecting the CPC 100 and CP CU1 to Power Lines

CP CU1 - 4

CP CU1

# **Applications and Test Templates**

The following application examples show the typical usage of the CP CU1. The test procedures running on the measurement setup are controlled by templates available on the CPC 100 Start Page.

For detailed information on the CP CU1 applications, refer to the CP CU1 Reference Manual delivered with the CP CU1 or available in pdf format on the CPC 100 Start Page.

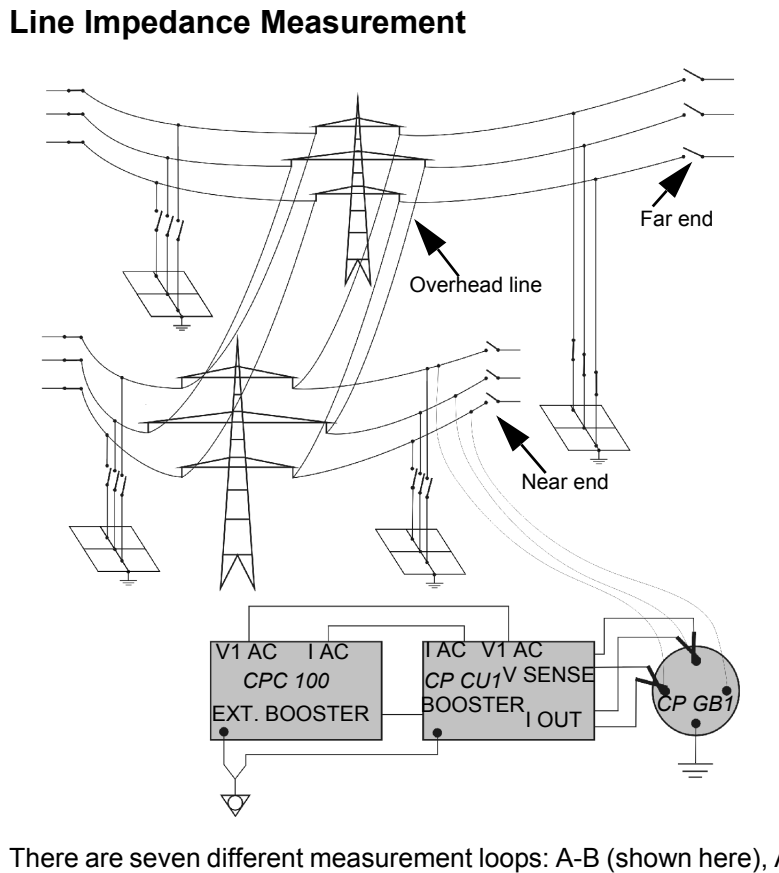

**Ground Impedance Measurement** 

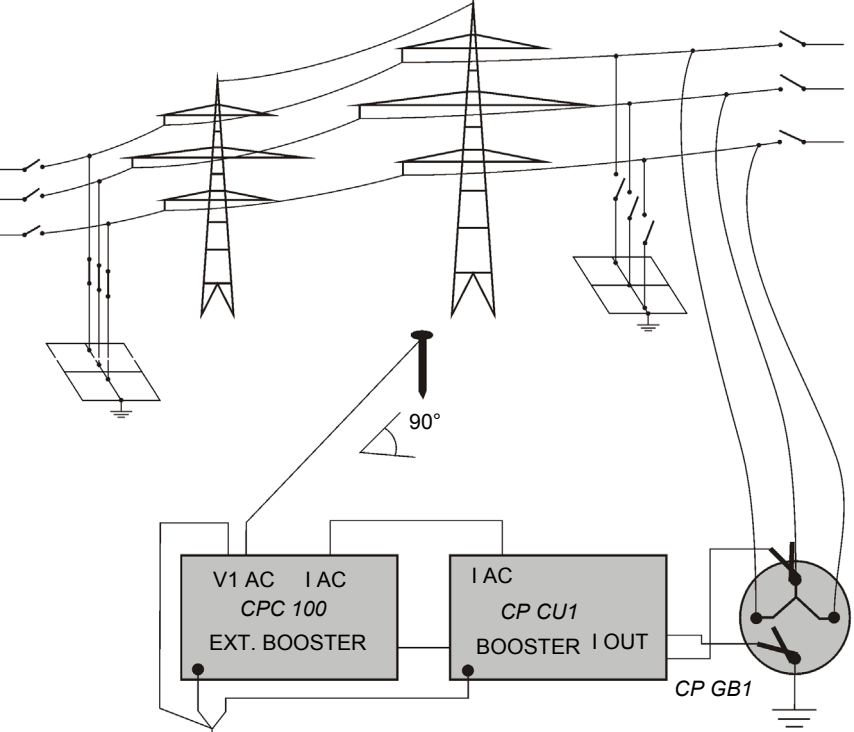

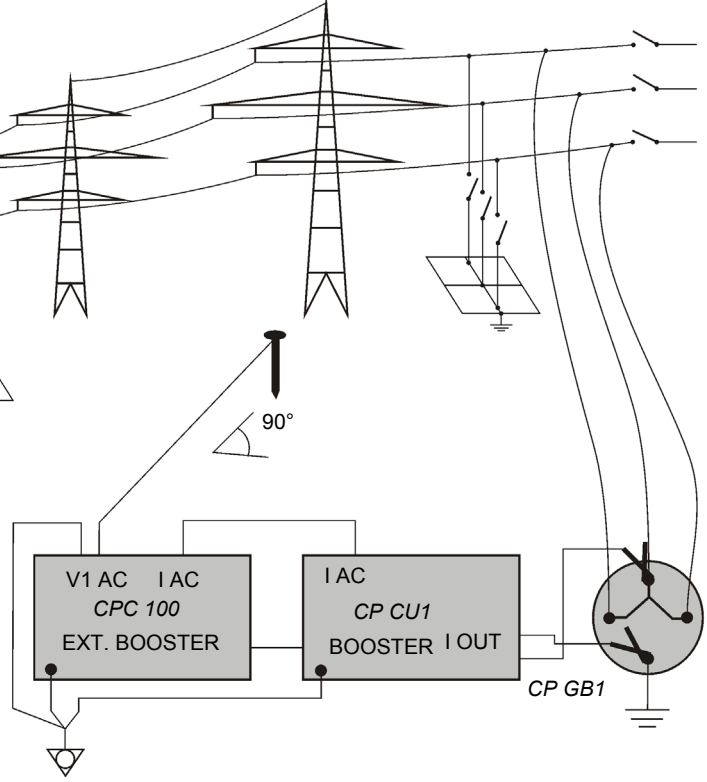

There are seven different measurement loops: A-B (shown here), A-C, B-C, A-G, B-G, C-G and ABC in parallel to ground (similar to the next figure).

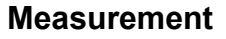

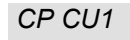

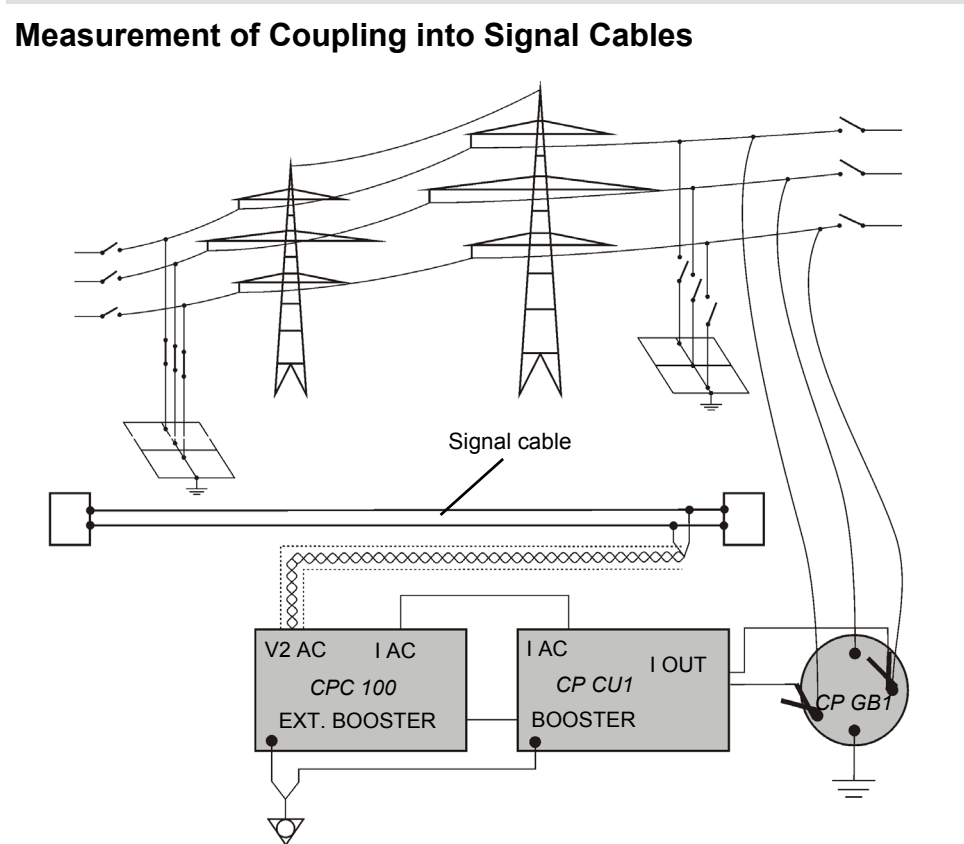

There are four measurements with different connections. For detailed information, refer to the template or the CP CU1 Reference Manual.

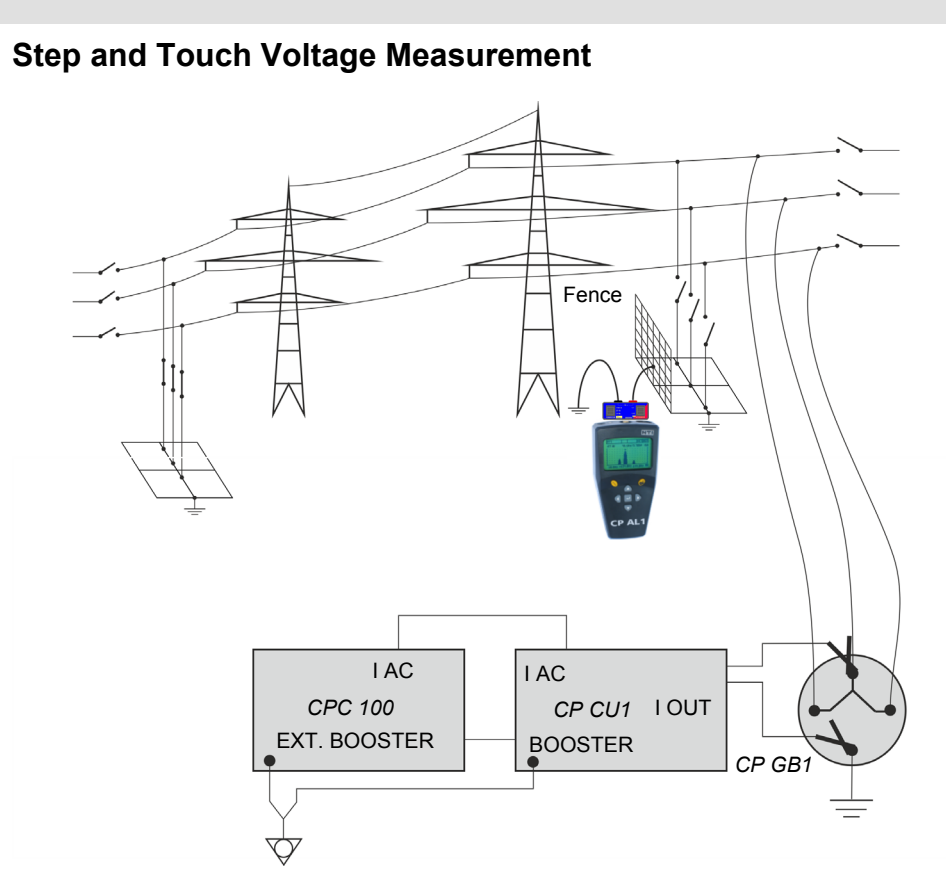

For the step and touch voltage measurements using the *CP AL1* FFT voltmeter, refer to the CP 0502 Application Note.

# Technical Data

# Output Ranges

| Ra | ange | Current    | Compliance Voltage @ > 45 Hz |                                               |  |
|----|------|------------|------------------------------|-----------------------------------------------|--|
| 10 | A (  | 0 10 Arms  | 500 Vrms                     | 5000 VA (45 70 Hz)                            |  |
| 20 | ) A  | 0 20 Arms  | 250 Vrms                     | $\cos \varphi < 1.0$ @ 230 V AC mains voltage |  |
| 50 | A (  | 0 50 Arms  | 100 Vrms                     | for 8 s or 1600 VA continuously               |  |
| 10 | A 00 | 0 100 Arms | 50 Vrms                      |                                               |  |

## Accuracy

| Impedance<br>Range | Typical<br>Accuracy of<br>abs(Z) | Typical<br>Accuracy of<br>Phase | V SENSE<br>Voltage | I OUT<br>Current | Current<br>Range |
|--------------------|----------------------------------|---------------------------------|--------------------|------------------|------------------|
| 0.05 0.2 Ω         | 1.0 0.5%                         | 1.5 0.8°                        | 5 20 V             | 100 A            | 100 A            |
| 0.2 2 Ω            | 0.5 0.3%                         | 0.8 0.5°                        | 20 50 V            | 100 25 A         | 100 A            |
| 25Ω                | 0.3%                             | 0.5°                            | 100 V              | 50 20 A          | 50 A             |
| 5 25 Ω             | 0.3%                             | 0.5°                            | 100 250 V          | 20 10 A          | 20 A             |
| 25 300 Ω           | 0.3 1.0%                         | 0.5 1.5°                        | 250 500 V          | 10 1.5 A         | 10 A             |

# CP SB1

CP SB1

# **Safety Instructions**

**Note:** On principle, the safety instructions relevant to the *CPC 100* and its accessories (refer to page Preface-1) also apply to the *CP SB1*. This section lists safety instructions that exclusively apply to the *CP SB1*.

## General

- Make sure to position the CP SB1 in a safe area.
- Before connecting or disconnecting test objects and/or cables, turn off the CPC 100 by either the POWER ON/OFF switch or the Emergency Stop button. Never connect or disconnect a test object while the outputs are active.
- Even if you switched off the *CPC 100*, wait until the red I/O warning light is fully extinguished. As long as this warning light is lit, there is still voltage and/or current potential on one or more of the outputs.
- When measuring the ratio of power transformers make sure that the test voltage is connected to the corresponding high-voltage winding, and the voltage of the low-voltage winding is the one that is measured. Accidentally mixing up the windings can generate life-threatening voltages within the transformer.

For example: feeding a voltage of 300 V to the low-voltage winding of a power transformer that has a ratio of 400000 V : 30000 V, induces a voltage of 4000 V in the transformer's primary winding.

- Do not operate the *CP SB1* under ambient conditions that exceed the temperature and humidity limits listed in "Technical Data".
- If the *CP SB1* or any add-on device or accessory does not seem to function properly, do not use it anymore. Please call the OMICRON electronics hotline.
- Before handling the CP SB1 or CPC 100 in any way, connect them with a solid connection of at least 6 mm<sup>2</sup> cross-section to equipotential ground. Ground the CP SB1 as close as possible to the CPC 100.
- For the connection between the CPC 100 and CP SB1 only use the specially manufactured cables supplied by OMICRON electronics.

### DC Output to Test Objects with a High Inductance

When using the DC Output to test power transformers with a high inductance, observe the following safety instructions:

- Use the **TRTapCheck** (tap changer winding resistance and on-load tap changer interruption check) test card only.
- As long as the CPC 100 software shows the on-screen message "Switch off in progress", NEVER connect or disconnect test objects and/or cables.
- The message "Switch off in progress" notifies you that, while the CPC 100 is deactivating, the connected external inductance (this means the test object) still "feeds" voltage potential back into the 6A DC output.
- The existence of this voltage potential at the **6A DC** output is also indicated by a lit LED even if the *CPC 100* is switched off.
- If a test object with a high inductance was connected to the CPC 100, short-out the test object additionally before disconnecting any cables.

# **Product Description - Designated Use**

The *CP SB1* is a transformer switch box designated for automatically measuring the ratio and winding resistance, and testing the tap changer of three-phase power transformers. It is an accessory to the *CPC 100*. Automatic control of the On-Load Tap Changer (OLTC) is included. Testing of power transformers over all taps and all phases is fully automated. Therefore, no rewiring is required. The *CP SB1* is controlled from the *CPC 100* via its serial interface. The results are recorded in the *CPC 100* with the ratio and tap changer test cards, and can be analyzed with the computer tool set (*CPC 100 Excel File Loader*).
### CP SB1

## Functional Components of the CP SB1

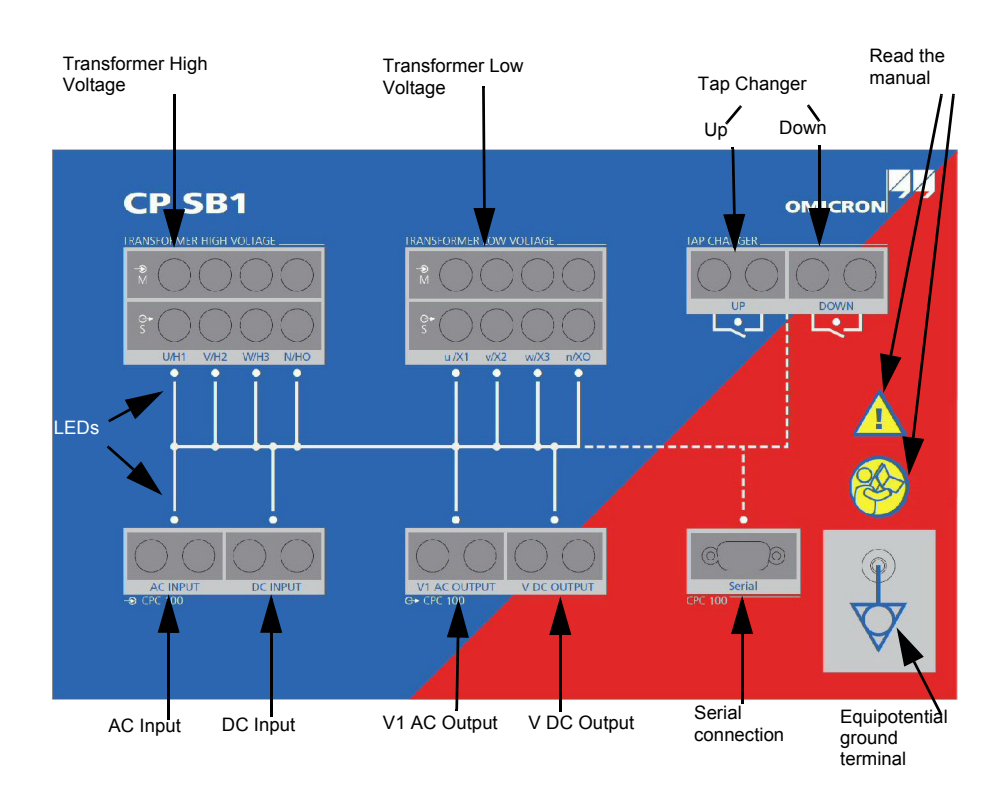

The front panel of the CP SB1 provides the following functional components:

- Transformer High Voltage:
  - Outputs (Source) for the injection of current or voltage on the individual phases of the transformer
  - Inputs (Measure) for the voltage measurement

Note: The inputs and outputs of the respective connections (U/H1, V/H2, W/H3, N/H0) are connected to the transformer using Kelvin clamps.

- Transformer Low Voltage:
  - Outputs (Source) for the injection of current or voltage on the individual phases of the transformer
  - Inputs (Measure) for the voltage measurement

Note: The inputs and outputs of the respective connections (u/X1, v/x2, w/x3, n/X0) are connected to the transformer using Kelvin clamps.

- Tap Changer: Two potential-free contacts for switching the tap changer ٠
- AC input for connection to the 2KV AC output of the CPC 100 •
- DC input for connection to the 6A DC output and I AC/DC input of the CPC 100 •
- AC output for connection to the V1 AC input of the CPC 100
- DC output for connection to the **V DC** input of the CPC 100
- Serial interface for the CPC 100 (TRRatio and TRTapCheck test cards) to control the ٠ CP SB1
- Equipotential ground terminal for grounding the CP SB1 close to the position of the operating staff

## Connecting the CPC 100 and CP SB1 to Power Transformers

#### Safety Instructions

- measurement.

Note: Do not operate the test equipment without safe connection to ground.

- Switch off the power supply of the tap changer.
- Connect the Kelvin clamps to the bushings.
- ٠ each colour is connected to a different phase.
- transformer inputs. Observe the color code.
- tap changer.
- Connect the cables ("up", "down") to the CP SB1.
- on page CP SB1-2.
- Switch on the power supply of the tap changer.
- for the grounding connection if accessible.

Position the CP SB1 in the safety area and do not enter this area during the entire

Connect the CPC 100 and CP SB1 using the delivered grounding cable.

Connect the grounding cable of the CP SB1 at a safe grounding point at the transformer.

Make sure that all high-voltage connections of the transformer are removed.

Make sure that all terminals of the transformer are connected to ground.

Connect the cables to the Kelvin clamps. Make sure that the cables show upwards and that

Connect the cables from the Kelvin clamps' voltage sense outputs to the CP SB1's

Make sure to measure the voltage to ground at the terminals of the tap changer. If no voltage is measured, connect the flexible terminal adapters to the "up" and "down" terminals of the

Connect the CP SB1 to the CPC 100 according to "Functional Components of the CP SB1"

Remove all grounding connections of the terminals except one per winding. Use Neutral (N)

Start the measurement according to page Transformer-1 and page Transformer-7.

## CP SB1

## Measurement Setup

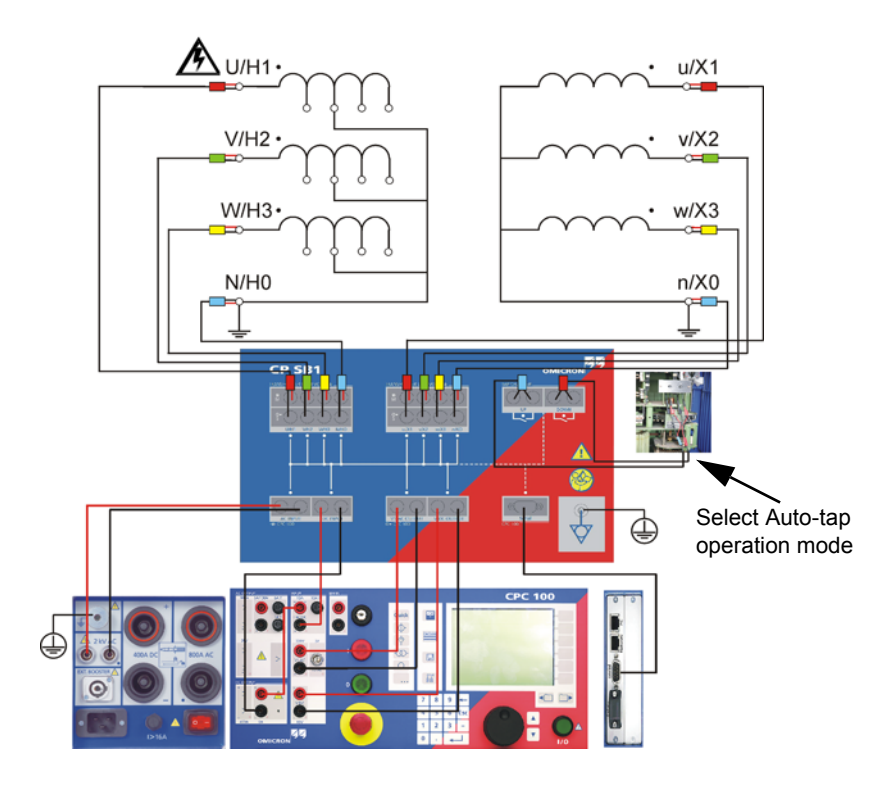

## Technical Data

## Specifications

| Characteristic                                      | Range                                                                                                    |
|-----------------------------------------------------|----------------------------------------------------------------------------------------------------|
| AC Input / V1 AC Output                             | max. 300 Vrms                                                                                                    |
| DC Input                                            | max. 6 A DC                                                                                                    |
| Transformer High and Low Voltage connections        | max. 300 Veff between all connectors and ground                                                                                                    |
| Tap Changer                                         | Two potential-free contacts, short circuit-protected;<br>0-240 V AC (only AC permitted);<br>Overvoltage Category II;<br>Resistance per contact = max. 4 $\Omega$<br>I continuous = 0.9 A rms |
| Supply                                              | Via serial interface from the CPC 100 (+15 V)                                                                                                    |
| Overvoltage protection to case with surge arrestors | All connections to Tranformer High and Low voltage side; AC/DC Input; V1 AC / V DC Output                                                                                                    |

## Weight and Dimensions

|        |                 | Weight             | Dimensions (W x H x D)                      |
|--------|-----------------|--------------------|---------------------------------------------|
| CP SB1 | test set        | 3.5 kg (7.7 lbs)   | 357 x 235 x 111 mm<br>(14.1 x 9.2 x 4.4")   |
|        | test set & case | 28.5 kg (62.7 lbs) | 700 x 450 x 500 mm<br>(27.6 x 17.7 x 19.7") |

| Environmental | Conditio |
|---------------|----------|
|---------------|----------|

| Oper  | ating temperature         |
|-------|---------------------------|
| Stora | ge and transportation     |
| Max.  | altitude                  |
| Humi  | dity                      |
| Vibra | tion                      |
| Shoc  | k                         |
| EMC   |                           |
| Safet | у                         |
| Suita | ble for usage according t |
| Hous  | ing and transport case    |

#### ions

|    | –10 +55 °C (+14 131 °F)                                                                                                    |
|----|----------------------------------------------------------------------------------------------------|
|    | –20 +70 °C (–4 158 °F)                                                                                                    |
|    | 2000 m                                                                                                    |
|    | 5 95% relative humidity; no condensation<br>Tested according to IEC 68-2-78                                                                |
|    | Tested according to IEC 60068-2-6;<br>frequency range 10 150 Hz; acceleration 2 g<br>continuous (20 m/s <sup>2</sup> ); 20 cycles per axis |
|    | Tested according to IEC 60068-2-27 (operating mode);<br>15 g / 11 ms, half-sinusoid, 3 shocks in each axis                                 |
|    | EN 61326-1 Class A<br>IEC 61326-1 Class A<br>FCC Subpart B of Part 15 Class A                                                              |
|    | EN 61326-1<br>IEC 61326-1                                                                                                    |
|    | EN 61010-1<br>IEC 61010-1<br>UL 61010-1                                                                                                    |
| to | IEEE 510, EN 50191 (VDE 0104), EN 50110-1<br>(VDE 0105 Part 100)                                                                           |
|    | IP20 according to EN 60529                                                                                                    |

#### CP SB1

CP SB1

# CP CB2

CP CB2

## General

For test applications requiring up to 2000 A.

The output current of the *CPC 100* can be increased up to 2000 A by means of an electronically controlled current booster. The *CP CB2* can be connected close to the busbar using short high-current cables and to the *CPC 100* with a long control cable.

Select the CP CB2 as external booster on the Device Setup tab in the Options menu:

| Device Sel<br>External b | tup Net<br>ooster: | work D     | isplay (<br>CB2 | Date/Time  | Remote<br>Mode      |
|--------------------------|--------------------|------------|-----------------|------------|---------------------|
| Clamp & ir<br>IClamp:    | V1 AC              | sformer s  | ettings         |            | Save<br>Options     |
| CT:                      | I AC               | - 99999    | 9.0 A           | : 2.5000 A | Restore<br>Defaults |
| Disable                  | e ground           | check      |                 |            |                     |
| Default fre<br>Auto save | 9q.:               | 60.0       | 10 Hz           | •          |                     |
| ∏ Fan al                 | ways on I          | full speed | ļ               |            | Reboot              |

**Note:** If you select the *CP CB2* as external booster on the **Device Setup** tab in the **Options** menu, it will be saved as default value for new test cards. However, it is also possible to select the external booster individually on the test cards. The settings for already inserted test cards will only be changed if no test results are available yet.

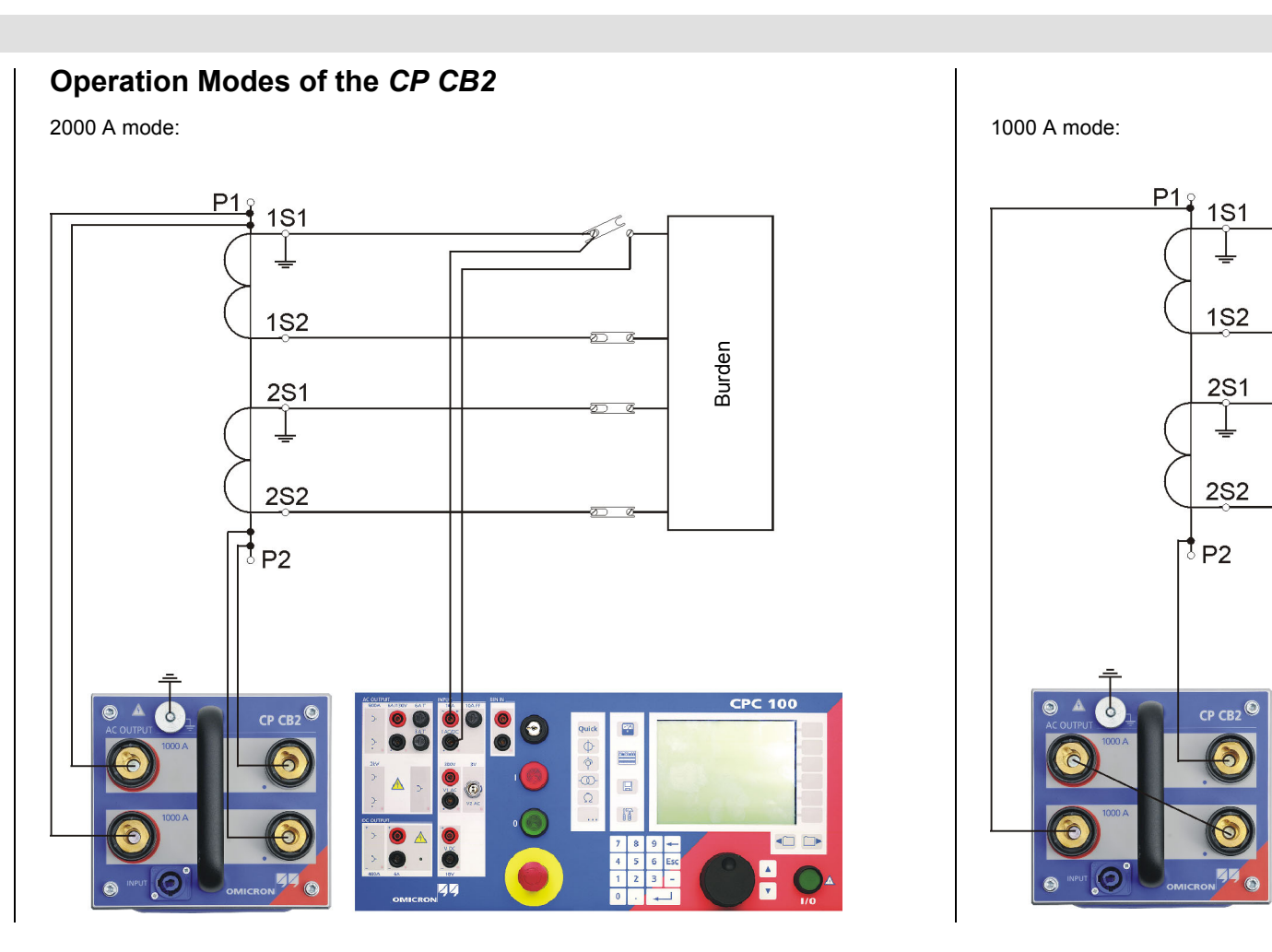

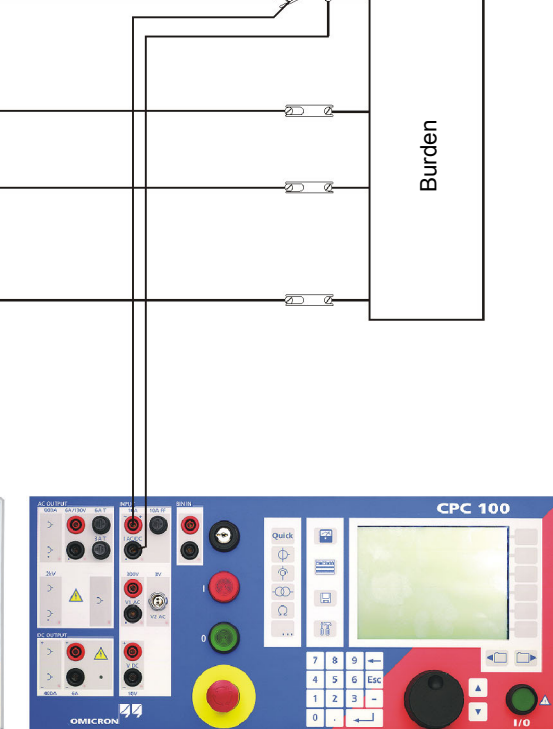

## CP CB2

## **Technical Data**

| Current outputs                                                                                                 |                                                         |        |        |         |           |  |  |  |  |
|----------------------------------------------------------------------------------------------------|---------------------------------------------------------|--------|--------|---------|-----------|--|--|--|--|
| Range Amplitude t <sub>max</sub> <sup>1</sup> V <sub>max</sub> <sup>2</sup> Power <sub>max</sub> <sup>2</sup> f |                                                         |        |        |         |           |  |  |  |  |
| 1000 A AC                                                                                                    | 0 1000 A                                                | 25 s   | 4.90 V | 4900 VA | 15 400 Hz |  |  |  |  |
|                                                                                                    | 0 500 A                                                 | 30 min | 5.00 V | 2500 VA | 15 400 Hz |  |  |  |  |
| 2000 A AC                                                                                                    | <b>2000 A AC</b> 0 2000 A 25 s 2.45 V 4900 VA 15 400 Hz |        |        |         |           |  |  |  |  |

| Internal measurement of outputs |         |              |            |                  |            |            |  |  |
|---------------------------------|---------|--------------|------------|------------------|------------|------------|--|--|
|                                 | Gua     | ranteed accu | racy       | Typical accuracy |            |            |  |  |
| Output                          | Ampl    | itude        | Phase      | Ampl             | itude      | Phase      |  |  |
| Catput                          | Reading | Full scale   | Full scale | Reading          | Full scale | Full scale |  |  |
|                                 | enor    | enor         | enor       | enor             | enor       | enoi       |  |  |
| 2000 A AC                       | 0.25%   | 0.25%        | 0.50°      | 0.13%            | 0.13%      | 0.25°      |  |  |
| 1000 A AC                       | 0.25%   | 0.25%        | 0.50°      | 0.13%            | 0.13%      | 0.25°      |  |  |

## Weight and Dimensions

|        |                 | Weight           | Dimensions (W x H x D)                                    |
|--------|-----------------|------------------|-----------------------------------------------------------|
| CP CB2 | test set        | 16 kg (35.3 lbs) | 186 x 166 x 220 mm (7.3 x 6.5 x 8.7"),<br>without handle. |
|        | test set & case | 25 kg (55.1 lbs) | 700 x 450 x 360 mm (27.6 x 17.7 x 14.2")                  |

#### Notes regarding the CP CB2

- With a mains voltage of 230 V using a 2 x 0.6 m high-current cable at an ambient temperature of 23 °C ± 5 ° (73 °F ± 10 °F)
- 2. Signals below 50 Hz or above 60 Hz with reduced values possible

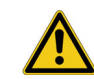

**Caution:** Make sure to establish series or parallel connection, depending on the selected range on the test card.

| Quick 1<br>CB2 1000A   |              |       |            | _        |     | Up      |
|------------------------|--------------|-------|------------|----------|-----|---------|
| OFF<br>AC 800A         |              | )<br> | 1.5        |          |     | Down    |
| AC 3A<br>DC 400A       | rngger       |       | iwitch off | on trigg | jer | Enter   |
| AC 2kV                 | AC           | •     | z          | -        | 파   |         |
| AC 1kV                 | A            | 0     | Ω          | •        | È   | Esc     |
| AC 130V                | 430.0µ       | n/a   | 116.3m     | i n/a    |     | Keen    |
| CB2 1000A<br>CB2 2000A |              |       |            |          |     | Result  |
|                        | _            |       |            |          |     | Back to |
| Assessed:n/a - N       | leasuring (9 | 92)   |            |          |     | Тор     |

CP CB2 - 2

#### CP CB2